# **The students**

้งานส่งเสริมการเรียนรู้ | ฝ่ายบริการและส่งเสริมการเรียนรู้ | สำนักหอสมุด มหาวิทยาลัยเชียงใหม่

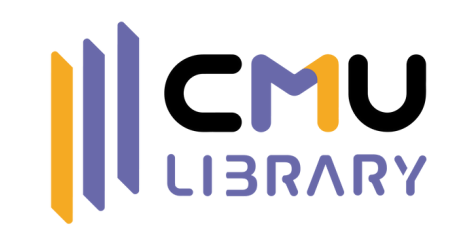

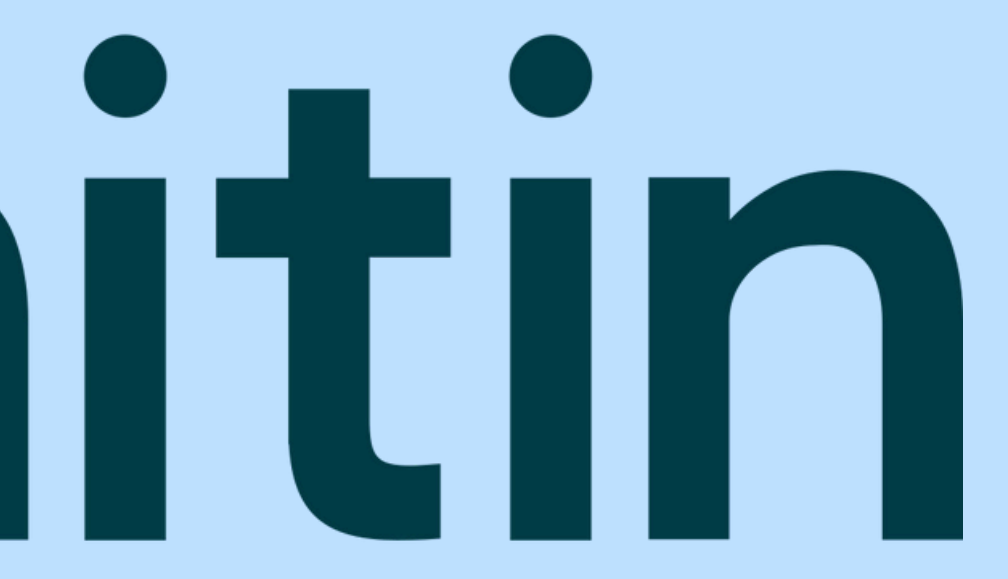

Update: June 2025

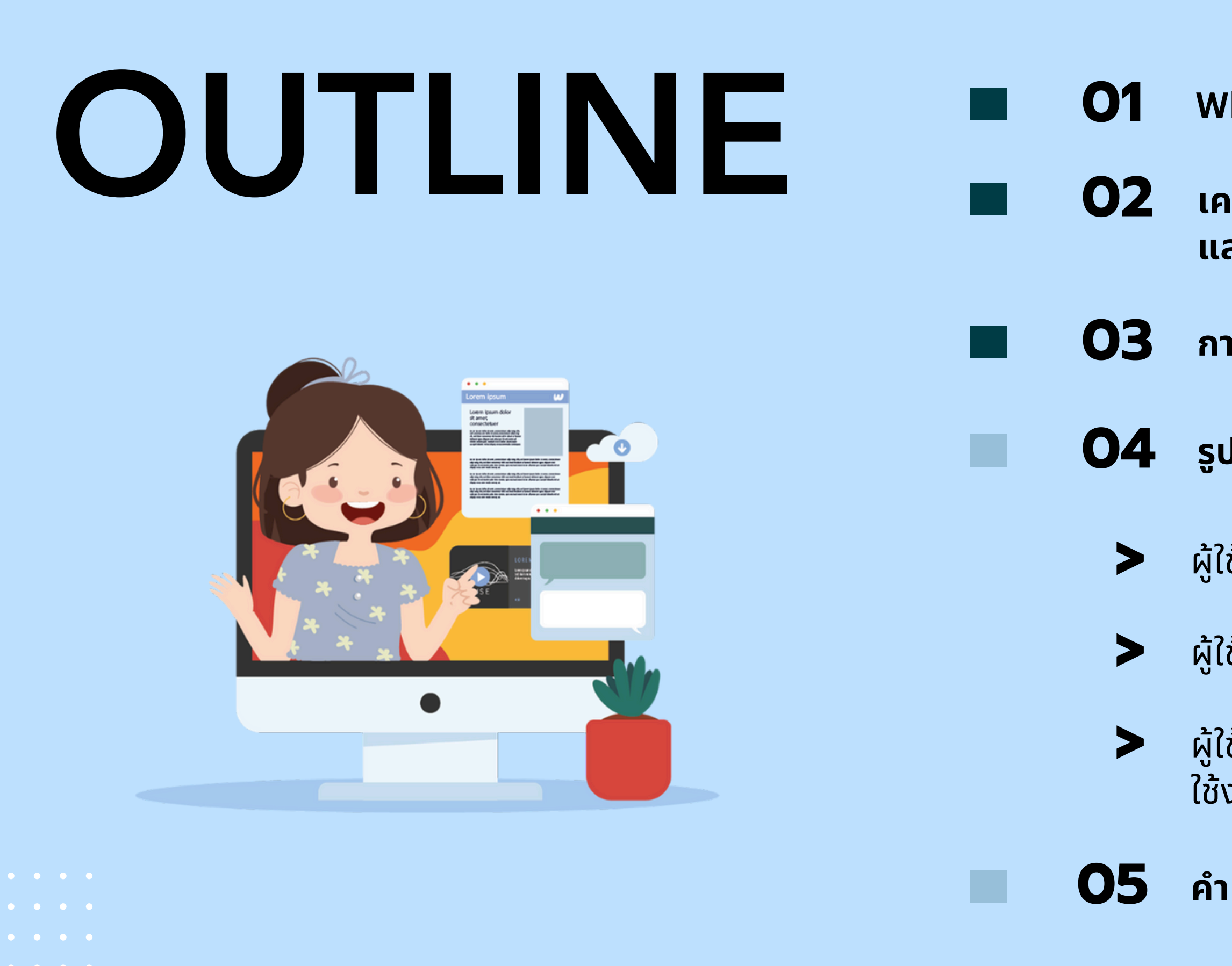

- What is Plagiarism?
- เครื่องมือตรวจสอบความซ้ำซ้อน และการคัดลอกผลงานทางวิชาการ
- การเตรียมเอกสารก่อนส่งตรวจ Turnitin
- **O4** รูปแบบการใช้งาน Turnitin for Students
  - ผู้ใช้ใหม่ บัญชีสถานะ Students
  - ผู้ใช้เดิม บัญชีสถานะ Students
  - ผู้ใช้ที่มีบัญชีสถานะ Instructor ที่ต้องการ ใช้งานในสถานะ Students
  - คำแนะนำการใช้งาน

# What is Plagiarism ?

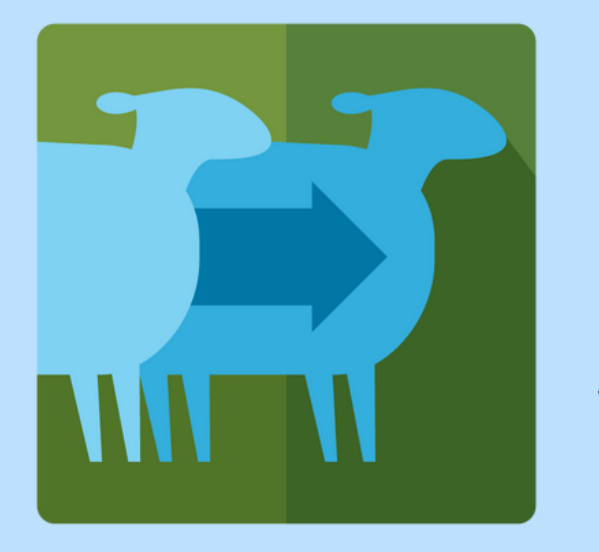

# Clone

# Submitting another's work, word-for-word, as one's own

SOURCE TEXT

# A Natural Setting: A History of Exploration and Settlement in Yosemite Valley

Since its first discovery by non-indigenous people in the midnineteenth century, Yosemite Valley has held a special, even religious, hold on the American conscience because its beauty makes it an incomparable valley and one of the grandest of all special temples of Nature. While Yosemite holds a special grip on the western mind, perceptions about the Valley have evolved over time due to changing politics, migration patterns and environmental concerns as man has become more attuned to his relationship and impact on nature.

STUDENT WORK

# Yosemite Valley

Since its first discovery by non-indigenous people in the midnineteenth century, Yosemite Valley has held a special, even religious, hold on the American conscience because its beauty makes it an incomparable valley and one of the grandest of all special temples of Nature. While Yosemite holds a special grip on the western mind, perceptions about the Valley have evolved over time due to changing politics, migration patterns and environmental concerns as man has become more attuned to his relationship and impact on nature.

### A Natural Setting: A History of Exploration and Settlement in

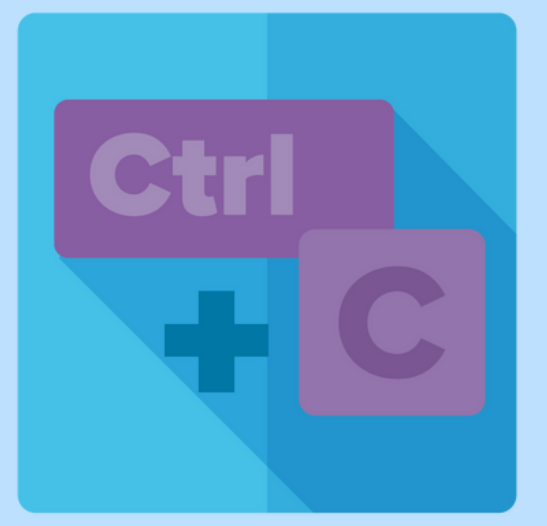

# CTRL+C

# Contains significant portions of text from a single source without alterations

SOURCE TEXT

# A Natural Setting: A History of Exploration and Settlement in **Yosemite Valley**

Since its first discovery by non-indigenous people in the midnineteenth century, Yosemite Valley has held a special, even religious, hold on the American conscience because its beauty makes it an incomparable valley and one of the grandest of all special temples of Nature. While Yosemite holds a special grip on the western mind, perceptions about the Valley have evolved over time due to changing politics, migration patterns and environmental concerns as man has become more attuned to his relationship and impact on nature.

STUDENT WORK

### The Beautiful Yosemite Valley

From the time of its first discovery by non-indigenous people in the mid-nineteenth century Yosemite Valley has held a special, even religious, possession on the American conscience because its beauty makes it an incomparable valley and one of the grandest of all special temples of Nature. And Yosemite holds a special grip on the western mind, while perceptions about the Valley have evolved over time due to changing politics, migration patterns and environmental concern as man has become more attuned to his relationship and impact or nature.

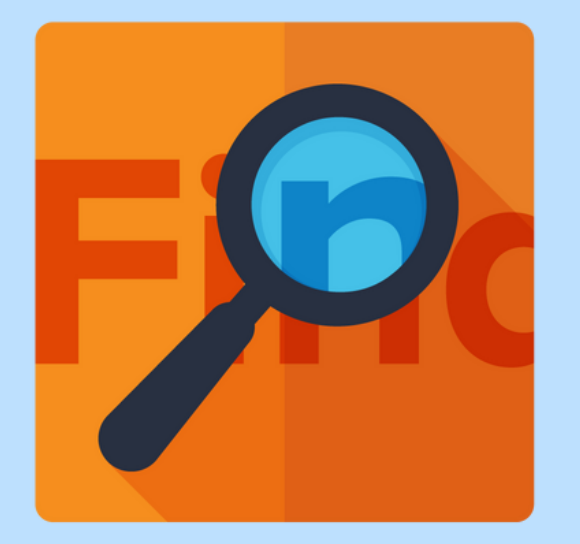

# Find – Replace

Changing key words and phrases but retaining the essential content of the source

SOURCE TEXT

## A Natural Setting: A History of Exploration and Settlement in **Yosemite Valley**

Since its first discovery by non-indigenous people in the midnineteenth century, Yosemite Valley has held a special, even religious, hold on the American conscience because its beauty makes it an incomparable valley and one of the grandest of all special temples of Nature. While Yosemite holds a special grip on the western mind, perceptions about the Valley have evolved over time due to changing politics, migration patterns and environmental concerns as man has become more attuned to his relationship and impact on nature.

STUDENT WORK

# A Beautiful Setting in Yosemite

Since its first discovery by non-native people in the mid-19th century Yosemite Valley has held a special, even sacred, hold on the American psyche because its beauty makes it an incomparable valley and one of the grandest of all special temples of Nature. While Yosemite holds a special grip on the western mindset, perceptions about the Valley have evolved over time due to changing political movements, migration patterns and environmental issues as man has become more attuned to their relationship and impact on nature.

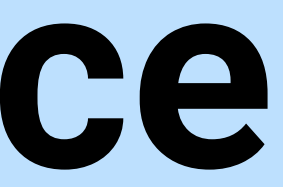

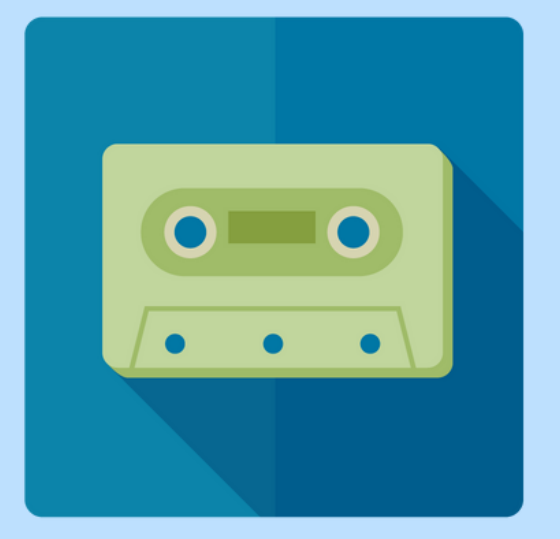

# Remix

# Paraphrases from multiple sources, made to fit together

SOURCE TEXT

# A Natural Setting: A History of Exploration and Settlement in **Yosemite Valley**

Since its first discovery by non-indigenous people in the midnineteenth century, Yosemite Valley has held a special, even religious, hold on the American conscience because its beauty makes it an incomparable valley and one of the grandest of all special temples of Nature. While Yosemite holds a special grip on the western mind, perceptions about the Valley have evolved over time due to changing politics, migration patterns and environmental concerns as man has become more attuned to his relationship and impact on nature.

STUDENT WORK

# An Untouched View A History of Settlement and Change in **Yosemite Valley**

The first non-natives to see Yosemite Valley were probably members of the mid-nineteenth century Joseph Walker Party, who crossed the Sierra Nevada from East to West. The first descriptions of Yosemite came almost 20 years later. From the start, the valley has been renowned for its natural beauty, and highly regarded as he centerpiece of Yosemite National Park, attracting visitors from around the world. While Yosemite holds a special grip on the western mind, perceptions about the Valley have evolved over time due to changing politics, migration patterns and environmental concerns as man has become more attuned to their relationship and impact on nature.

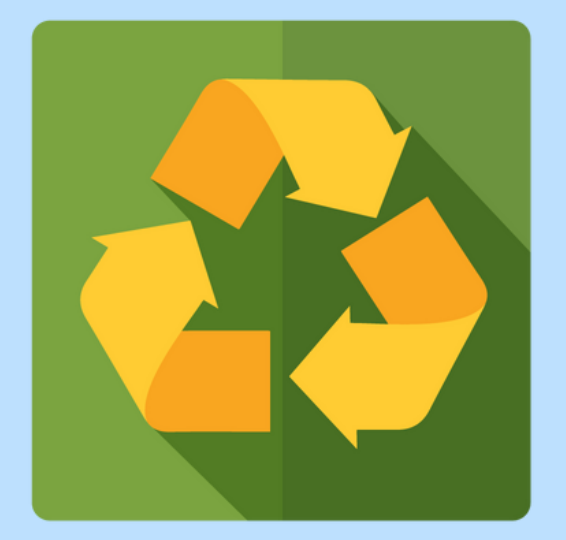

# Recycle

# Borrows generously from the writer's previous work without citation

### SOURCE TEXT

# A Natural Setting: A History of Exploration and Settlement in **Yosemite Valley**

Since its first discovery by non-indigenous people in the midnineteenth century, Yosemite Valley has held a special, even religious, hold on the American conscience because its beauty makes it an incomparable valley and one of the grandest of all special temples of Nature. While Yosemite holds a special grip on the western mind, perceptions about the Valley have evolved over time due to changing politics, migration patterns and environmental concerns as man has become more attuned to his relationship and impact on nature.

### STUDENT WORK

# Ecology 201 An Unnatural Expectation: The Impact of Exploration and Settlement in Yosemite Valley

From its first discovery by the Ahwahnechee in the mid-nineteenth century Yosemite Valley has held a unique, even religious, hold on the American conscience because its beauty makes it an incomparable valley and one of the grandest of all special temples of Nature. While Yosemite holds a special grip on the western mind, perceptions about the Valley have evolved over time reflecting changing politics, human migration patterns and the rise of environmental concerns as man has become more attuned to his relationship and impact on nature.

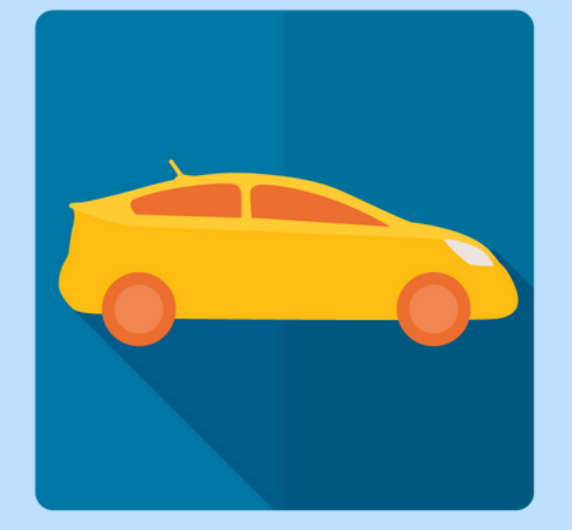

# Hybrid

# Combines perfectly cited sources with copied passages without citation

### SOURCE TEXT

### A Natural Setting: A History of Exploration and Settlement in **Yosemite Valley**

Since its first discovery by non-indigenous people in the midnineteenth century, Yosemite Valley has held a special, even religious, hold on the American conscience because its beauty makes it an incomparable valley and one of the grandest of all special temples of Nature. While Yosemite holds a special grip on the western mind, perceptions about the Valley have evolved over time due to changing politics, migration patterns and environmental concerns as man has become more attuned to his relationship and impact on nature.

STUDENT WORK

# **Yosemite Valley**

Since its first discovery by non-indigenous people in the midnineteenth century, Yosemite Valley has held a special, even religious, hold on the American conscience because its beauty makes it an incomparable valley and one of the grandest of all special temples of Nature. "Native Americans have lived in the Yosemite region for as long as 8,000 years. The first people that we have record of was a band of Native Americans that called the Valley "Ah-wah-nee" and themselves the Ahwahnechee."<sup>1</sup> While Yosemite holds a special grip on the western mind, perceptions about the Valley have evolved over time due to changing politics, migration patterns and environmental concerns as man has become more attuned to his relationship and impact on nature.

1 "Yosemite Valley." Wikipedia. Wikipedia. 20 Apr. 2012. <https://en.wikipedia.org/wiki/Yosemite\_Valley>

### A Natural Setting A History of Exploration and Settlement in

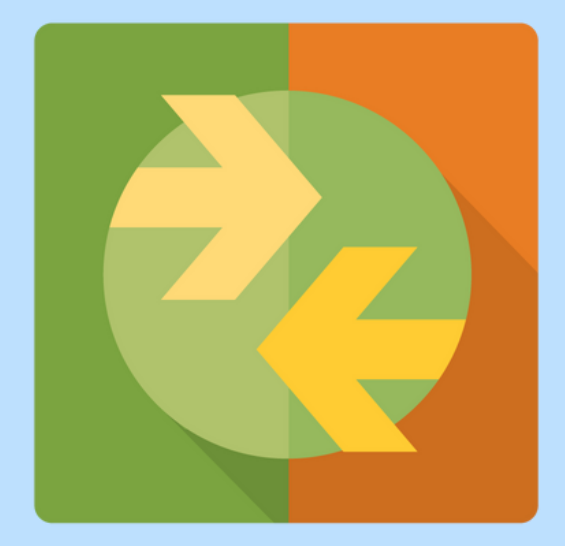

# **404 Error**

# Includes citations to non-existent or inaccurate information about sources

SOURCE TEXT

# A Natural Setting: A History of Exploration and Settlement in **Yosemite Valley**

Since its first discovery by non-indigenous people in the midnineteenth century, Yosemite Valley has held a special, even religious, hold on the American conscience because its beauty makes it an incomparable valley and one of the grandest of all special temples of Nature. While Yosemite holds a special grip on the western mind, perceptions about the Valley have evolved over time due to changing politics, migration patterns and environmental concerns as man has become more attuned to his relationship and impact on nature.

### STUDENT WORK

### Perceived Beauty: Man's Nature **Exploration and Settlement in Yosemite Valley**

"Since its first discovery by the Joseph Walker Party in the midnineteenth century"<sup>1</sup> "Yosemite Valley has held a special, even religious, hold on the American conscience because its beauty makes it an incomparable valley and one of the grandest of all 'special temples of Nature."<sup>2</sup> "While Yosemite holds a special grip on the western mind, perceptions about the Valley have evolved over time due to changing politics, migration patterns and environmental concerns as man has become more attuned to their relationship and impact on nature." <sup>3</sup>

1 For an insightful discussion of Walker's expedition, including an extended description of their first sight of Yosemite Valley, see Walker's original piece in The Golden Times. May 5, 1833: p. 4. Print.

2 Bloom, H. "Aesthetics of the Found: The 'Nature' of the Natural." Aesthetics and the Found. November 2000: 18-22. Print.

3 Huang et al. "Politics, Policy, and the Environment." Nature and Society. 25.3 (1997): 127-53. Print.

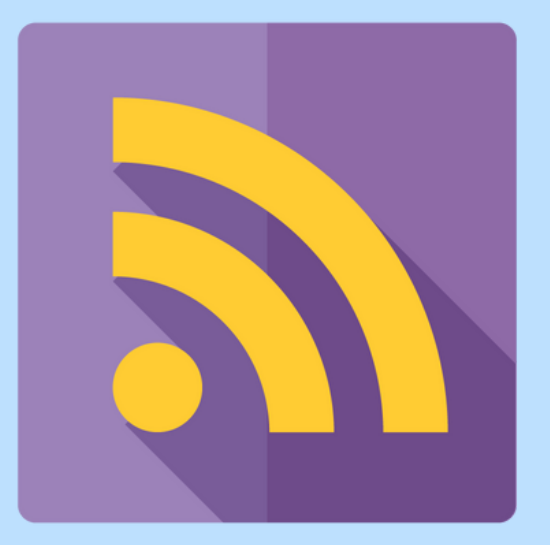

# Aggregator

# Includes proper citation to sources but the paper contains almost no original work

### SOURCE TEXT

### A Natural Setting: A History of Exploration and Settlement in **Yosemite Valley**

Since its first discovery by non-indigenous people in the midnineteenth century, Yosemite Valley has held a special, even religious, hold on the American conscience because its beauty makes it an incomparable valley and one of the grandest of all special temples of Nature. While Yosemite holds a special grip on the western mind, perceptions about the Valley have evolved over time due to changing politics, migration patterns and environmental concerns as man has become more attuned to his relationship and impact on nature.

Print.

2 "History of Yosemite," Yosemitegold.com Ace & Friends, n.d. Web. 24 Apr. 2012. <https://www.yosemitegold.com/yosemite/history.html>

3 "Yosemite National Park Cultural History," Yosemitepark.com DNC Parks and Resorts at Yosemite, Inc., n.d. Web. 24 Apr. 2012. <https://www.yosemitepark.com/cultural-history.aspx>

4 Harrick, C. "A Natural Setting," p. 41.

STUDENT WORK

### A Natural Setting: A History of Exploration and Settlement in Yosemite Valley

Yosemite Valley was first sighted by non-Indians in 1833 by Joseph Rutherford Walker and his group of explorers.<sup>2</sup> Yosemite has a long and diverse cultural history that helped to shape the region, country, and even the world. <sup>3</sup> While Yosemite holds a special grip on the western mind, perceptions about the Valley have evolved over time due to changing politics, migration patterns and environmental concerns as man has become more attuned to their relationship and impact on nature. <sup>4</sup>

1 Harrick, C. "A Natural Setting." Nature and its Discontents 23.1 (1996) : 41-50.

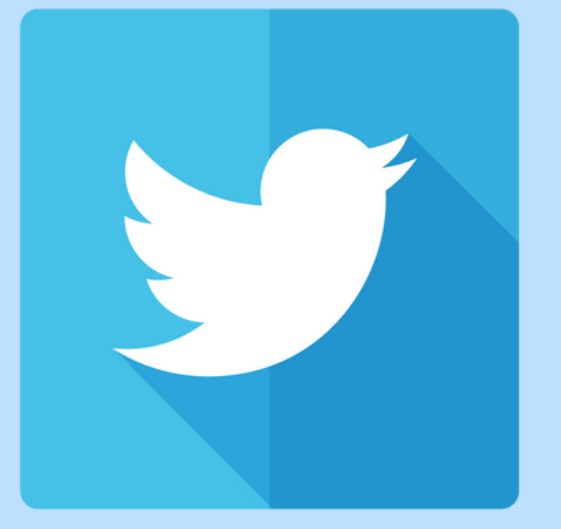

# **Re-Tweet**

Includes proper citation, but relies too closely on the text's original wording and/or structure

### SOURCE TEXT

### A Natural Setting: A History of Exploration and Settlement in **Yosemite Valley**

Since its first discovery by non-indigenous people in the midnineteenth century, Yosemite Valley has held a special, even religious, hold on the American conscience because its beauty makes it an incomparable valley and one of the grandest of all special temples of Nature. While Yosemite holds a special grip on the western mind, perceptions about the Valley have evolved over time due to changing politics, migration patterns and environmental concerns as man has become more attuned to his relationship and impact on nature.

### STUDENT WORK

### A History of Exploration and Settlement in Yosemite Valley

From its earliest discovery by non-indigenous people in the midnineteenth century Yosemite Valley has held a spiritual hold on the American conscience; its beauty is incomparable and has been held up as one of the grandest of all special temples of Nature. While Yosemite has a special grip on the western mind, impressions about the Valley have evolved over time, shaped by changing politics, migration patterns and environmental concerns as mankind has become more attuned to its relationship and impact on nature.<sup>1</sup>

Print.

1 Harrick, C. "A Natural Setting." Nature and its Discontents 23.1 (1996) : 41-50.

# The Plagiarism Spectrum 2.0

The Plagiarism Spectrum 2.0 identifies twelve types of unoriginal work. Familiarity with traditional forms of plagiarism and emerging trends helps students develop original thinking skills and do their best original work.

| <b>Original</b><br><b>Driginal</b><br><b>Thinking</b><br>When someone submits<br>assignments that are their<br>own work, composed of<br>original ideas built on<br>attributed sources. | Student<br>Collusion<br>Working with other<br>students on an<br>assignment meant for<br>individual assessment. | Word-for-Word<br>Plagiarism<br>Copying and pasting<br>content without proper<br>attribution. | Self<br>Plagiarism<br>Reusing one's previously<br>published or submitted<br>work without proper<br>attribution.                             | Mosaic<br>Plagiarism<br>Weaving phrases ar<br>text from several so<br>into one's own work<br>Adjusting sentences<br>without quotation r<br>or attribution. |
|----------------------------------------------------------------------------------------------------|----------------------------------------------------------------------------------------------------|----------------------------------------------------------------------------------------------|----------------------------------------------------------------------------------------------------|----------------------------------------------------------------------------------------------------|
|                                                                                                    | <u>ک</u>                                                                                                    | Paranbraca                                                                                   | Computer Code                                                                                                    |                                                                                                    |
|                                                                                                    | Plagiarism<br>Forgetting to properly<br>cite or quote a source<br>or unintentional<br>paraphrasing.            | Paraphrase<br>Plagiarism<br>Rephrasing a source's<br>ideas without proper<br>attribution.    | Computer Code<br>Plagiarism<br>Copying or adapting<br>source code without<br>permission from and<br>attribution to the<br>original creator. | Providing inaccurat<br>incomplete informa<br>about sources such<br>they cannot be four                                                                     |
|                                                                                                    | A note about<br>Al Writing<br>Tools:                                                                           | ۲<br>While Al writing tools off<br>unauthorized use. When<br>such misuse may qualify         | er huge potential for creativity and<br>students use Al generated text w<br>as a breach of academic integrity                               | d innovation in the classr<br>ithout attribution and rep                                                                                                   |

©2023 Turnitin, LLC. All rights reserved

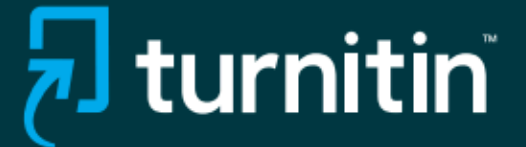

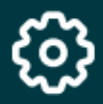

### Software-based **Text Modification**

urces narks

Taking content written by another and running it through a software tool (text spinner, translation engine) to evade plagiarism detection.

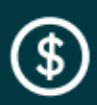

### Contract Cheating

Engaging a third party (for free, for pay, or in-kind) to complete an assignment and representing that as one's own work.

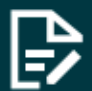

### Manual Text Modification

e or that Manipulating text with the intention of misleading plagiarism detection software.

# o00

### Data Plagiarism

Falsifying or fabricating data or improperly appropriating someone else's work, putting a researcher, institution, or publisher's reputation in jeopardy.

om, misconduct may occur with present it as their own original work,

TIL\_GL\_PlagSpectrum2.0\_StudentGuide\_Infographic\_Tabloid\_US\_0623

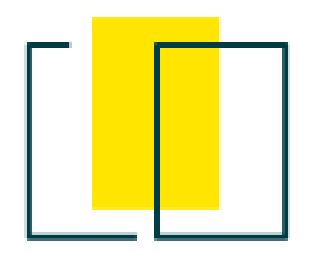

# Types of academic misconduct

# Foundational misconduct

### ٢ AI misuse

Using generative Al, Al-powered paraphrasing, or Alrewriting tools to modify text or complete work without proper attribution.

### ≙ Inadvertent plagiarism

Forgetting to properly cite or quote a source or unintentional paraphrasing.

### :

### Student collusion

Working with other students on an assignment meant for individual assessment.

# 国

### Paraphrase plagiarism

Rephrasing a source's ideas without proper attribution.

# E

### Word-for-word plagiarism

Copying and pasting content without proper attribution.

# Complex plagiarism

# Д Self plagiarism

Reusing one's previously published or submitted work without Weaving phrases and text from several sources into one's proper attribution. own work. Adjusting sentences without quotation marks or attribution.

# 8 Source-based plagiarism

Providing inaccurate or incomplete information about sources such that they cannot be found.

# Advanced misconduct

# C Manual text modification

Manipulating text with the intention of misleading plagiarism detection software.

# ıl. Data plagiarism

Falsifying or fabricating data or improperly appropriating someone else's work, putting a researcher, institution, or publisher's reputation in jeopardy.

Turnitin. (2025). Types of academic misconduct. Turnitin. https://www.turnitin.com/solutions/academic-integrity/achieving-academic-integrity#types-of-academic-misconduct

# 먊 Mosaic plagiarism

### \$ Contract cheating

Engaging a third party (for free, for pay, or in-kind) to complete an assignment and representing that as one's own work.

### ₽ Automated text modification

Taking content written by another person or a Large Language Model (LLM) and running it through a software tool (text spinner, translation engine) to purposefully evade plagiarism detection.

# เครื่องมือตรวจสอบ ความซ้ำซ้อนและการคัดลอกผลงานทางวิชาการ

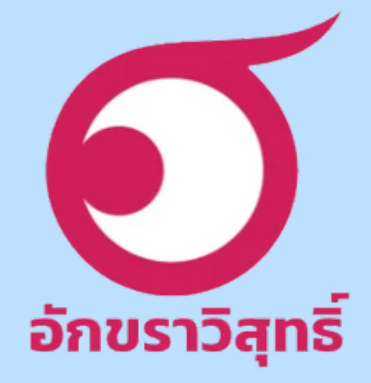

# iThenticate<sup>®</sup>

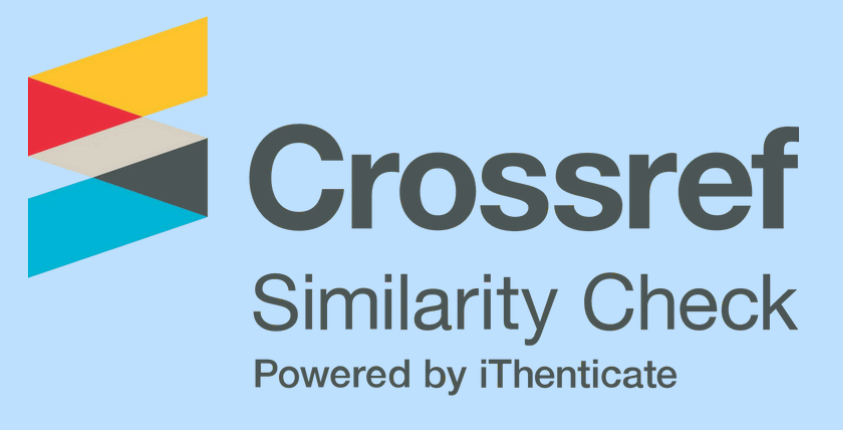

# **J**turnitin

# Crossref Similarity Check

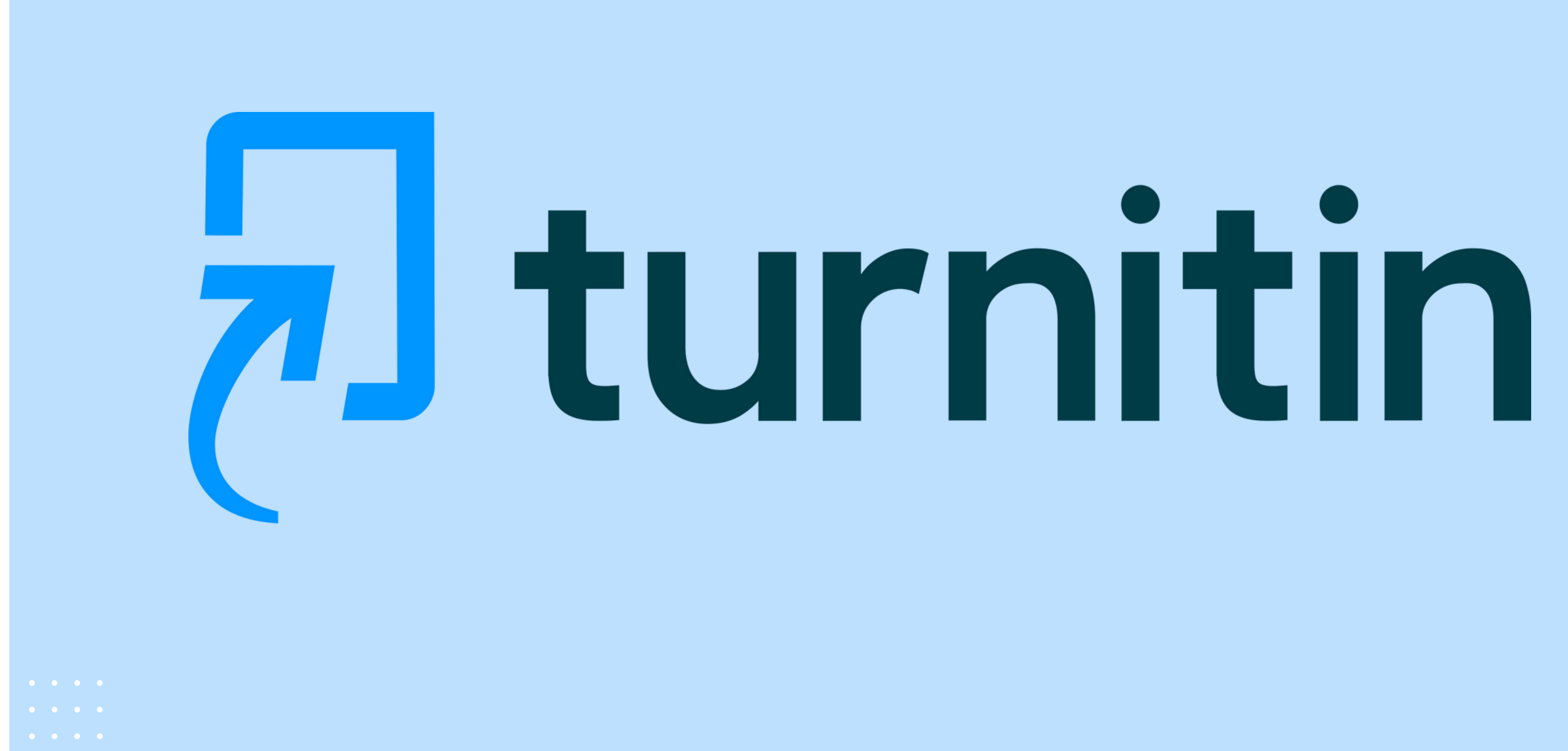

# J turnitin Account

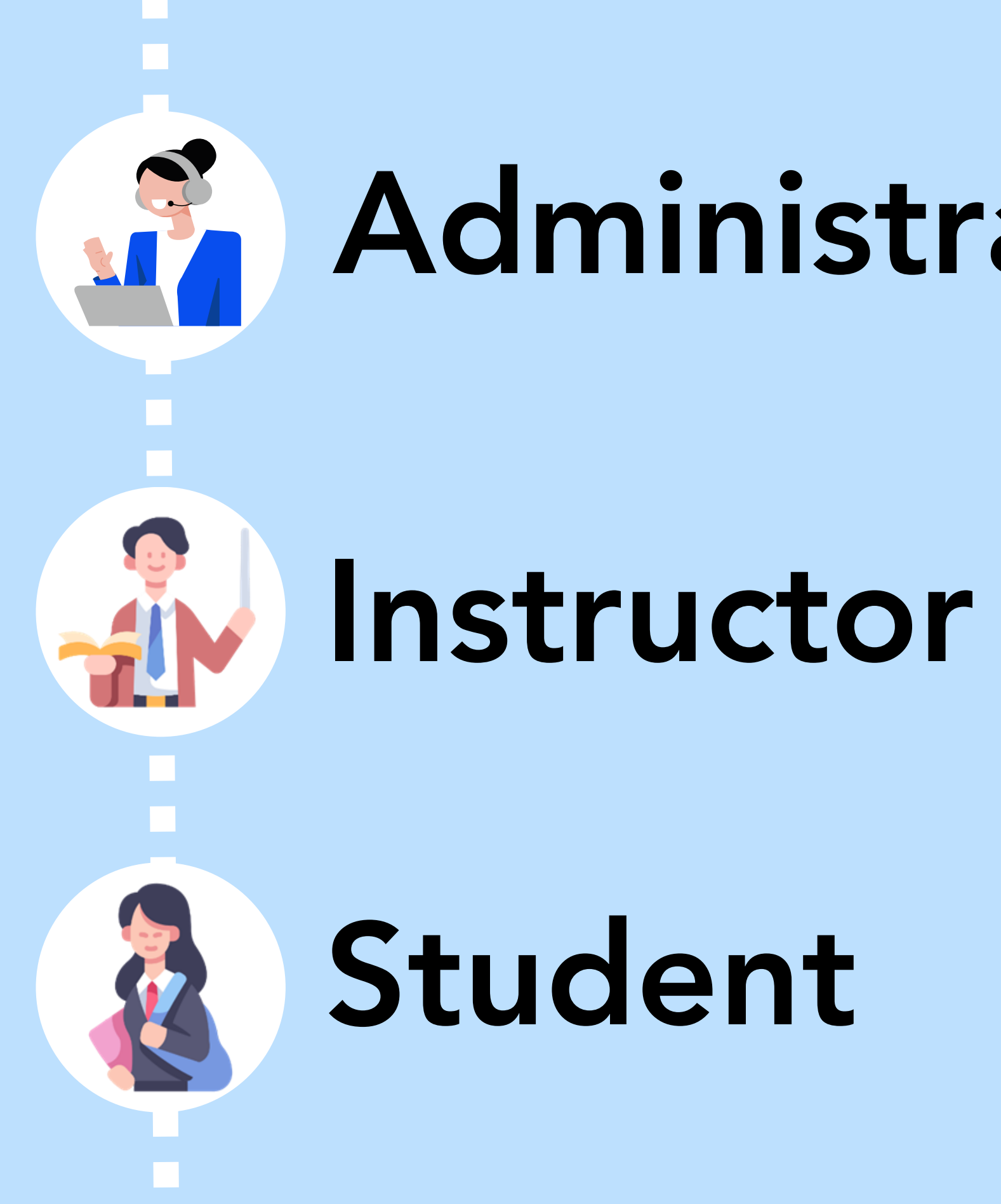

# **Administrator**

# Student

# QuickMarks

|                 |                  | 140             | Grading Progress              |
|-----------------|------------------|-----------------|-------------------------------|
|                 |                  |                 | Andrea Silva<br>Course Leader |
|                 |                  |                 | Feedback Summary              |
| _               | See me.          |                 | Voice Comment :               |
| 0               |                  |                 | • 1                           |
|                 | Good Transition! |                 |                               |
| Citation needed |                  |                 | QuickMarks :                  |
|                 |                  |                 | Citation needed               |
|                 |                  |                 | C/S Great Poin                |
|                 |                  |                 | Insert:                       |
| Del.            |                  |                 |                               |
|                 |                  |                 |                               |
|                 | Citation needed  | Citation needed | George me.                    |

# feedback studio **Features Overview**

**Similarity Report** 

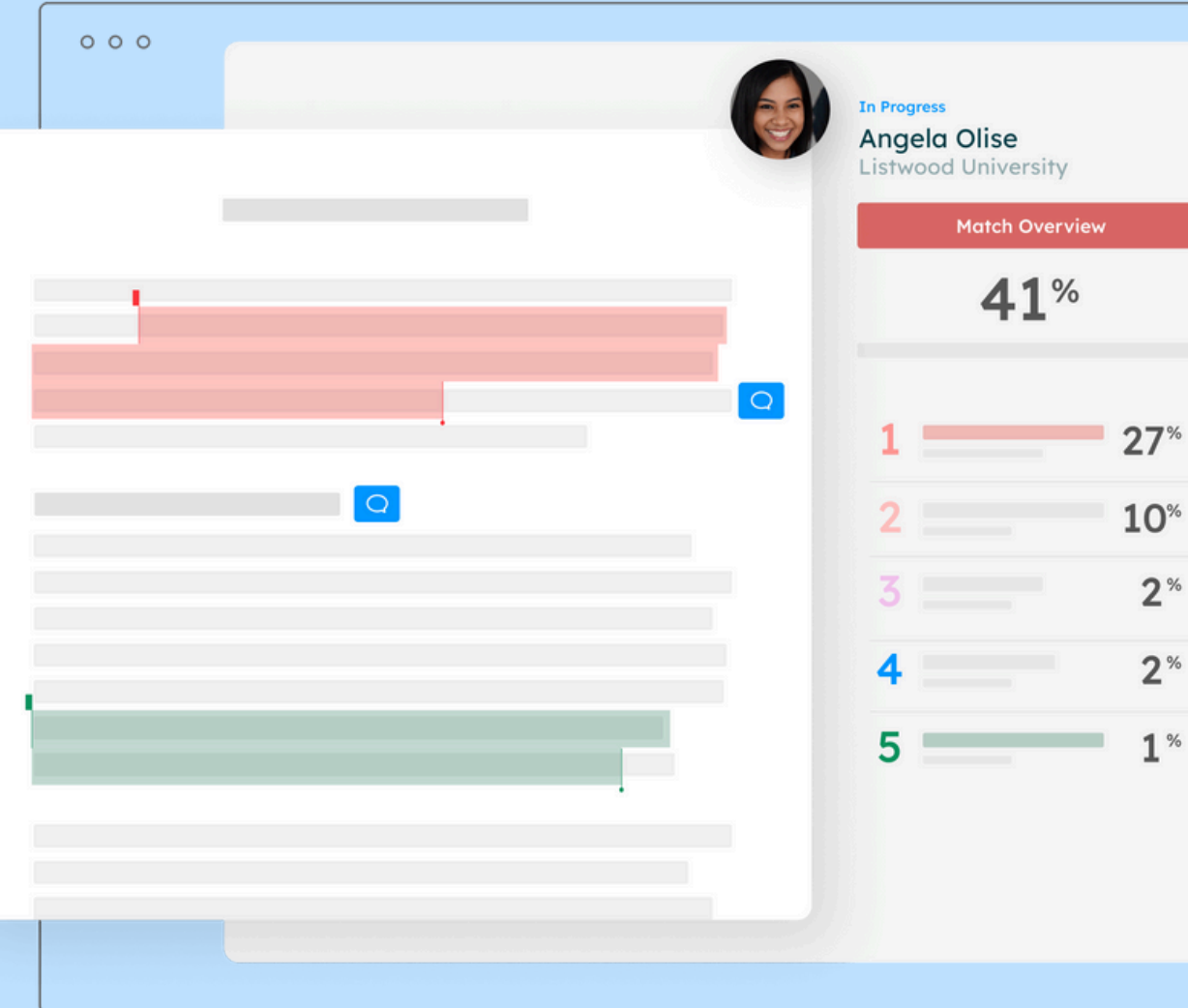

# Flags Panel

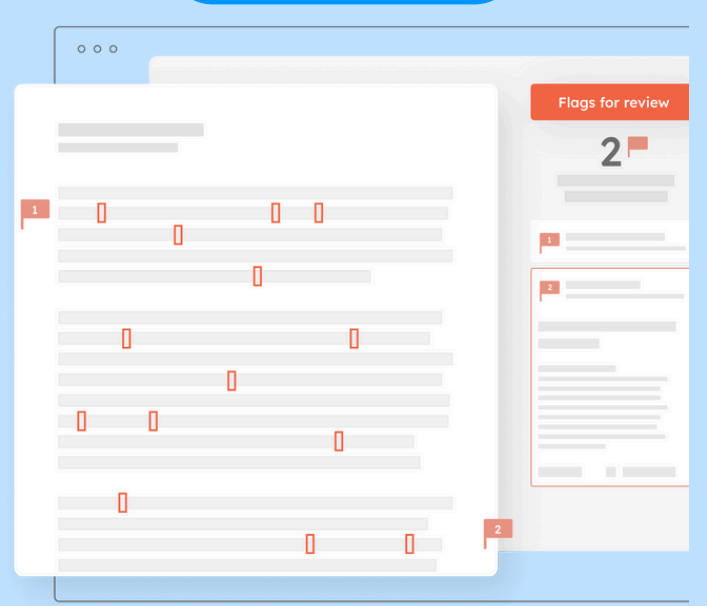

27% 10% 2% 2%

# **Rubrics & Grading Forms**

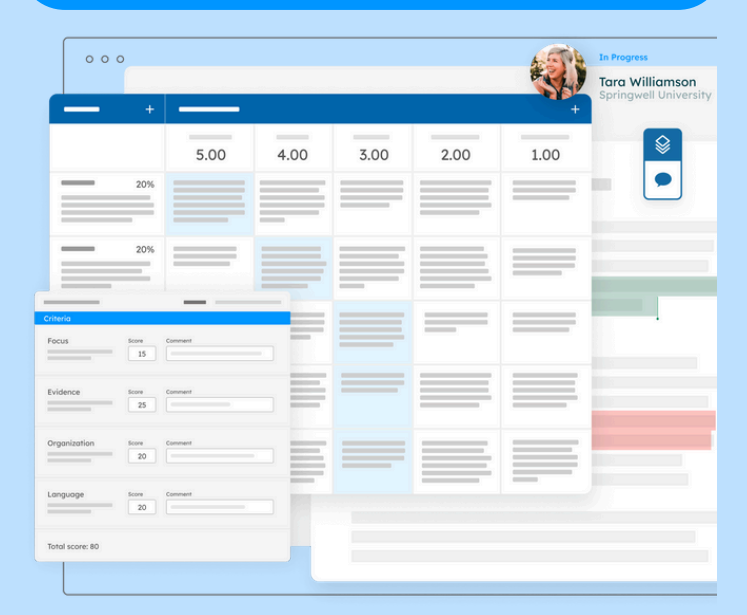

Draft Coach

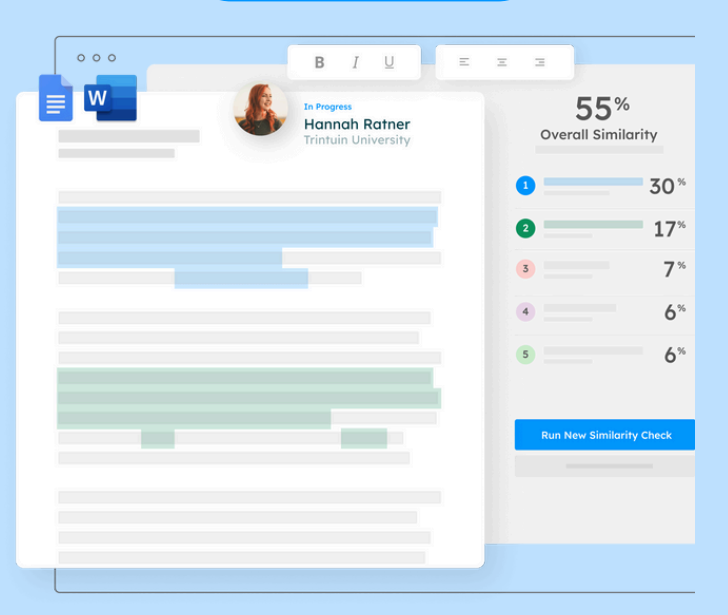

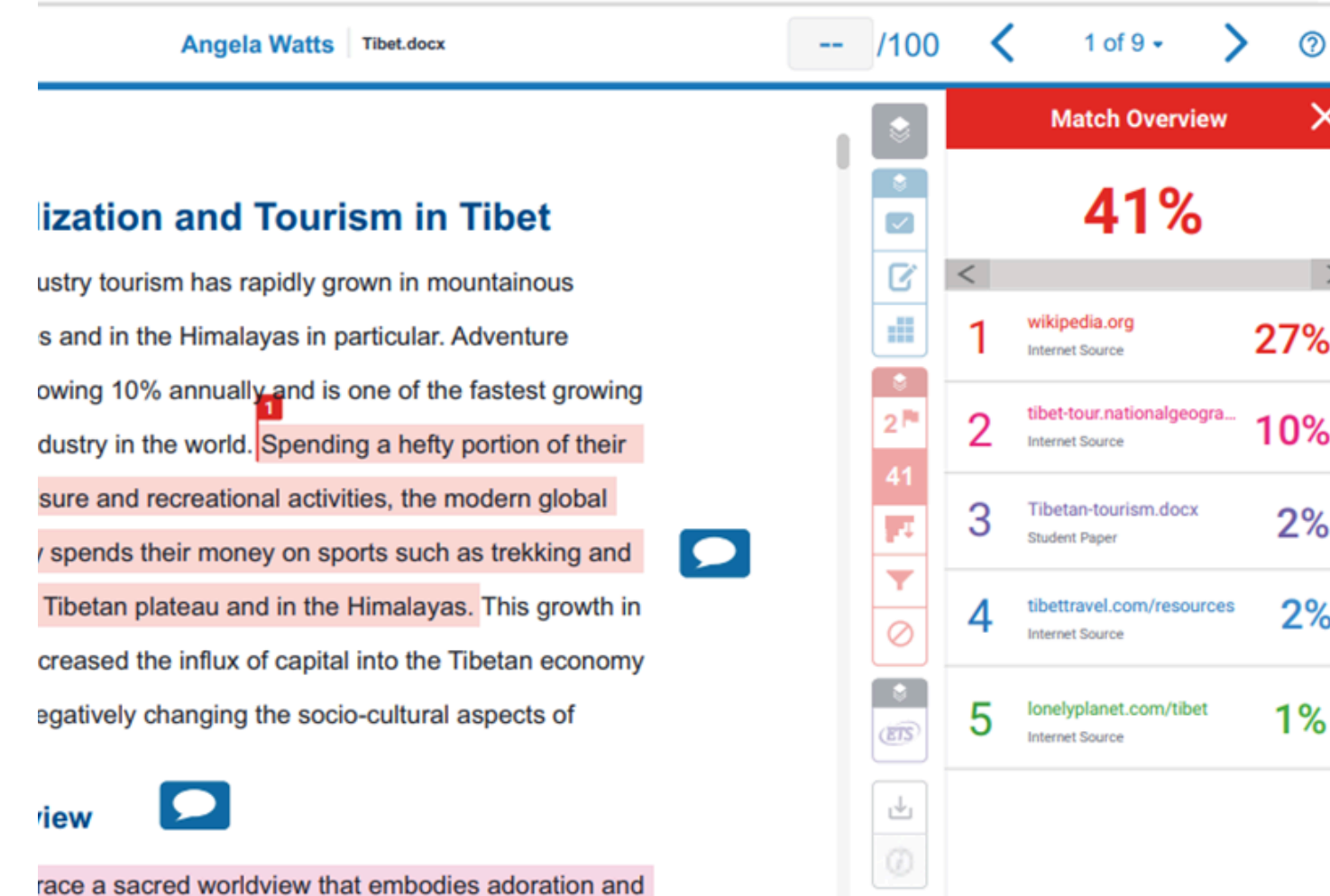

ns. "As though realizing that their very existence which flowed down from the mountains, they eron 1984: 31). To show respect for the mountains,

27% 10% 2% 2% 1% High Resolution On O Q — Q

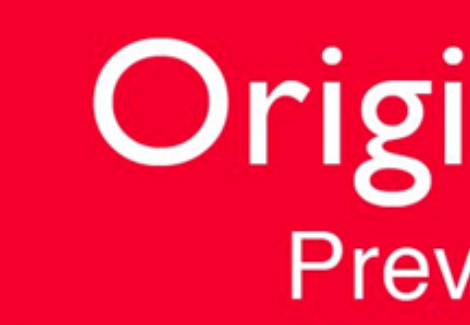

# ้ตรวจสอบการคัดลอกหรือทำซ้ำ ผลงานทางวิชาการที่เป็นสิ่งพิมพ์ออนไลน์

# **OriginalityCheck**<sup>TM</sup> **Preventing Plagiarism**

# **การเตรียมเอกสารก่อนส่งตรวจ Turnitin** ไฟล์สำหรับส่งตรวจ Turnitin แนะนำ Microsoft Word (.doc / .docx)

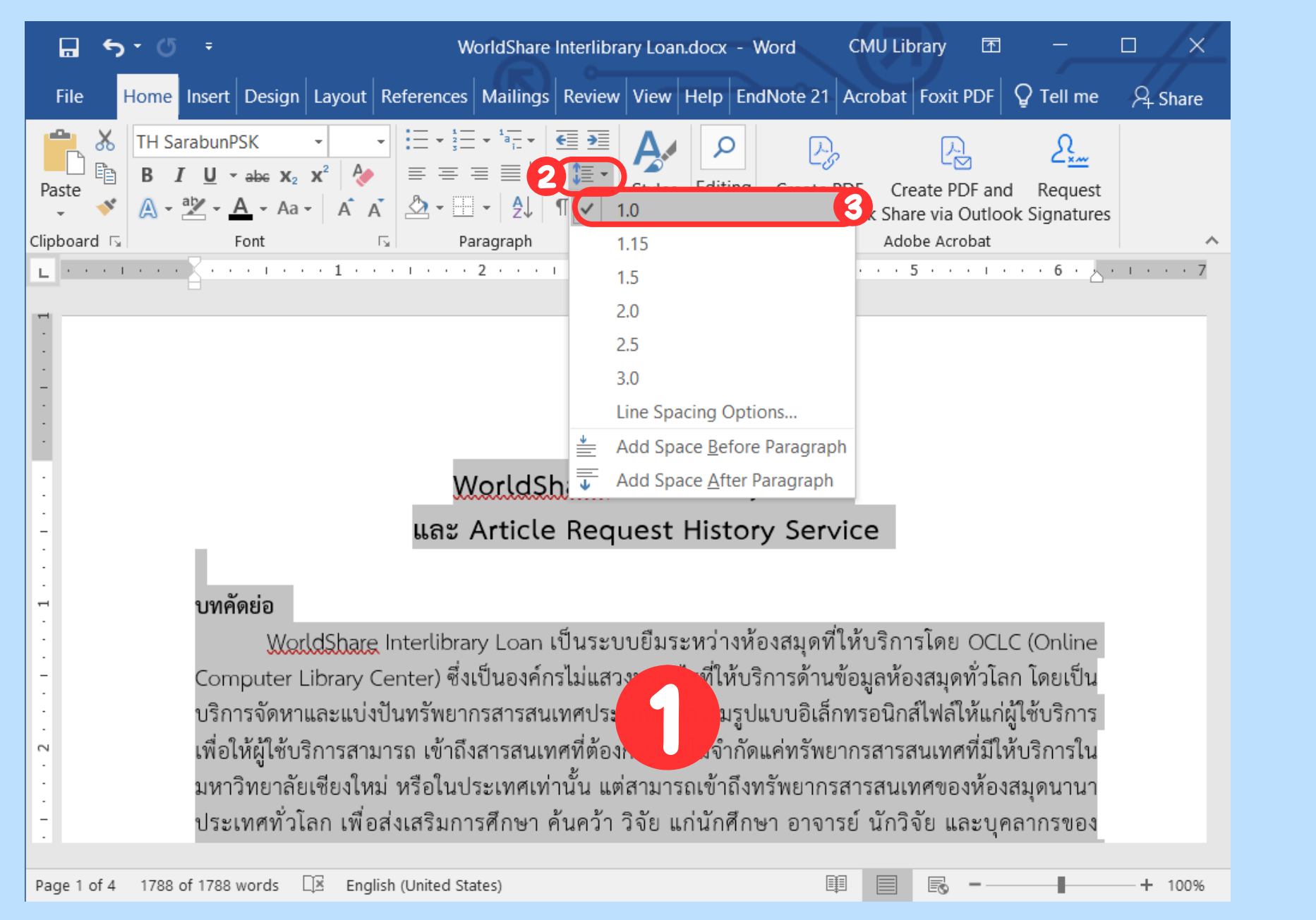

1. **เลือกข้** 2. ที่แถบรี คลิกที่ 3. กำหนด **(Singl** 

# 1.เลือกข้อความทั้งหมดในเอกสาร

- 2. ที่แถบริบบอน (Ribbon)
  - คลิกที่ Line and Paragraph Spacing
- 3.กำหนดระยะห่างระหว่างบรรทัดเป็น **1.0** 
  - (Single Line)

# Upload

### A Natural Setting

A History of Exploration and Settlement in Yosemite Valley

Yosemite National Park is a United States National Park spanning eastern portions of Tuolumne, Mariposa and Madera counties in east central California, United States. Althoug not the first designated national park Yosemite was central to the development of the national park idea since its first discovery by non-indigenous people in mid-nineteenth century, Yosemite Valley has held a special, even religious, hold on the American conscience because its beauty makes it an incomparable valley and one of the grandest of all special temples of Nature.

While Yosemite holds a special grip on the western mind, perceptions abouut it's Valley have evolved over time due to changing politics migration patterns and environmental

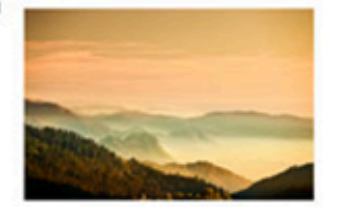

| 000100  | 000100) | 000100  | 000100  | 000100  |
|---------|---------|---------|---------|---------|
| 0100000 | 0100000 | 0100000 | 0100000 | 0100000 |
| 0010010 | 0010010 | 0010010 | 0010010 | 0010010 |
| 0000100 | 0000100 | 0000100 | 0000100 | 0000100 |
| 000100  | 000100  | 000100  | 000100  | 000100  |
| 0100000 | 0100000 | 0100000 | 0100000 | 0100000 |
| 0010010 | 0010010 | 0010010 | 0010010 | 0010010 |
| 0000100 | 0000100 | 0000100 | 000010  | 0000100 |
| 000100  | 000100  | 000100  | 000100  | 000100  |
| 0100000 | 0100000 | 0100000 | 0100000 | 0100000 |
| 0010010 | 0010010 | 0010010 | 0010010 | 0010010 |
| 0000100 | 0000100 | 000010  | 000010  | 0000100 |
| 000100  | 000100  | 000100  | 000100) | 000100  |
| 0100000 | 0100000 | 0100000 | 0100000 | 0100000 |
| 0010010 | 0010010 | 0010010 | 0010010 | 0010010 |
| 0000100 | 0000100 | 0000100 | 0000100 | 0000100 |

### 001001 000010

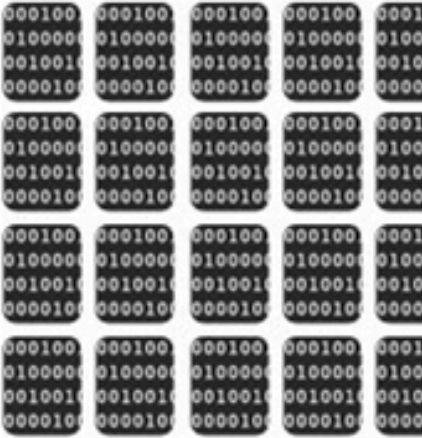

# Periodicals, Journals **& Publications**

### **Student papers**

A Natural Setting A History of Exploration and Settlement in Yosemite Valley-

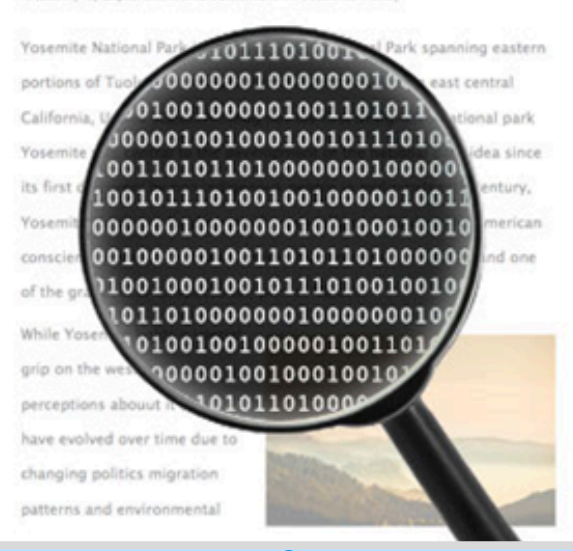

Analyse

Internet

# Result

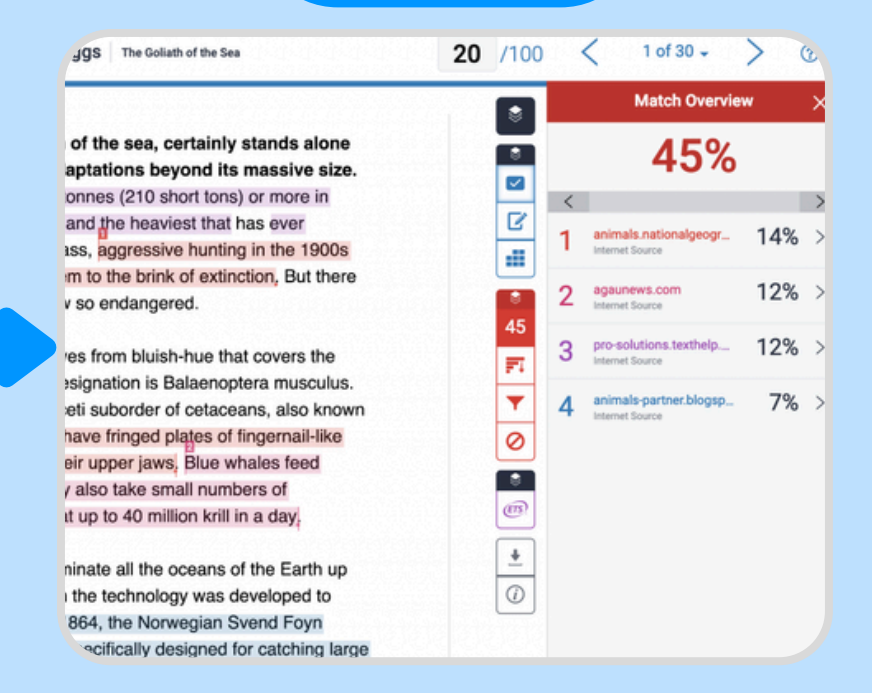

| 100)<br>0000<br>0010 | 500100) 500100) 500100) 500100)<br>0100000 0100000 0100000 0100000 0100000<br>0010010 0010010 0010010 0010010 0010010<br>0000100 0000100 0000100 0000100 0000100         |  |
|----------------------|----------------------------------------------------------------------------------------------------|--|
| 100)<br>0000<br>0010 | 000100) 000100, 000100, 000100, 000100<br>0100000 0100000 0100000 0100000 0100000<br>0010010 0010010 0010010 0010010 0010010<br>0000100 0000100 0000100 0000100 0000100  |  |
| 100)<br>0000<br>0010 | 0001001 0001001 0001001 0001001 000100<br>0100000 0100000 0100000 0100000 0100000<br>0010010 0010010 0010010 0010010 0010010<br>0000100 0000100 0000100 0000100 0000100  |  |
| 100)<br>0000<br>0010 | 000100, 000100, 000100, 000100, 000100,<br>0100000 0100000 0100000 0100000 0100000<br>0010010 0010010 0010010 0010010 0010010<br>0000100 0000100 0000100 0000100 0000100 |  |
|                      |                                                                                                    |  |

**Chiang Mai University** 

# **Students**

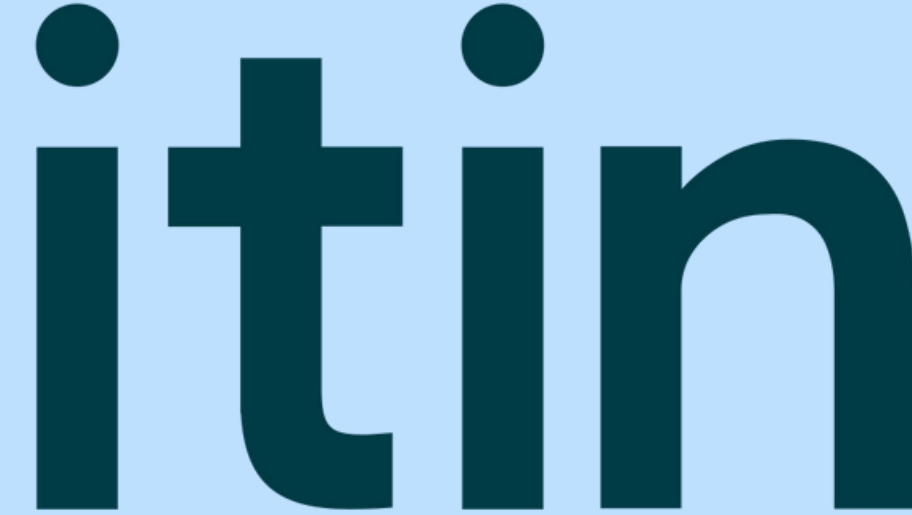

# รูปแบบการใช้งาน

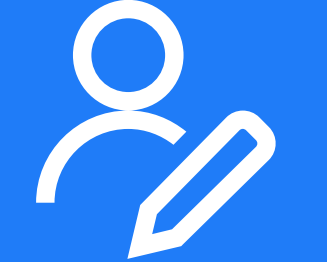

# ผู้ใช้ใหม่ บัญชีสถานะ Students

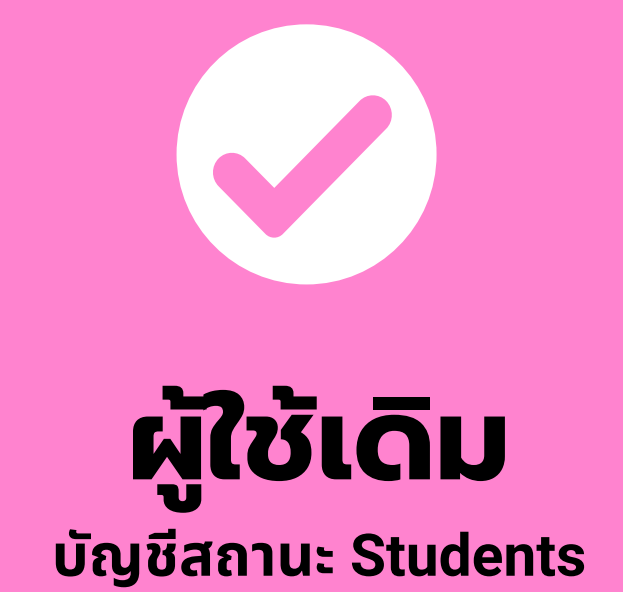

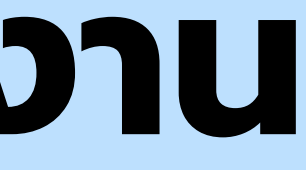

# ผู้ใช้ที่มีบัญชี Instructor ที่ต้องการใช้งานในสถานะ Students

# รูปแบบการใช้งาน

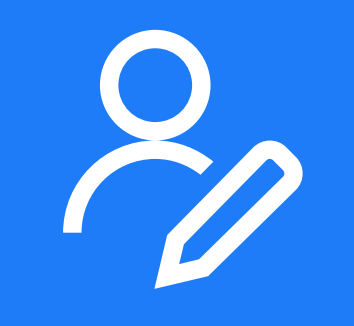

# บัญชีสถานะ Students

# สำหรับผู้ที่ไม่เคยใช้หรือไม่มีบัญชี Turnitin มาก่อน

- ให้เข้าระบบขอรับสิทธิ์การใช้งานบริการตรวจสอบความซ้ำซ้อน ที่หน้าเว็บไซต์ ้สำนักหอสมุด เพื่อรับโค้ด (Class ID และ Enrollment key)
- ใช้โค้ดที่ได้ร่วมกับการเปิดบัญชี Turnitin โดยสร้างบัญชี ที่เว็บไซต์ www.turnitin.com
- เลือก Log in จากนั้นคลิกที่ New user และเลือกสถานะ Student
- กรอก Class ID และ Enrollment key ที่ได้จากระบบขอรับสิทธิ์
- กรอกข้อมูลเพื่อสร้างบัญชี แล้วคลิก Create Profile
- จากนั้นจะพบ Class ประจำเดือนของห้องสมุด

# ขอรับสิทธิ์ การใช้งานบริการตรวจสอบความซ้ำซ้อน

# https://services.library.cmu.ac.th/turnitin

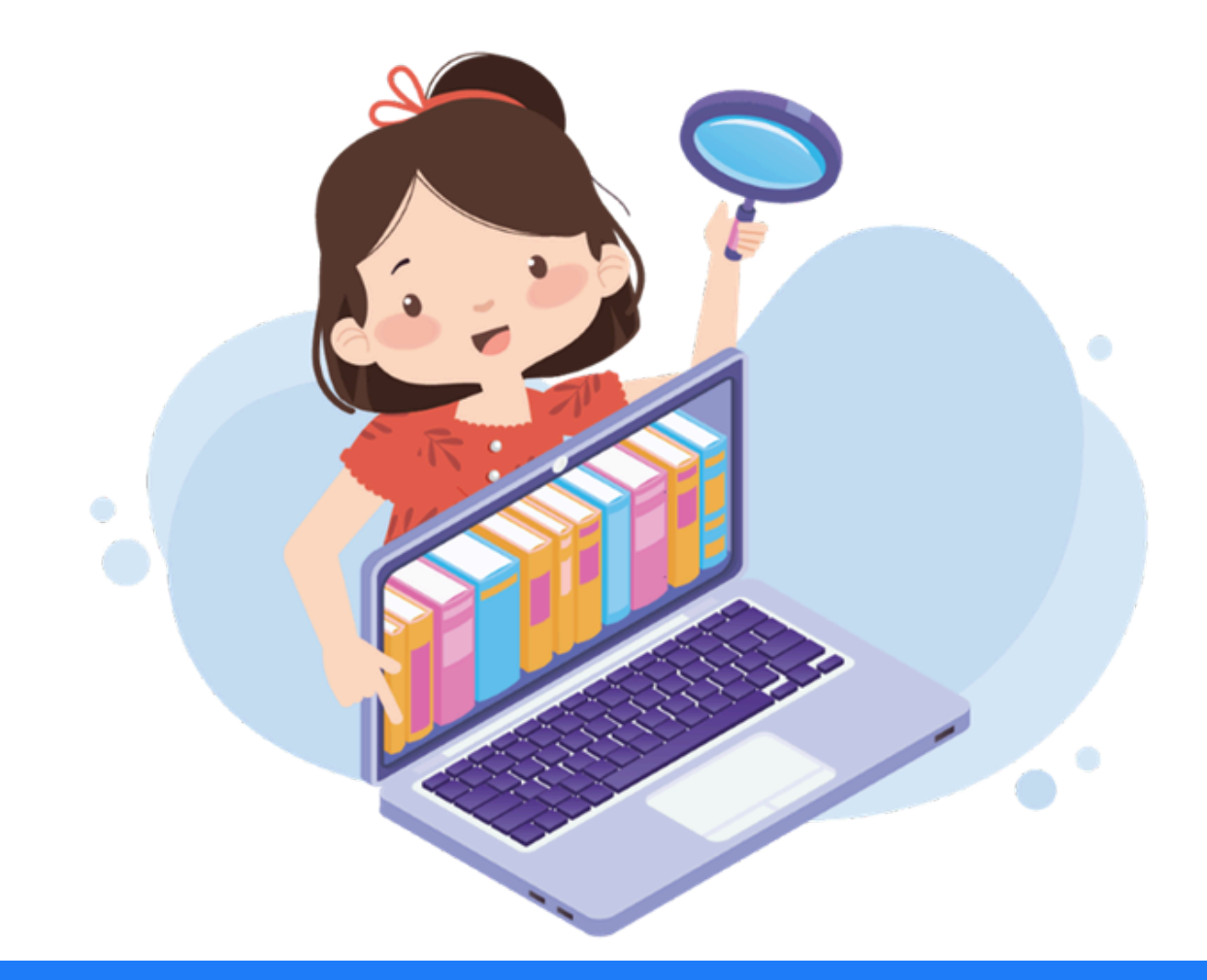

# สงวนสิทธิ์เฉพาะ **นักศึกษา อาจารย์ นักวิจัย และบุคลากร** มหาวิทยาลัยเชียงใหม่ ปัจจุบัน เท่านั้น

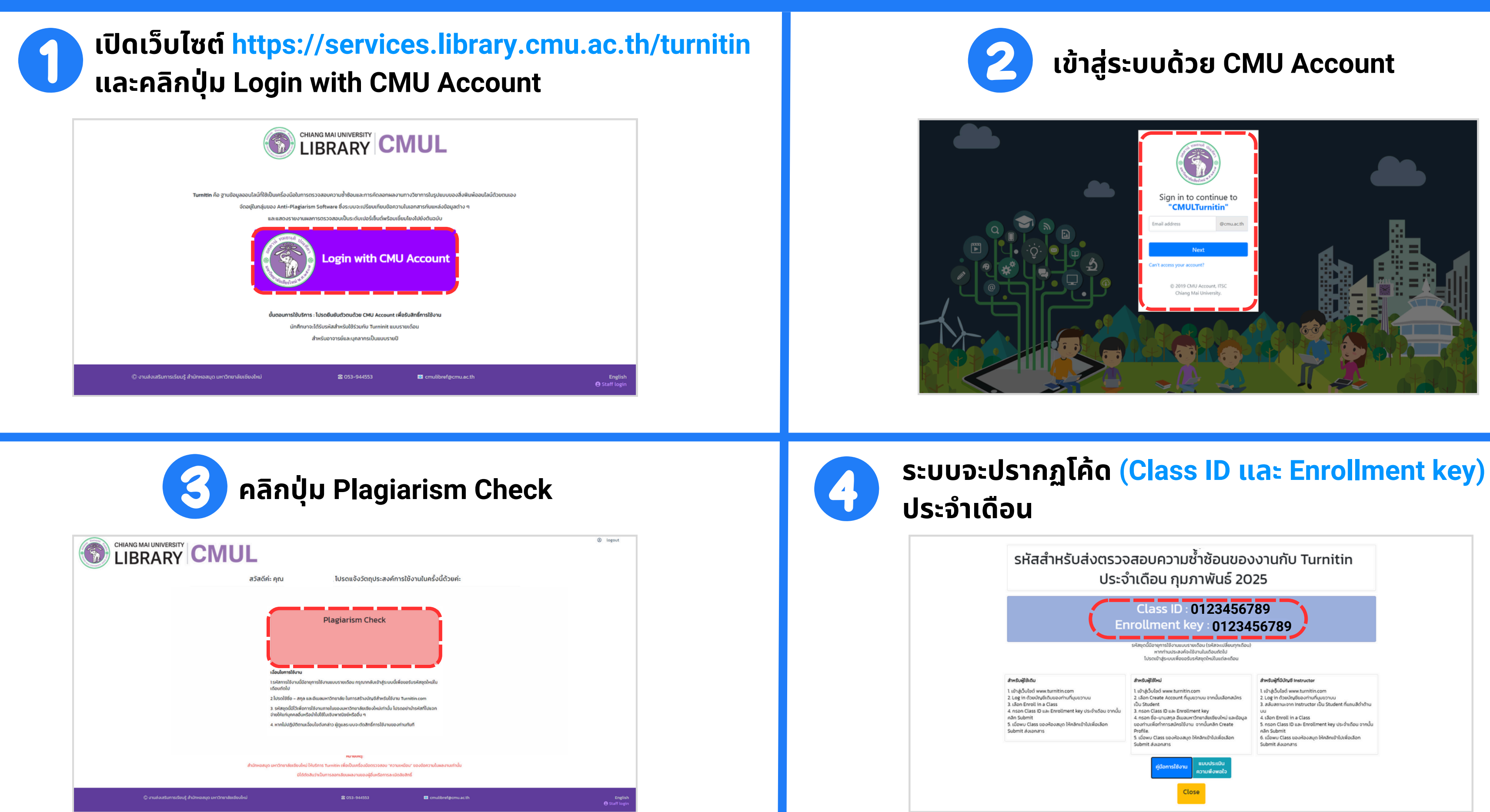

# www.turnitin.com

Q

# turnitin

Why Turnitin

Products

Resources

Partners

Media Center

Empower students to do their best,

original work

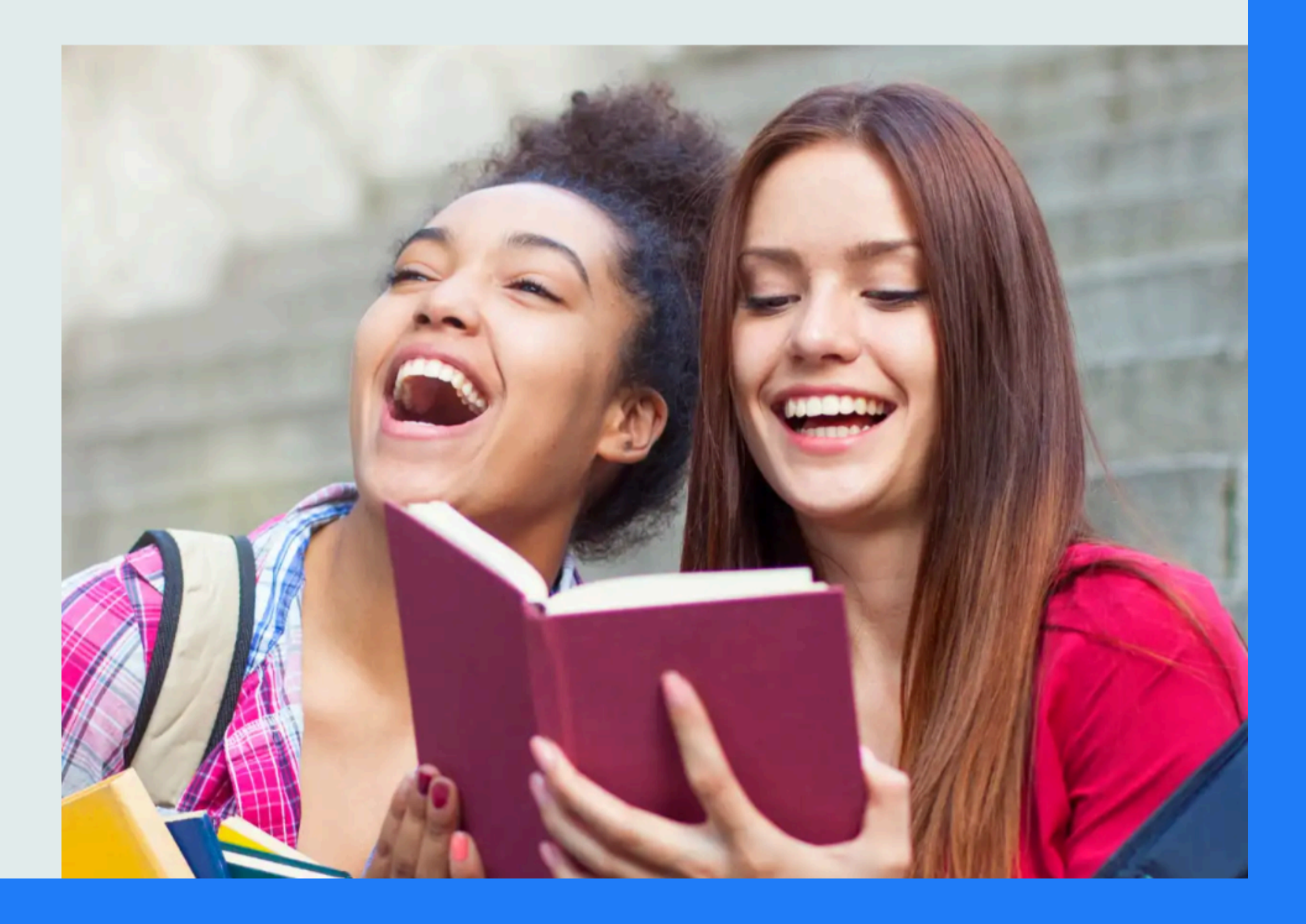

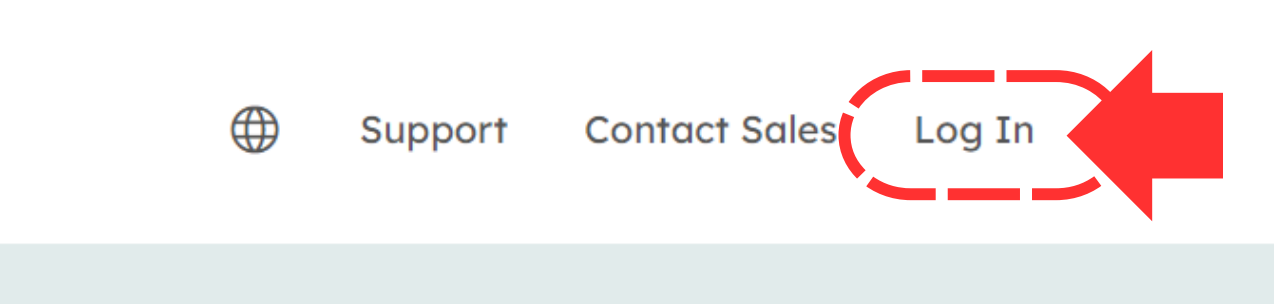

# **Create Your Account**

# Log in to Turnitin

### Email address

| Password      |                                |      |   |                    |  |
|---------------|--------------------------------|------|---|--------------------|--|
|               |                                |      |   |                    |  |
| Log in        |                                | – Or |   |                    |  |
| G             | Sign in with Google            |      | С | Log in with Clever |  |
| Forgotten you | r password? <u>Click here.</u> |      |   |                    |  |

Need more help? <u>Click here.</u>

New user? Click here.

### Privacy Policy

We take your privacy very seriously. We do not share your details for marketing purposes with any external companies. Your information may only be shared with our third party partners so that we may offer our service.

# Create a User Profile

All users must have a user profile to use the service. Please select how you will be using Turnitin:

Student Teaching Assistant Instructor

# Existing user?

If you've used the service before, there is no requirement to create a new user profile. Log in here with your old credentials.

# Create a New Student Profile

### Class ID Information

All students must be enrolled in an active class. To enroll in a class, please enter the class ID number and class enrollment key that you were given by your instructor.

Please note that the key and pincode are case-sensitive. If you do not have this information, or the information you are entering appears to be incorrect, please contact your instructor.

### Class ID

รหัสสำหรับส่งตรวจสอบความช้ำช้อนของงานกับ Turnitin <u>เอากันร์ ว</u>ร 123456789

dan Evol in a Cass non-Cass ID on Evolvent key in-Poleo indo

Class enrollment key

Your first name

Your last name

Display names as

Email address

Confirm email address

• First name (Space) Last name (example: John Smith)

Last name (Space) First name (example: Smith John)

Last name(No space)First name (example: SmithJohn)

User Information

profile.

### **Turnitin End-User License Agreement**

\*Users who are not in the European Union refer to Section A only.

\*\*Users in the European Union refer to Section B.

I'm not a robot

User Agreement

Question answer

Secret question

Please select a secret question.

Enter your password

Confirm your password

Create a password for your account. Your password must: have a minimum of 12 characters include at least one number include upper and lower case letters

### Password and Security

include at least one special character (~!@#\$%^&\*()-\_+=[[{\;;"<>,?/)

Next, please enter a secret guestion and answer combination. You will be asked for this combination if you ever forget your password and need to reset it.

 $\sim$ 

Please read our user agreement below. Select "I agree" to complete your user

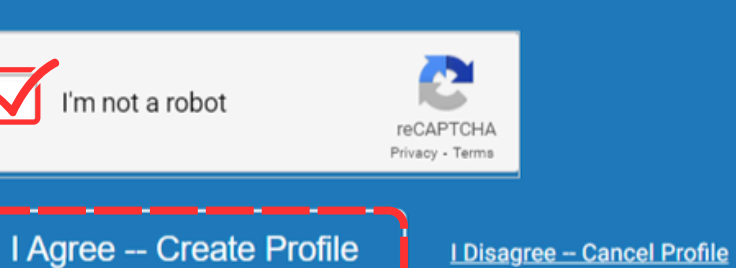

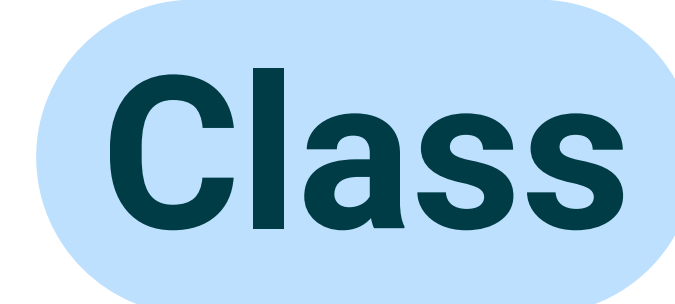

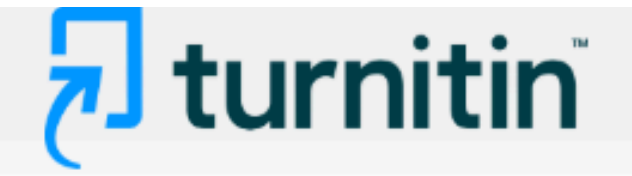

| All Classes | Enroll in a Class | What is Plagiarism? | Citation Help |  |
|-------------|-------------------|---------------------|---------------|--|
| NOW VIEWING | HOME              |                     |               |  |

# About this page

This is your student homepage. The homepage shows the classes you are enrolled in. To enroll in a new class, click the enroll in a class button. Click a class name to open your class homepage for the class. From your homepage, you can submit a paper. For more information on how to submit, please see our help page.

| Chiang   | g Mai University                        |             |        |             |             |            |
|----------|-----------------------------------------|-------------|--------|-------------|-------------|------------|
| Class ID | Class name                              | Instructor  | Status | Start Date  | End Date    | Drop class |
| 47299363 | (CMUL) Check Plagiarism : February 2025 | CMU Library | Active | 29-Jan-2025 | 01-Mar-2025 | ŵ          |
|          |                                         |             |        |             |             |            |

# 🔊 turnitin

Assignment Title

File 11

File 12

File 14

File 13

File 15

File 06

File 01

File 03

File 04

File 05

File 10

File 09

File 08

File 07

File 02

Class Portfolio My Grades Discussion

NOW VIEWING: HOME > (CMUL) CHECK PLAGIARISM : FEBRUARY 2025 > CLASS HOME

This is your Class Homepage. To access more information about the assignment, click the "Open" button.

# Assignment

### Calendar

### Class Homepage

| (CMUL) Check Plagiarism : February | 2025                 |                                            |                                  |            |      |
|------------------------------------|----------------------|--------------------------------------------|----------------------------------|------------|------|
| Assignment Type                    | Dates                |                                            |                                  |            |      |
| PAPER                              | Start<br>Due<br>Post | Jan 31, 2025<br>Mar 1, 2025<br>Mar 1, 2025 | 12:00 AM<br>12:00 AM<br>12:00 AM |            | Open |
| PAPER                              | Start<br>Due<br>Post | Jan 31, 2025<br>Mar 1, 2025<br>Mar 1, 2025 | 12:00 AM<br>12:00 AM<br>12:00 AM |            | Open |
| PAPER                              | Start<br>Due<br>Post | Jan 31, 2025<br>Mar 1, 2025<br>Mar 1, 2025 | 12:00 AM<br>12:00 AM<br>12:00 AM |            | Open |
| PAPER                              | Start<br>Due<br>Post | Jan 31, 2025<br>Mar 1, 2025<br>Mar 1, 2025 | 12:00 AM<br>12:00 AM<br>12:00 AM |            | Open |
| PAPER                              | Start<br>Due<br>Post | Jan 31, 2025<br>Mar 1, 2025<br>Mar 1, 2025 | 12:00 AM<br>12:00 AM<br>12:00 AM |            | Open |
| PAPER                              | Start<br>Due<br>Post | Jan 31, 2025<br>Mar 1, 2025<br>Mar 1, 2025 | 12:00 AM<br>12:00 AM<br>12:00 AM | <b>,</b> , | Open |
| PAPER                              | Start<br>Due<br>Post | Jan 31, 2025<br>Mar 1, 2025<br>Mar 1, 2025 | 12:00 AM<br>12:00 AM<br>12:00 AM |            | Open |
| PAPER                              | Start<br>Due<br>Post | Jan 31, 2025<br>Mar 1, 2025<br>Mar 1, 2025 | 12:00 AM<br>12:00 AM<br>12:00 AM |            | Open |
| PAPER                              | Start<br>Due<br>Post | Jan 31, 2025<br>Mar 1, 2025<br>Mar 1, 2025 | 12:00 AM<br>12:00 AM<br>12:00 AM |            | Open |
| PAPER                              | Start<br>Due<br>Post | Jan 31, 2025<br>Mar 1, 2025<br>Mar 1, 2025 | 12:00 AM<br>12:00 AM<br>12:00 AM |            | Open |
| PAPER                              | Start<br>Due<br>Post | Jan 31, 2025<br>Mar 1, 2025<br>Mar 1, 2025 | 12:00 AM<br>12:00 AM<br>12:00 AM |            | Open |
| PAPER                              | Start<br>Due<br>Post | Jan 31, 2025<br>Mar 1, 2025<br>Mar 1, 2025 | 12:00 AM<br>12:00 AM<br>12:00 AM |            | Open |
| PAPER                              | Start<br>Due<br>Post | Jan 31, 2025<br>Mar 1, 2025<br>Mar 1, 2025 | 12:00 AM<br>12:00 AM<br>12:00 AM |            | Open |
| PAPER                              | Start<br>Due<br>Post | Jan 31, 2025<br>Mar 1, 2025<br>Mar 1, 2025 | 12:00 AM<br>12:00 AM<br>12:00 AM |            | Open |
| PAPER                              | Start<br>Due<br>Post | Jan 31, 2025<br>Mar 1, 2025<br>Mar 1, 2025 | 12:00 AM<br>12:00 AM<br>12:00 AM |            | Open |

### Class Portfolio My Grades Calendar Discussion NOW VIEWING: HOME > (CMUL) CHECK PLAGIARISM : FEBRUARY 2025 > FILE 01 About this page Assignment similarity reports that have been made available by your instructor > File 01 Instruction ✓ File 01 อกสารที่ส่งตรวจใน Class นี้ Instructions จะไม่ถูกจัดเก็บไว้ในฐานข้อมูลใด ๆ ทั้งสิ้น The file you're submitting will not be stored in any database Start Date Additional Settings 01/31/2025 12:00 AM Similarity reports are available immediately after submission. Due Date Resubmissions are allowed 03/01/2025 12:00 AM Late submissions are not allowed Feedback Release Date • เมื่อส่งตรวจแล้วจะได้รับรายงานผลการตรวจความซ้ำซ้อนทันที 03/01/2025 12:00 AM • Resubmissions คือ รายการนี้อนุญาตให้สามารถอัพโหลดไฟล์ Max Points ส่งตรวจทับไฟล์เดิมได้อีก 3 ครั้ง โดยระบบจะแสดงจำนวน เปอร์เซ็นต์ความซ้ำซ้อนทันที แต่ครั้งที่ 4 เป็นต้นไป ระบบจะให้ รอผลการตรวจ 24 ชั่วโมง

🔊 turnitin

This is your assignment dashboard. You can upload submissions for your assignment from here. When a submission has been processed you will be able to download a digital receipt, view any grades and

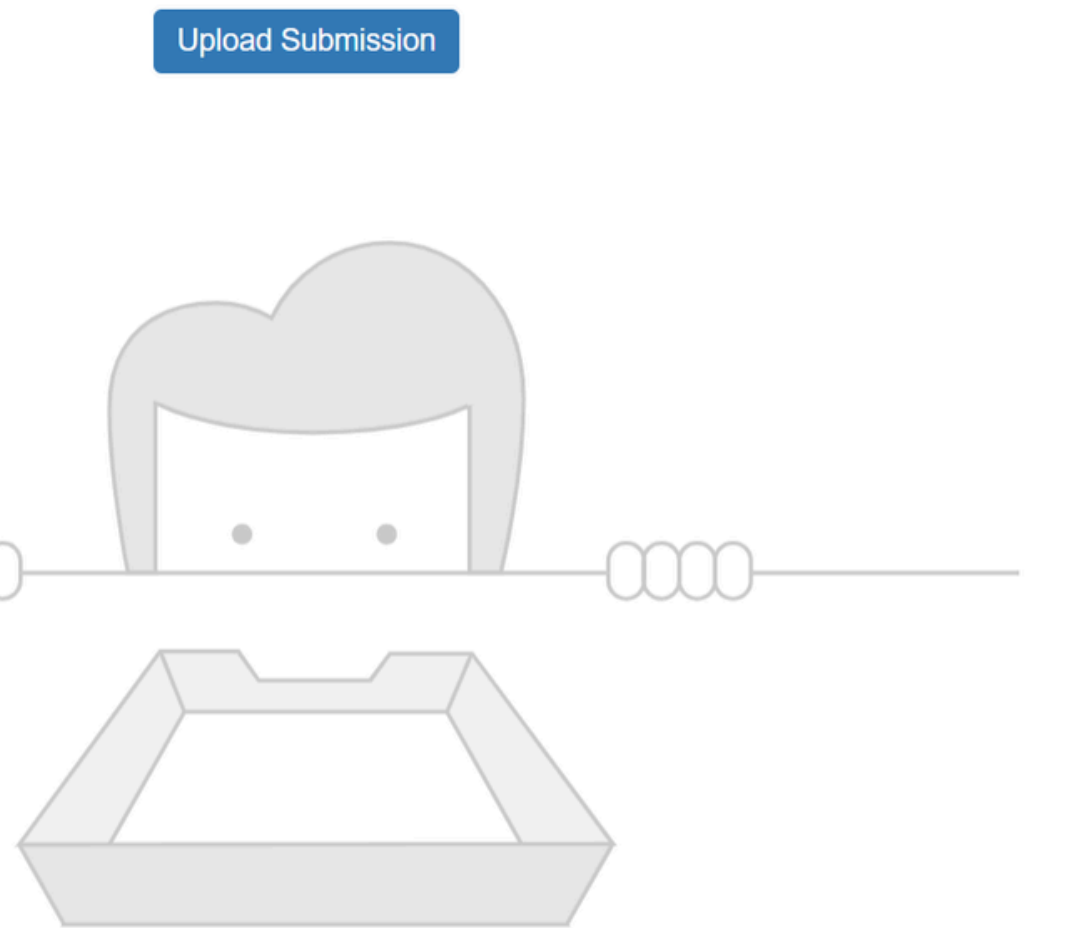

You have no active papers in this assignment.

# 🗩 turnitin

| Class Portfolio | My Grades | Discussion | Cale |
|-----------------|-----------|------------|------|
|                 |           |            |      |

NOW VIEWING: HOME > (CMUL) CHECK PLAGIARISM : FEBRUARY 2025 > FILE 01

# About this page

similarity reports that have been made available by your instructor.

> File 01 🕜

# Upload

### ndar

This is your assignment dashboard. You can upload submissions for your assignment from here. When a submission has been processed you will be able to download a digital receipt, view any grades and

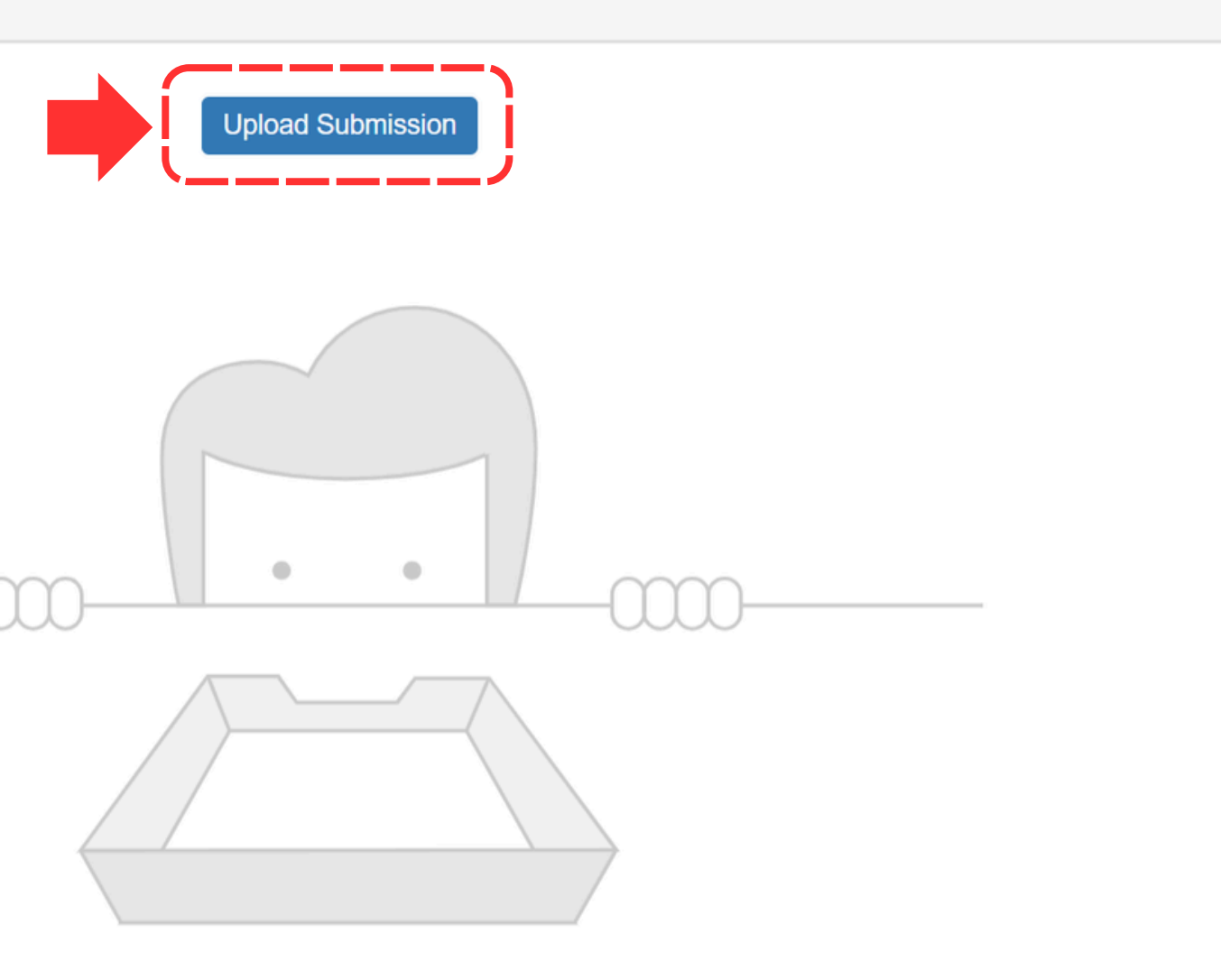

You have no active papers in this assignment.

|                                                      |           |                      | 2                                         |
|------------------------------------------------------|-----------|----------------------|-------------------------------------------|
| ubmit File                                           | ×         | Submit File          |                                           |
| Upload Review Complete                               |           |                      | Upload Review Comp                        |
| 000                                                  |           |                      | 00                                        |
| Upload Submission Text Input Cloud Submission -      |           | La Upload Submission | on 🔳 Text Input Cloud Submission 👻        |
| Drag and drop or select a file from your device.     |           | Drag and drop or     | r select a file from your device.         |
| Submission Title Untitled                            |           | Submission Title     | WorldShare Interlibrary Loan.docx         |
| Submission File <b>2</b> เลือกไฟล์ ไม่ได้เลือกไฟล์ใด |           | Submission File      | เลือกไฟล์ WorldShare Interlibrary Loan.do |
|                                                      |           |                      |                                           |
|                                                      |           |                      |                                           |
| Upload an                                            | nd Review |                      |                                           |

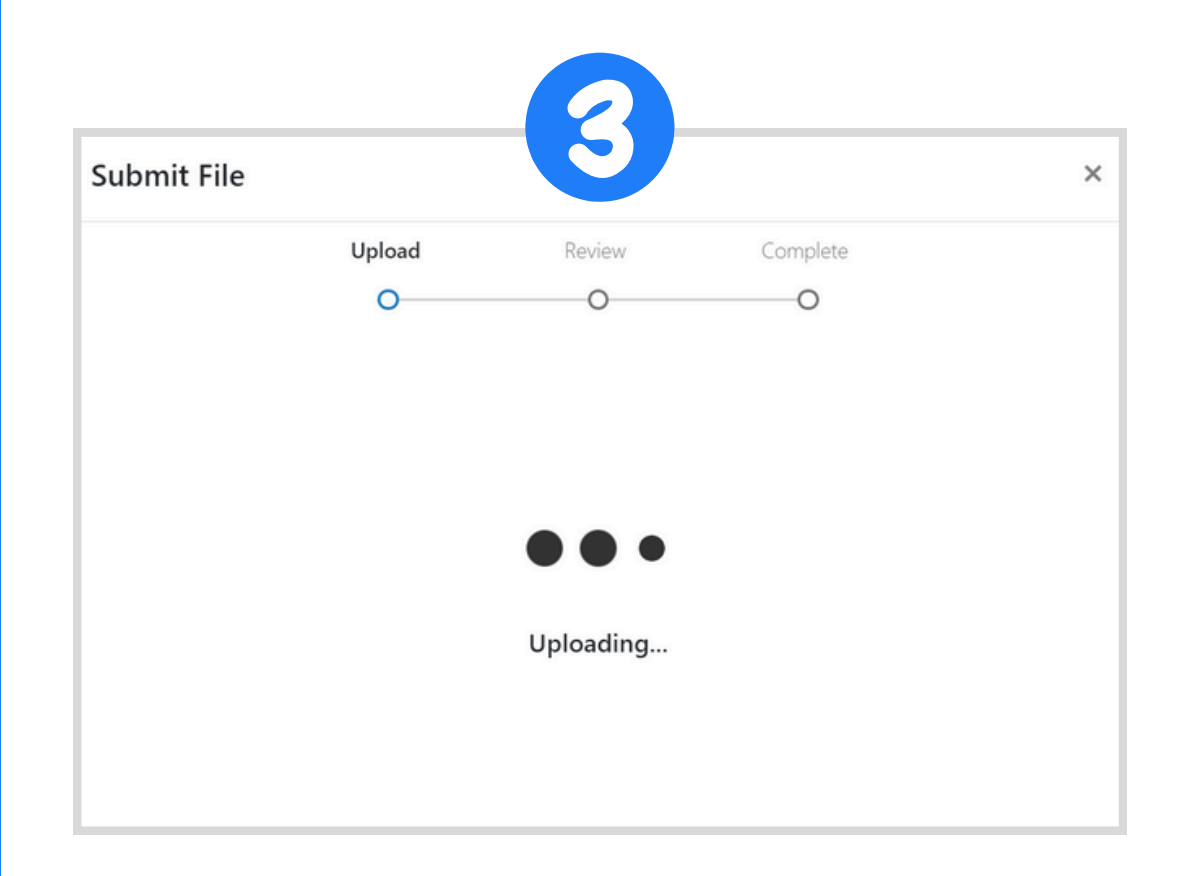

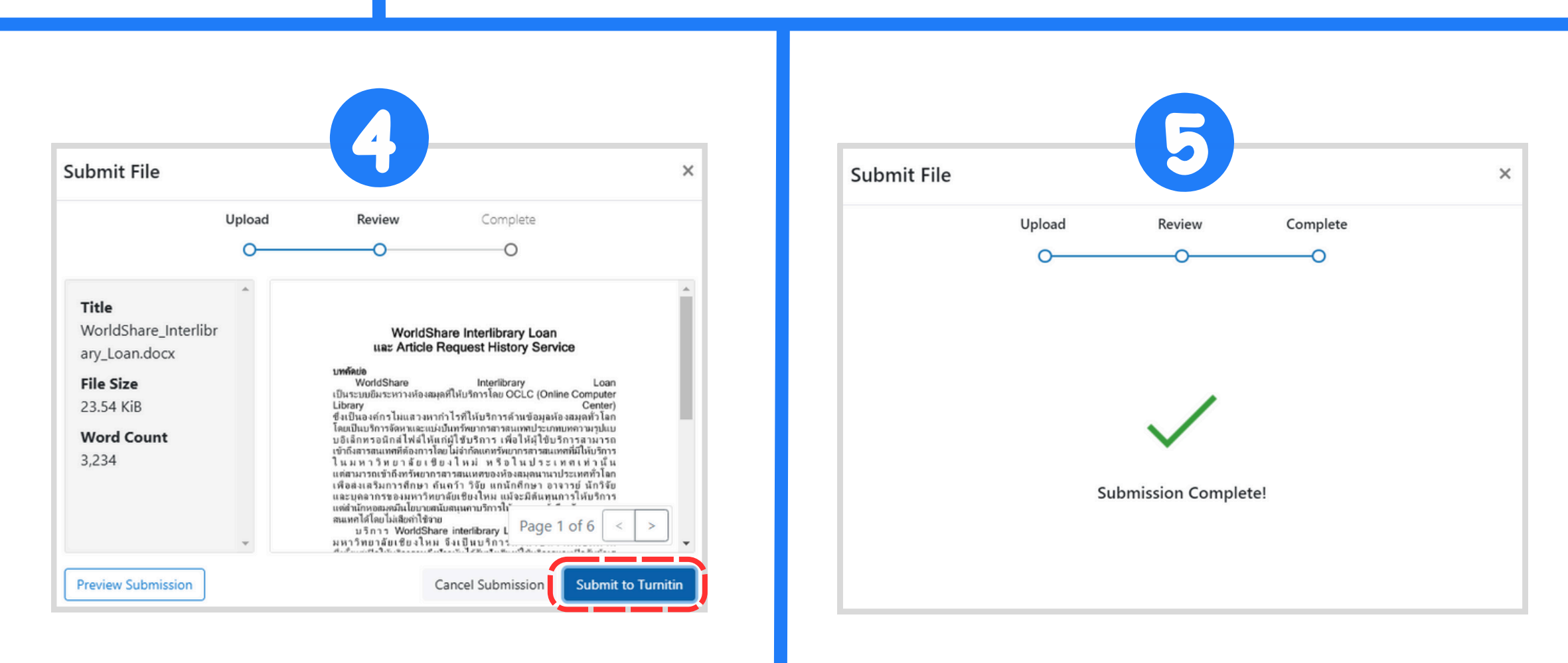

| ✓ Assignment Dashboard ×             | +                         |                        |            |                     |
|--------------------------------------|---------------------------|------------------------|------------|---------------------|
|                                      | signment/type/paper/dashk | ooard/145472280?lang=e | n_us       |                     |
|                                      |                           |                        | СМ         | U Library   Message |
| <b>7</b> turnitin <sup>®</sup>       |                           |                        |            |                     |
| (                                    |                           |                        |            |                     |
| Class Portfolio My Grade             | s Discussion              | Calendar               |            |                     |
| NOW VIE VING: HOME > (CMUL) CH       | ECK PLAGIARISM : FEBF     | RUARY 2025 > FILE 01   |            |                     |
|                                      |                           |                        |            |                     |
| Abcut this page                      | <u>)</u>                  |                        | <i>c</i> 1 |                     |
| This is year assignment dashboard    | You can upload submis     |                        | tres       | on has been pr      |
| and similarity reports that have bee | n made available by you   | r insti                |            |                     |
|                                      |                           |                        |            |                     |
|                                      |                           |                        |            |                     |
|                                      |                           |                        |            |                     |
| Paper Title                          |                           |                        |            | Uploaded            |
| WorldShare Interlibrary L            | .oan.docx                 |                        |            | 02/18/20            |
|                                      |                           |                        |            |                     |

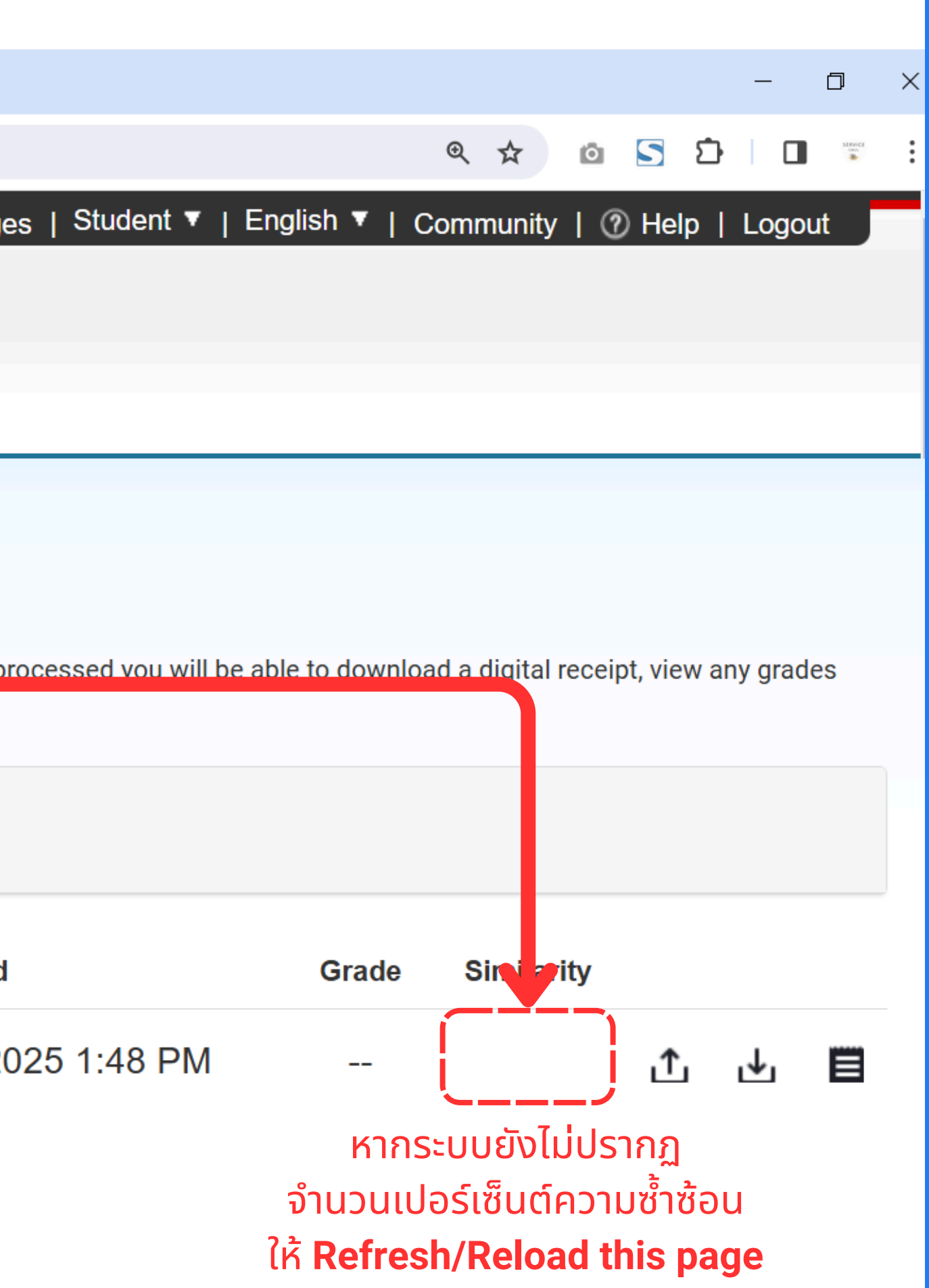
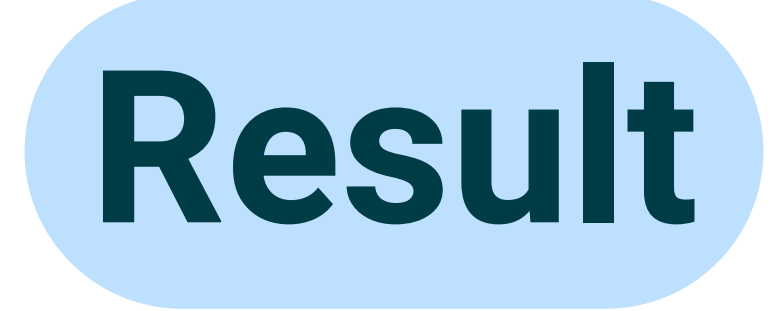

## **Turnitin**

Class Portfolio My Grades Calendar Discussion

NOW VIEWING: HOME > (CMUL) CHECK PLAGIARISM : FEBRUARY 2025 > FILE 01

#### About this page

This is your assignment dashboard. You can upload submissions for your assignment from here. When a submission has been processed you will be able to download a digital receipt, view any grades and similarity reports that have been made available by your instructor.

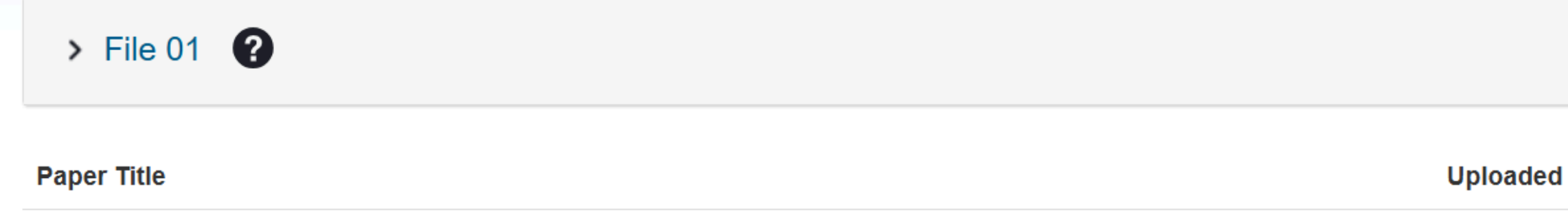

WorldShare Interlibrary Loan.docx

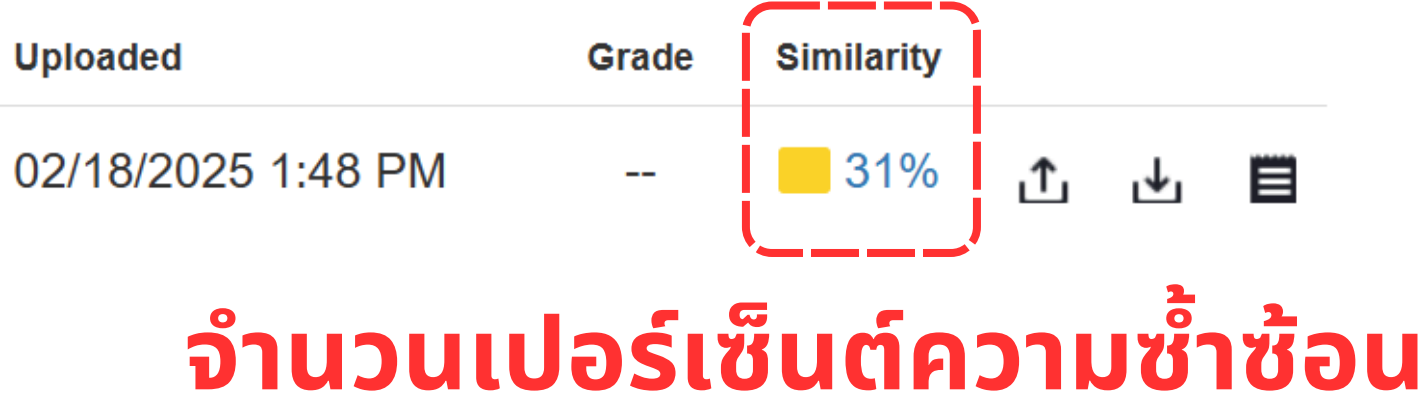

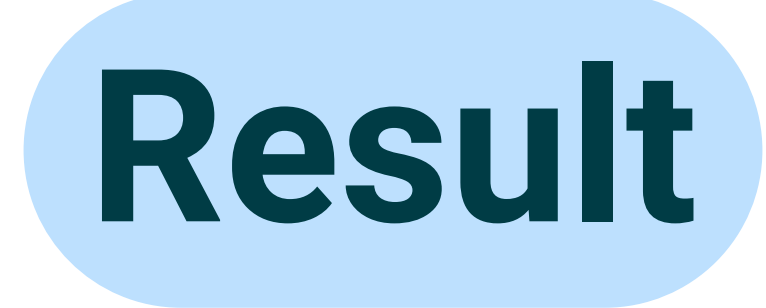

## **J** turnitin<sup>®</sup>

Class Portfolio My Grades Discussion Calendar

NOW VIEWING: HOME > (CMUL) CHECK PLAGIARISM : FEBRUARY 2025 > FILE 01

#### About this page

This is your assignment dashboard. You can upload submissions for your assignment from here. When a submission has been processed you will be able to download a digital receipt, view any grades and similarity reports that have been made available by your instructor.

|  | > File 01 🕜                       | Similarity score ranges (matching |               |  |
|--|-----------------------------------|-----------------------------------|---------------|--|
|  | Paper Title                       | TITLE                             | s             |  |
|  |                                   | Submission                        | (             |  |
|  | WorldShare Interlibrary Loan.docx | Submission                        | 1 - 24        |  |
|  |                                   | Submission                        | 25 - 4        |  |
|  |                                   | Submission                        | <b>50 - 7</b> |  |
|  |                                   | Submission                        | 75 - 10       |  |
|  |                                   |                                   |               |  |

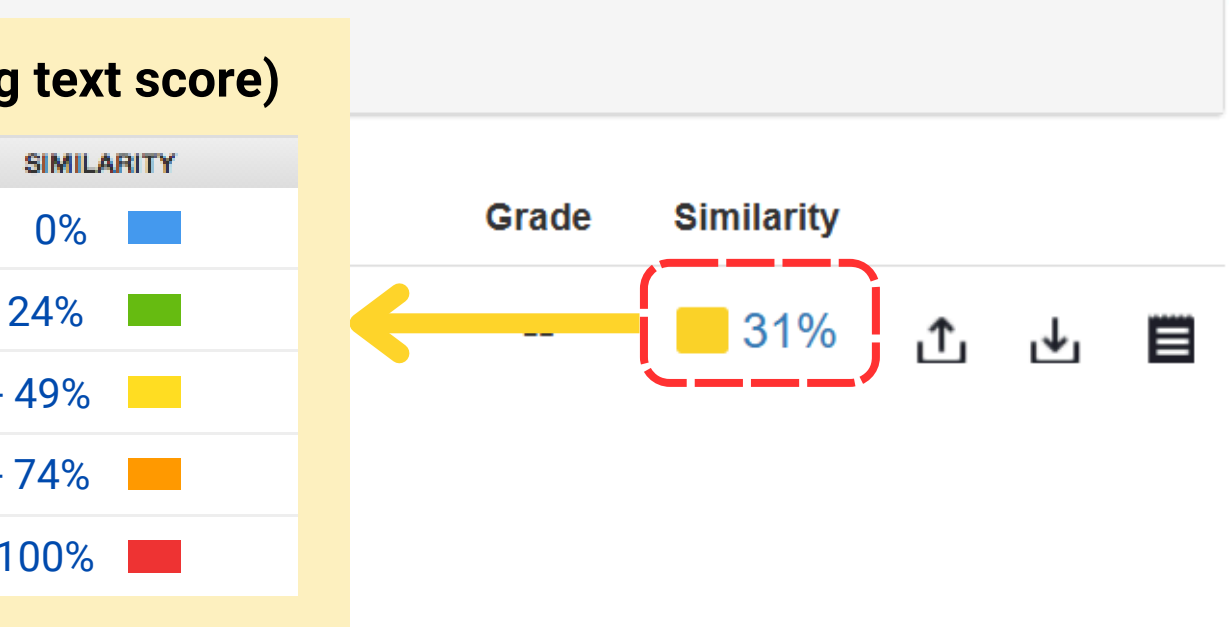

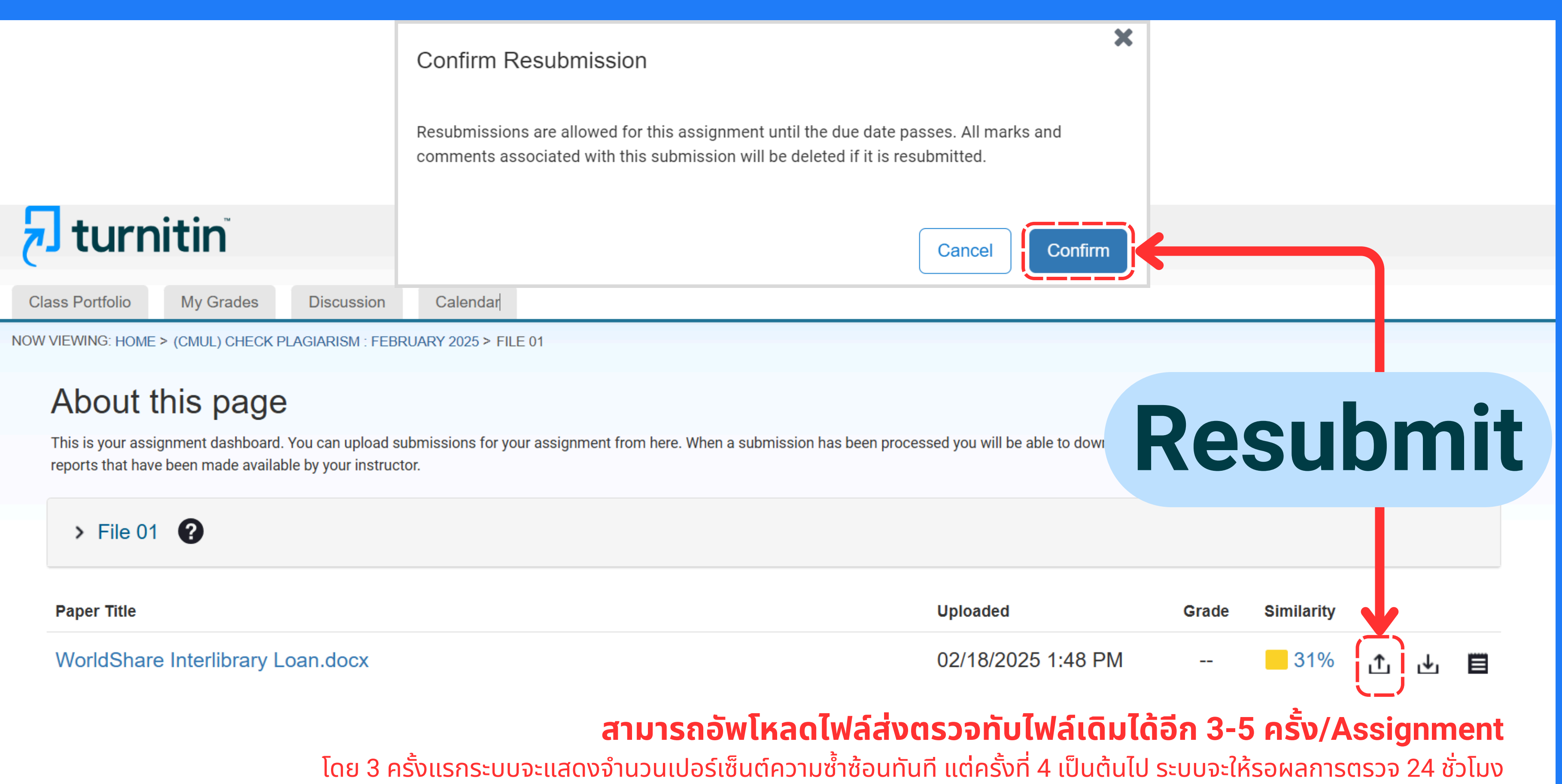

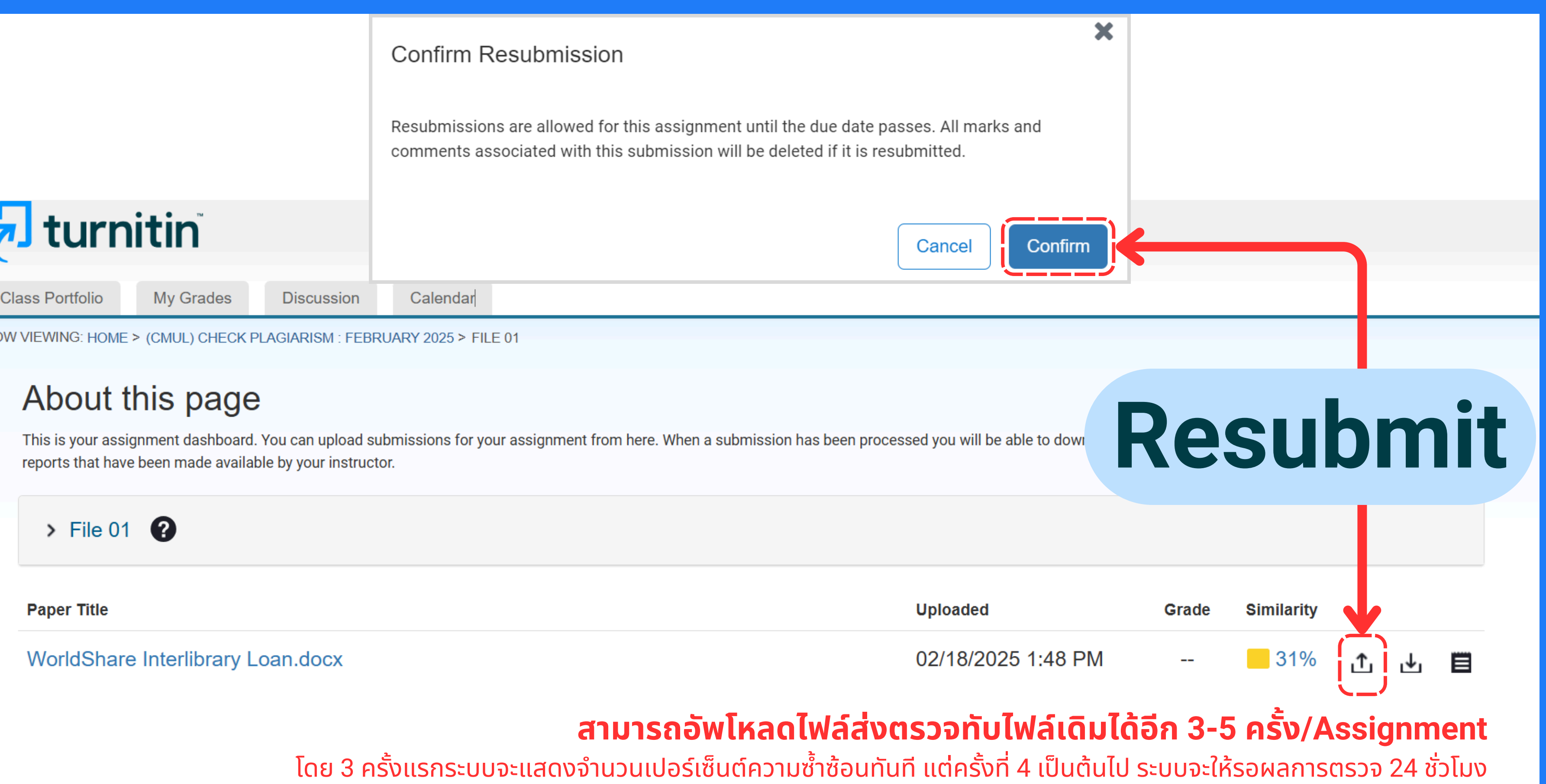

์ แนะนำให้อัพโหลดไฟล์เพิ่มใน Assignment หมายเลขอื่นเพื่อให้ได้ผลการตรวจทันที

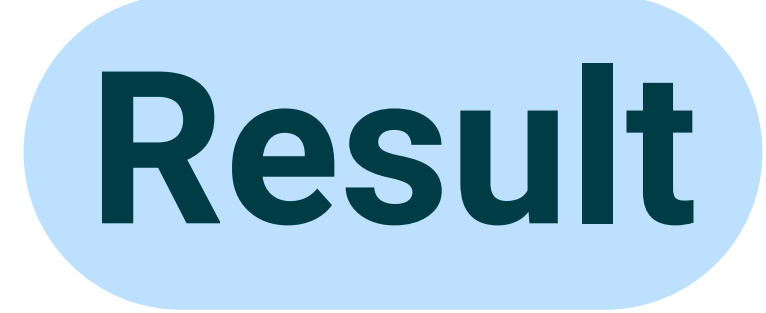

## **Turnitin**

Class Portfolio

My Grades

Discussion

Calendar

NOW VIEWING: HOME > (CMUL) CHECK PLAGIARISM : FEBRUARY 2025 > FILE 01

#### About this page

This is your assignment dashboard. You can upload submissions for your assignment from here. When a submission has been processed you will be able to download a digital receipt, view any grades and similarity reports that have been made available by your instructor.

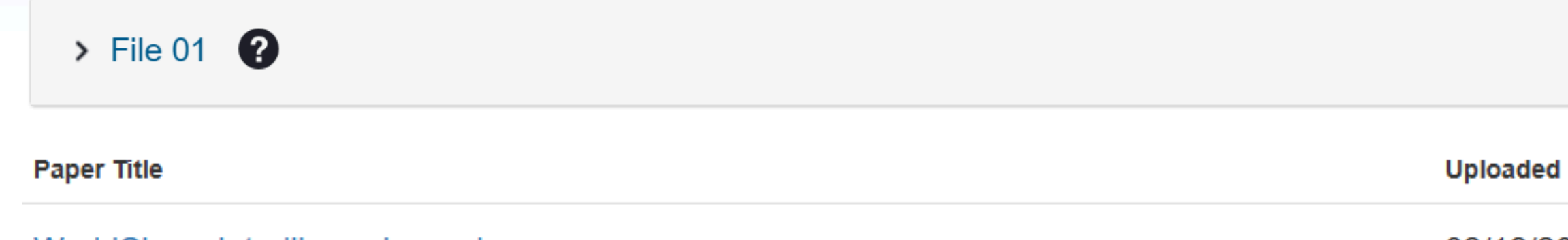

WorldShare Interlibrary Loan.docx

#### 02/18/2025 7:48 PM 40% **⊥** 🗒 <u>ئ</u> คลิกที่จำนวนเปอร์เซ็นต์ความซ้ำซ้อน เพื่อดูรายงานผลการตรวจ

Similarity

Grade

| ev.turnitin.com/app/carta/en_us/?o=2591921280⟨=en_us&ro=103&u=1029862662&student_user=1&s=1 |                  |                                                                                                    |           |   |          |  |  |
|---------------------------------------------------------------------------------------------|------------------|----------------------------------------------------------------------------------------------------|-----------|---|----------|--|--|
| 🔊 feedback stu                                                                              | udio             | CMU Library WorldShare Interlibrary                                                                                                    | Loan.docx |   | ?        |  |  |
|                                                                                             |                  | WorldShare Interlibrary Loan           พorldShare Interlibrary Loan           เป็นระบบยืมระหว่างห้องสมุดที่ให้บริการโดย OCLC (Online Computer<br>Librarg Concentration of the Computer Librarg Concentration of the Context State State S |           |   |          |  |  |
| Page:1 of 4 V                                                                               | Vord Count: 1991 | Text-Only Report High Resolution                                                                                                    | On () ()  | Q | <u> </u> |  |  |

🕗 Feedback Studio - Google Chrome

– 🗆 🗙

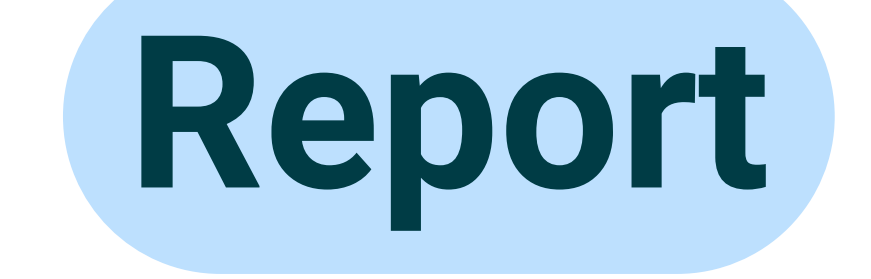

#### รายงานผลการตรวจ

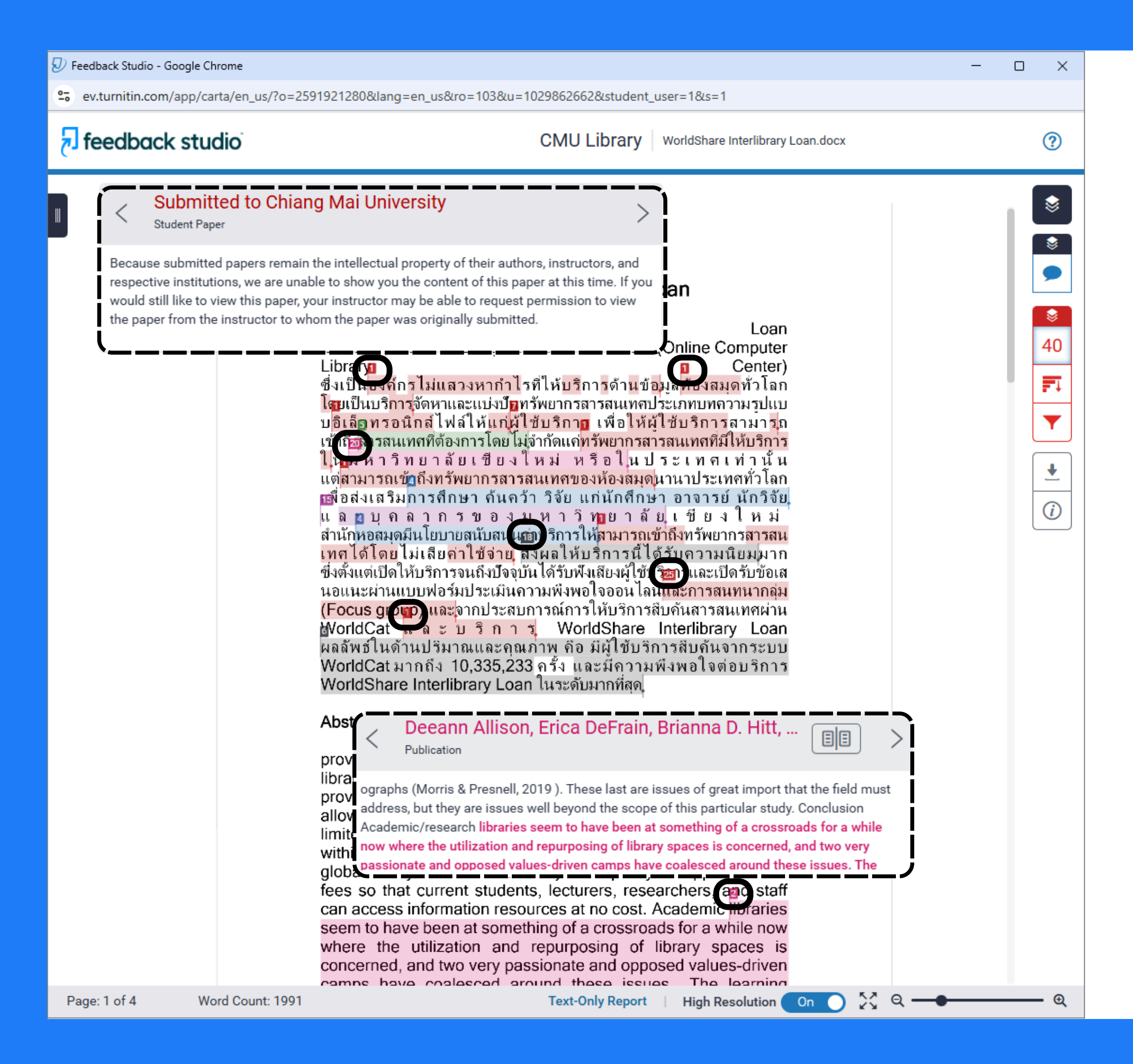

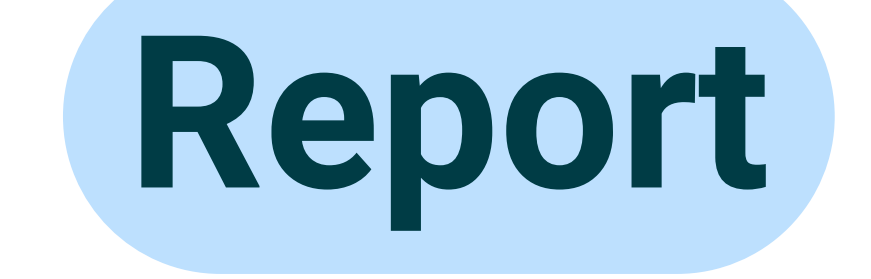

#### รายงานผลการตรวจ

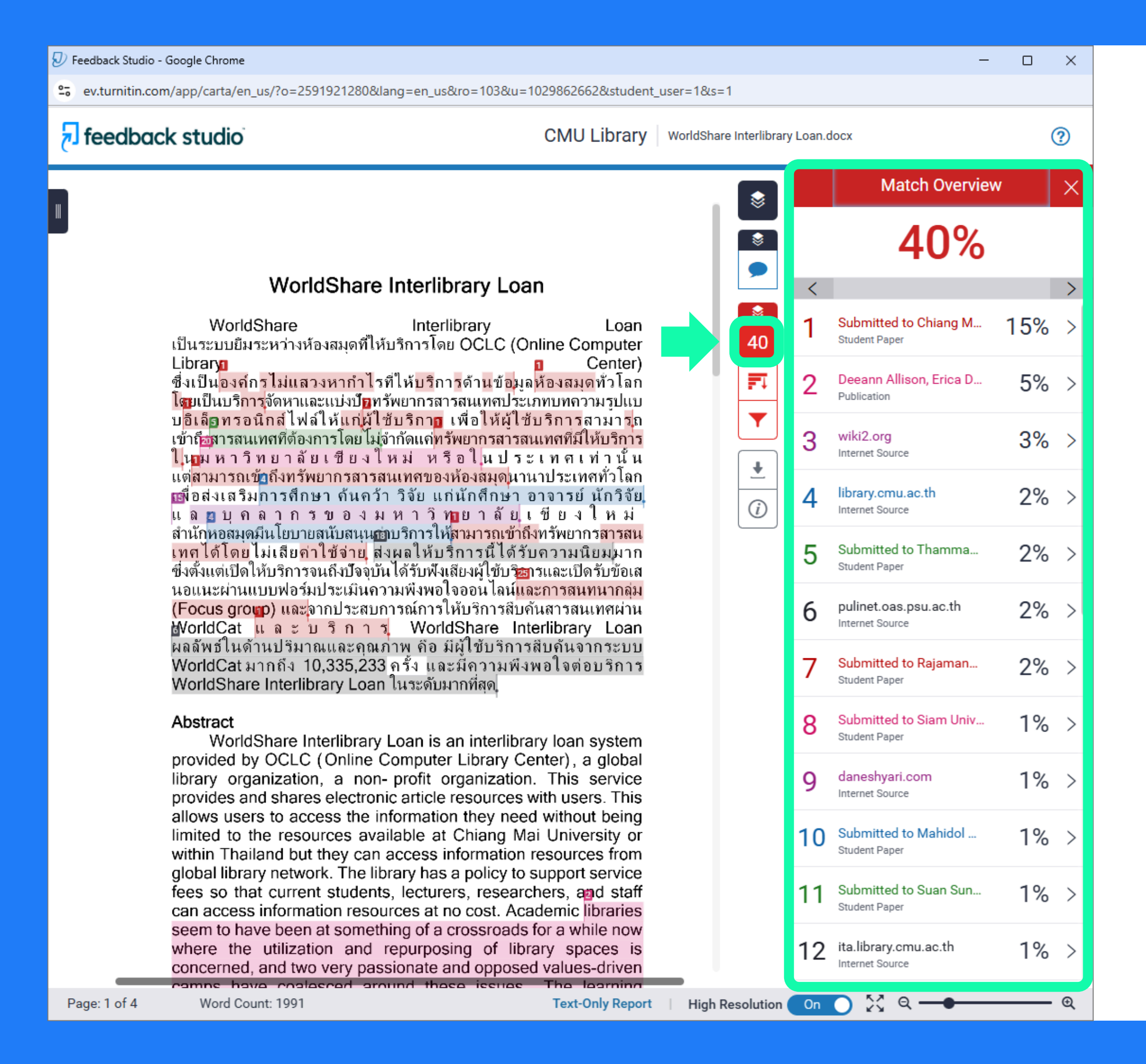

## **Match Overview**

## จำแนกแหล่งข้อมูล ที่ตรวจพบความซ้ำซ้อน

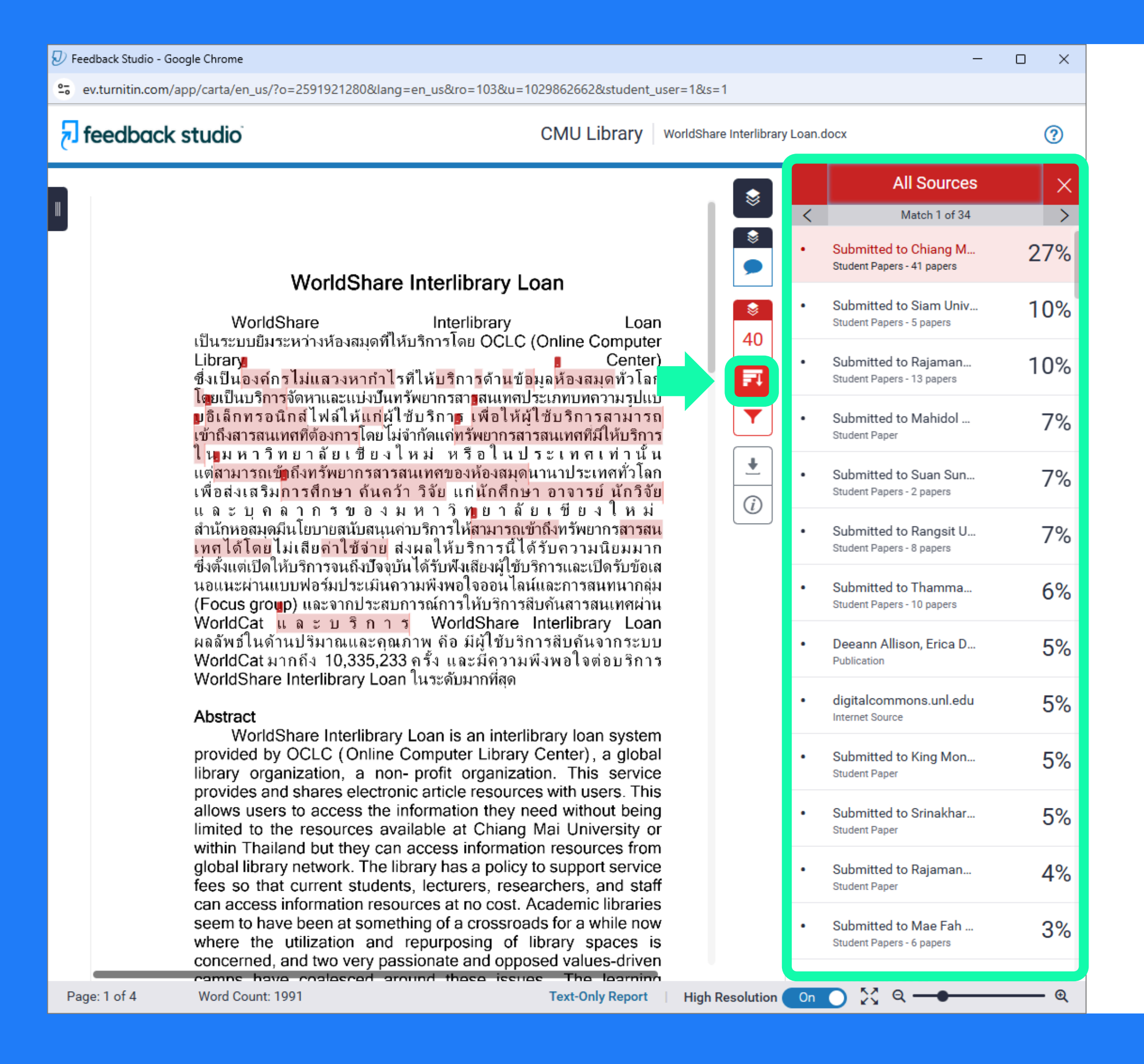

## All Sources รายการแหล่งข้อมูล ที่ตรวจพบความซ้ำซ้อน

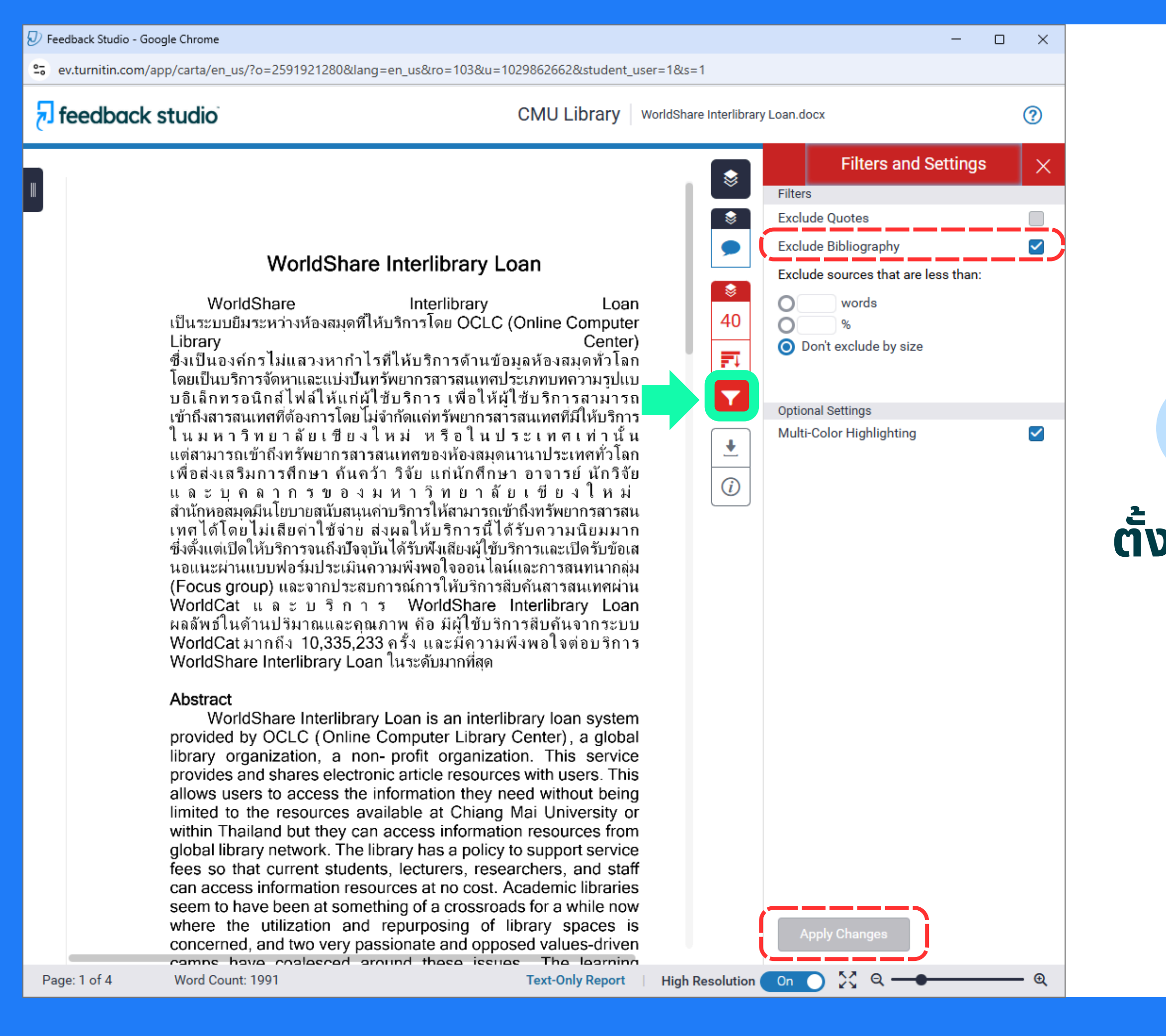

## **Filters and Settings**

## **ตั้งค่าละเว้นการตรวจบรรณานุกรม** (ใช้ได้เฉพาะกับภาษาอังกฤษ)

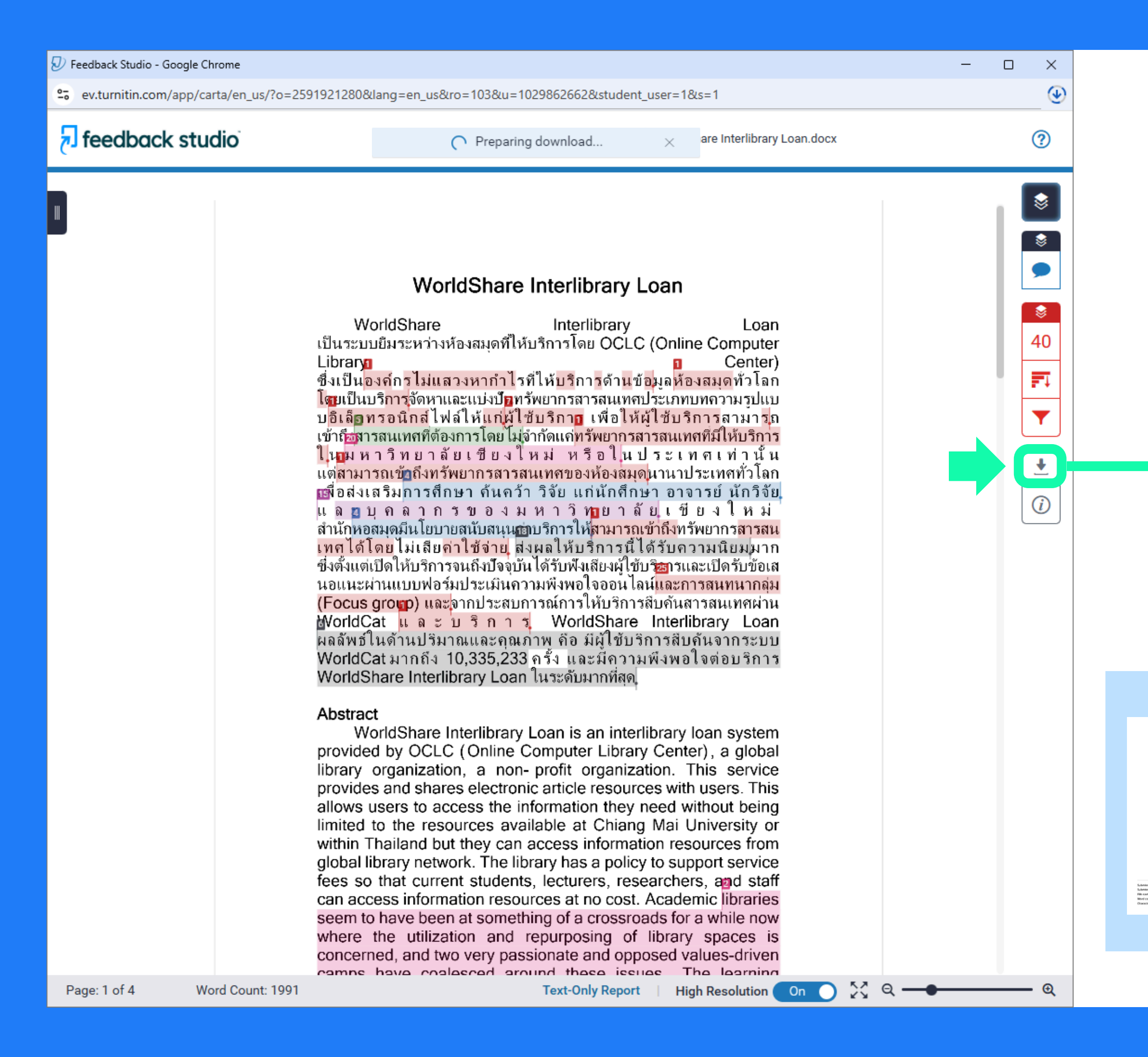

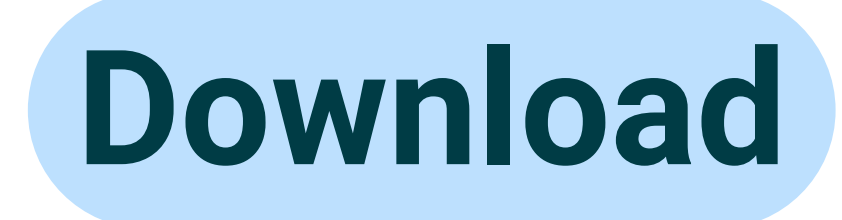

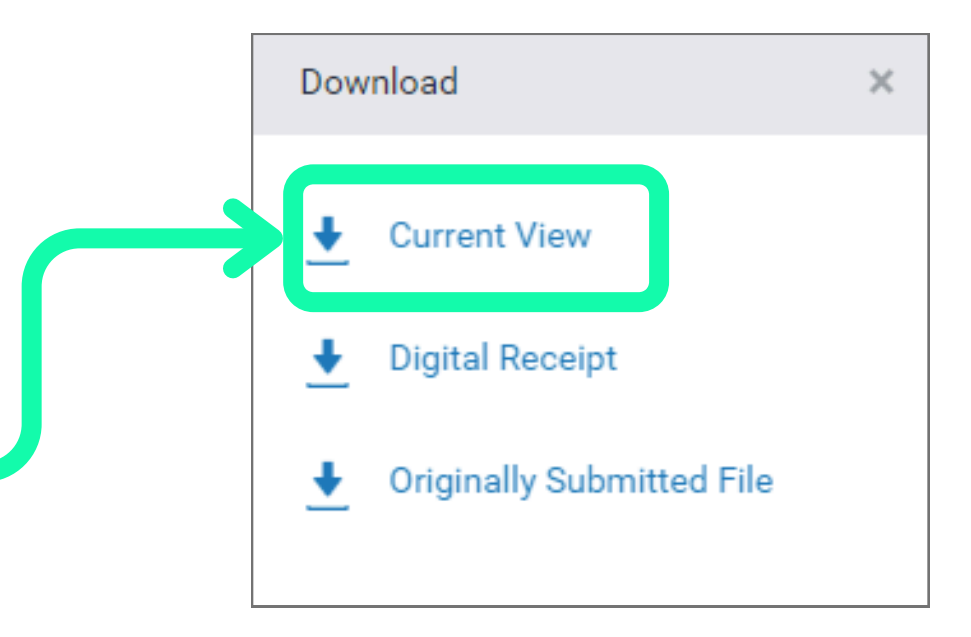

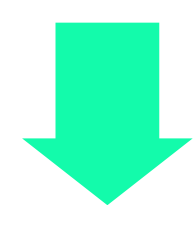

<section-header><section-header><section-header>

PDF

# รูปแบบการใช้งาน

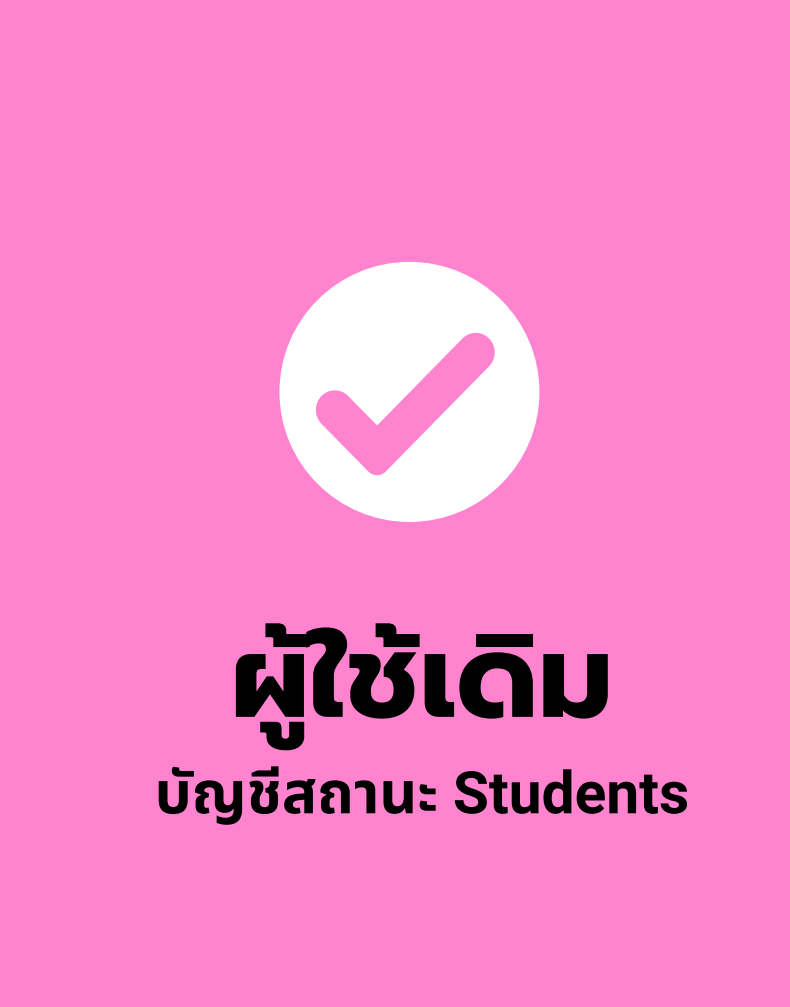

- สำหรับผู้ที่มีบัญชี Turnitin เรียบร้อยแล้ว
- เข้าสู่เว็บไซต์ www.turnitin.com และ Log in ด้วยบัญชี Turnitin ของท่าน • สำหรับการเพิ่ม Class ใหม่ ให้คลิกที่เมนู Enroll in a Class กรอก Class ID และ Enrollment key ประจำเดือน จากนั้นคลิก Submit จากนั้นจะพบ Class ประจำเดือนของห้องสมุดใหม่

# www.turnitin.com

Q

## turnitin

Why Turnitin

Products

Resources

Partners

Media Center

Empower students to do their best,

original work

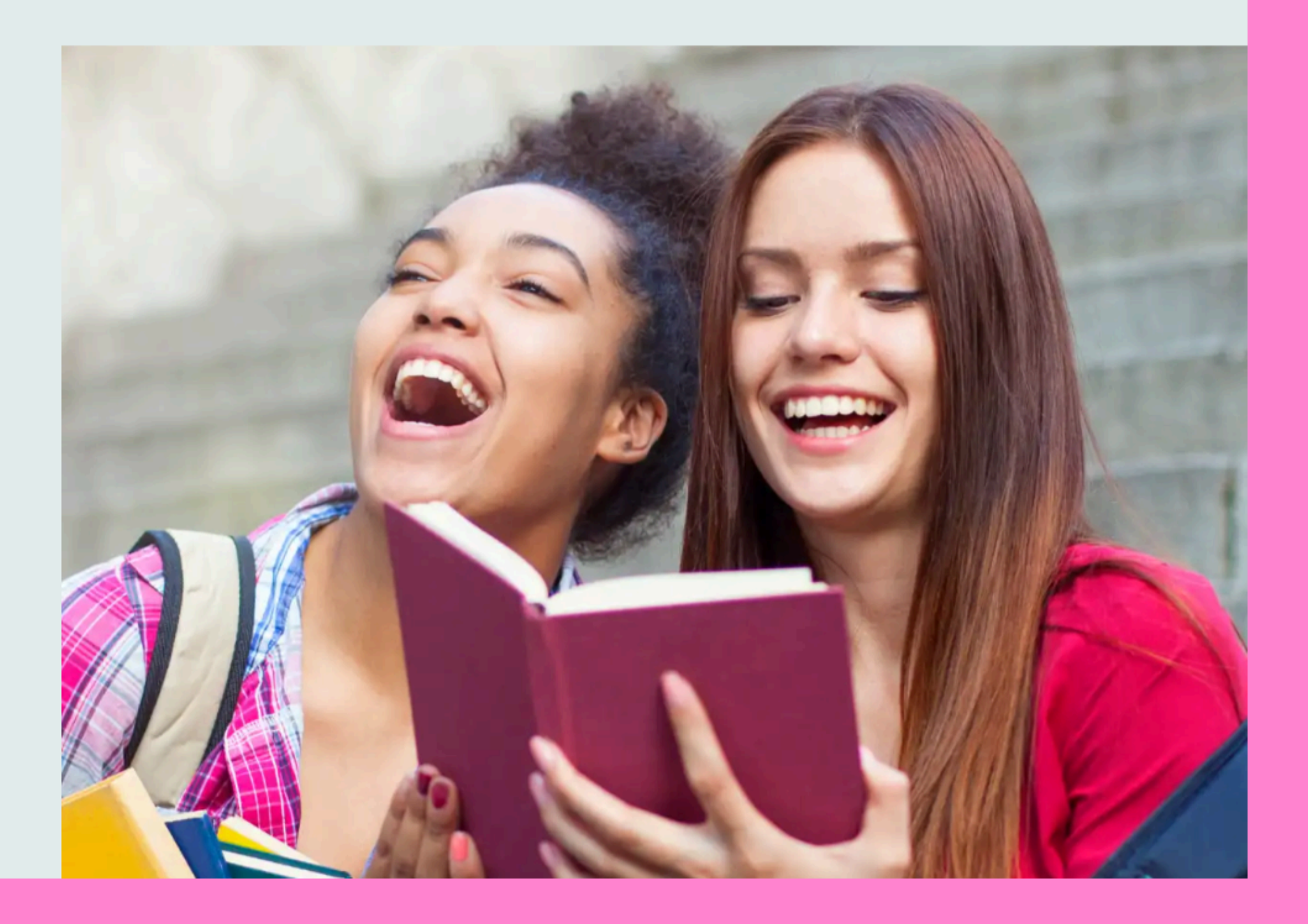

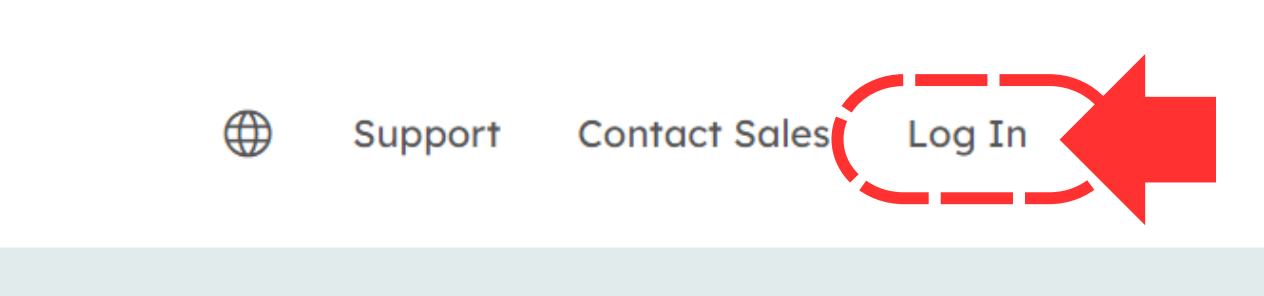

# Login

### Log in to Turnitin

| Email a | ddress                |               |
|---------|-----------------------|---------------|
|         |                       |               |
| Passwo  | ord                   |               |
|         |                       |               |
| Lo      | g in                  |               |
|         | G Sian in with Google | C Log in with |
|         |                       |               |

Forgotten your password? <u>Click here.</u> Need more help? <u>Click here.</u>

#### New user? Click here.

#### Privacy Policy

We take your privacy very seriously. We do not share your details for marketing purposes with any external companies. Your information may only be shared with our third party partners so that we may offer our service.

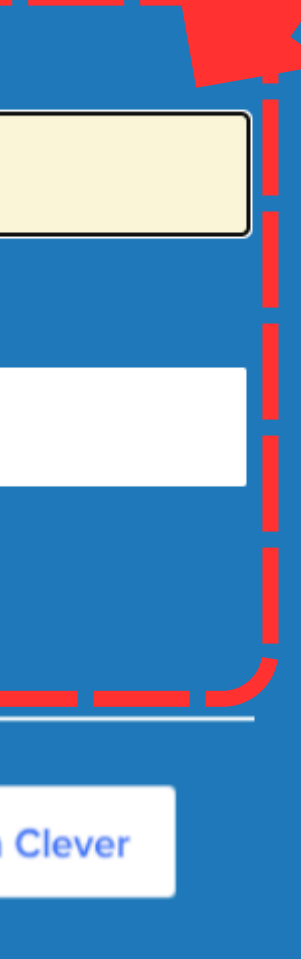

# **Class Expired**

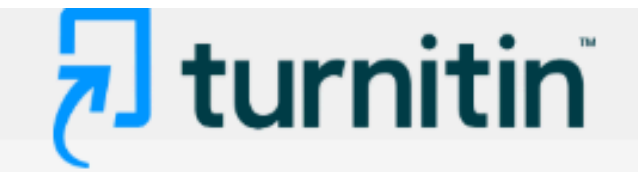

| All Classes | Enroll in a Class | What is Plagiarism? | Citation Help |
|-------------|-------------------|---------------------|---------------|
| NOW VIEWING | HOME              |                     |               |

#### About this page

This is your student homepage. The homepage shows the classes you are enrolled in. To enroll in a new class, click the enroll in a class button. Click a class name to open your class homepage for the class. From your homepage, you can submit a paper. For more information on how to submit, please see our help page.

#### Chiang Mai University

| Class ID | Class name                              | Instructor  |
|----------|-----------------------------------------|-------------|
| 41987436 | (CMUL) Check Plagiarism : December 2024 | CMU Library |
| 41987473 | (CMUL) Check Plagiarism : October 2024  | CMU Library |
|          |                                         |             |

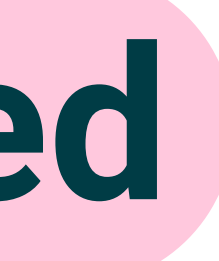

| 1  | Status  | Start Date  | End Date    | Drop class |
|----|---------|-------------|-------------|------------|
| i. | Expired | 03-Jan-2024 | 02-Jan-2025 | ŵ          |
|    | Expired | 03-Jan-2024 | 02-Nov-2024 | Î          |
|    | /       |             |             |            |

## ขอรับสิทธิ์ การใช้งานบริการตรวจสอบความซ้ำซ้อน

## https://services.library.cmu.ac.th/turnitin

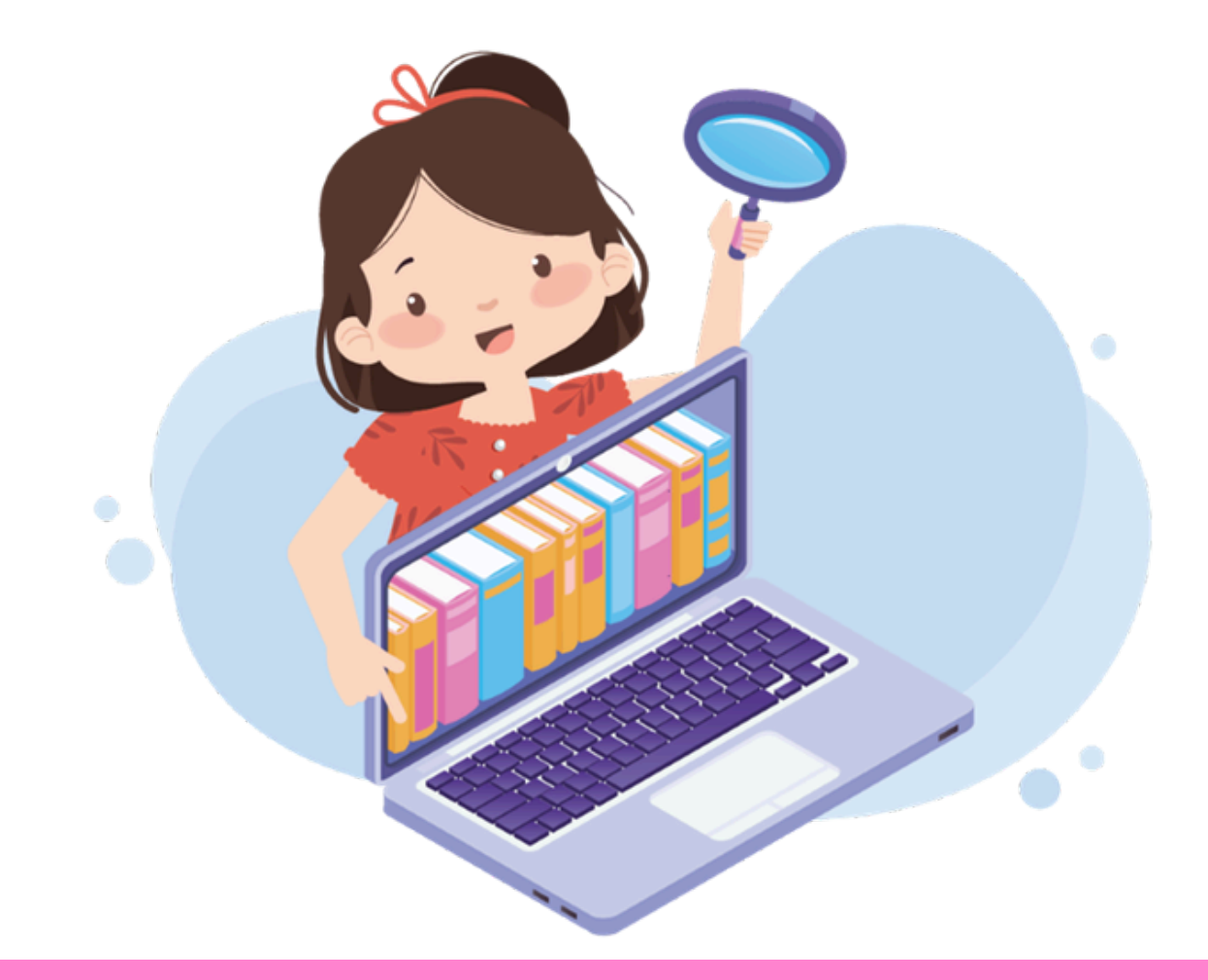

## สงวนสิทธิ์เฉพาะ **นักศึกษา อาจารย์ นักวิจัย และบุคลากร** มหาวิทยาลัยเชียงใหม่ ปัจจุบัน เท่านั้น

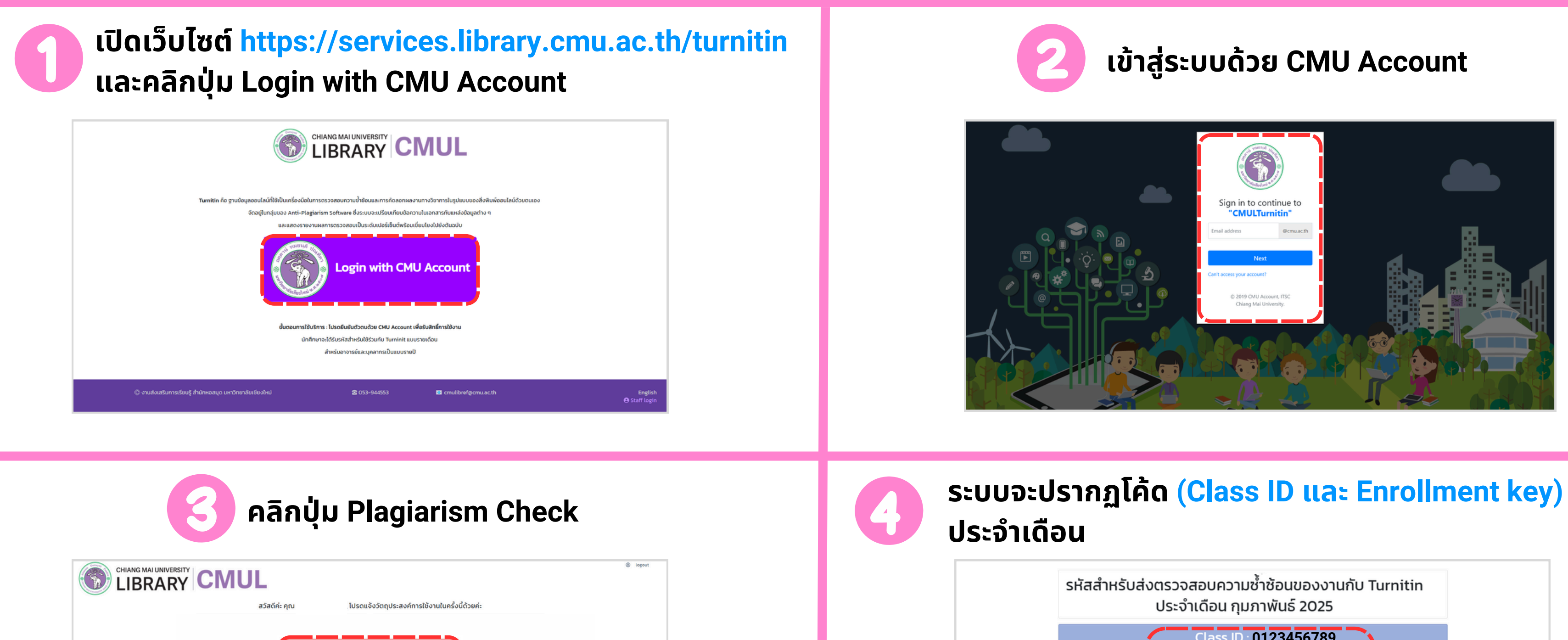

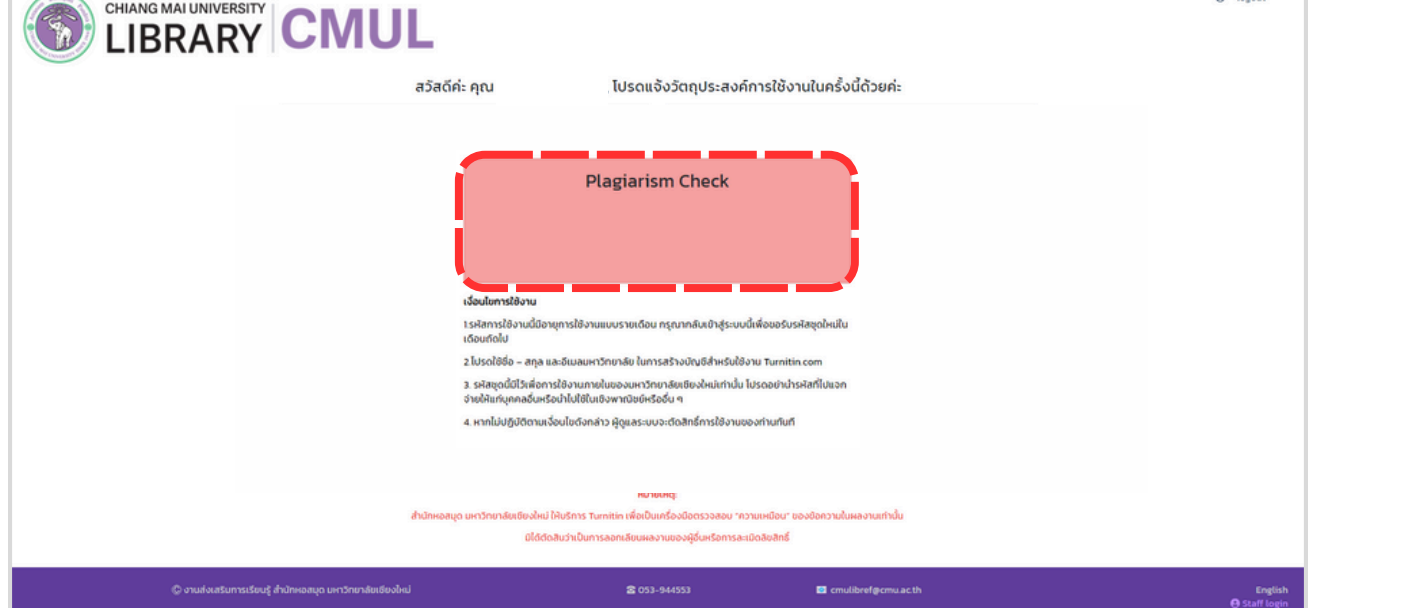

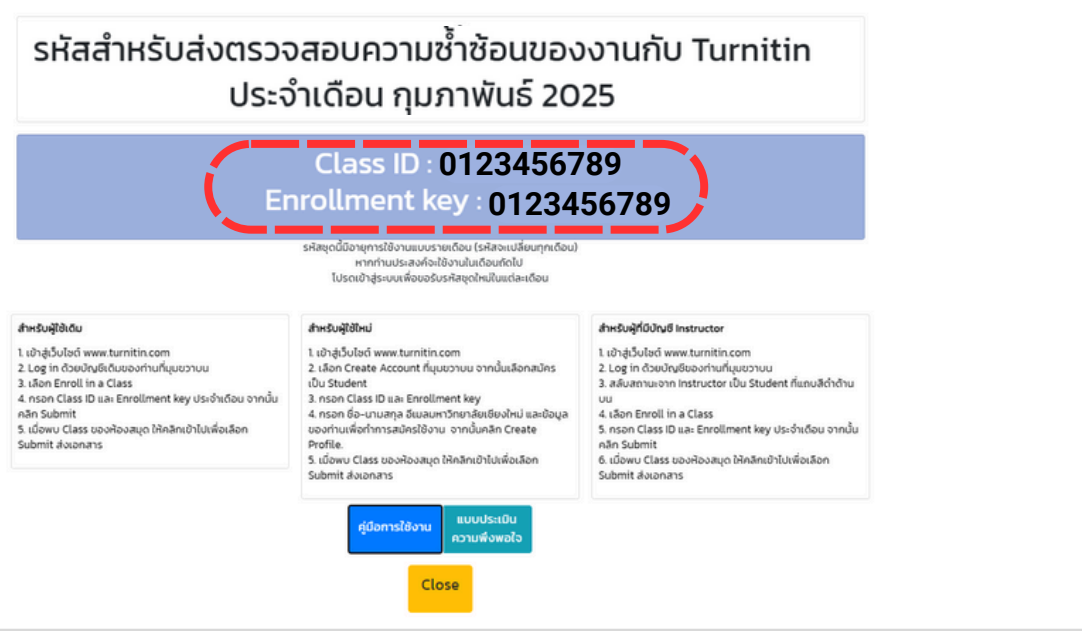

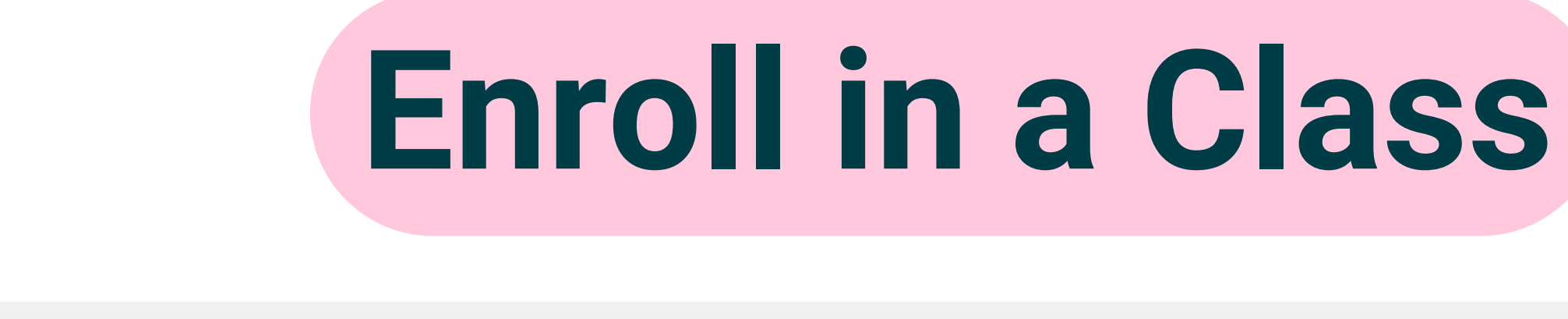

| 7 tu           | rnitin            |                     |               |  |
|----------------|-------------------|---------------------|---------------|--|
| C              |                   |                     |               |  |
| All Classes    | Enroll in a Class | What is Plagiarism? | Citation Help |  |
| NOW VIEWING: H | IOME              |                     |               |  |

#### About this page

This is your student homepage. The homepage shows the classes you are enrolled in. To enroll in a new class, click the enroll in a class button. Click a class name to open your class homepage for the class. From your homepage, you can submit a paper. For more information on how to submit, please see our help page.

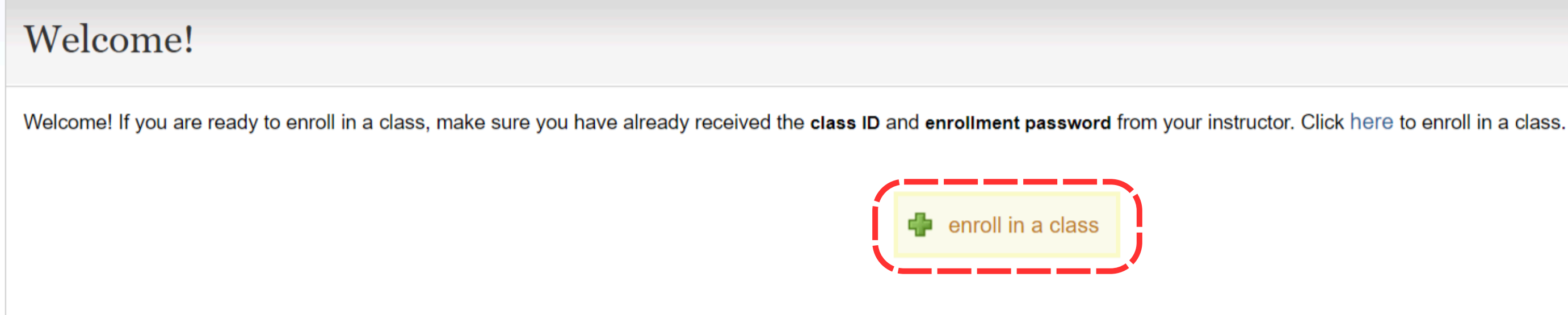

| <b>J</b> turnitin <sup>®</sup> |                   |                     |               |  |  |
|--------------------------------|-------------------|---------------------|---------------|--|--|
|                                |                   |                     |               |  |  |
| All Classes                    | Enroll in a Class | What is Plagiarism? | Citation Help |  |  |
| NOW VIEWING: HOME              |                   |                     |               |  |  |

#### About this page

To enroll a class, enter the class ID and enrollment key and click submit. If you do not have a class ID and enrollment key, contact your instructor for this information.

| Enroll in a class   |
|---------------------|
| Class/section ID: * |
| Enrollment key: *   |
| Submit              |

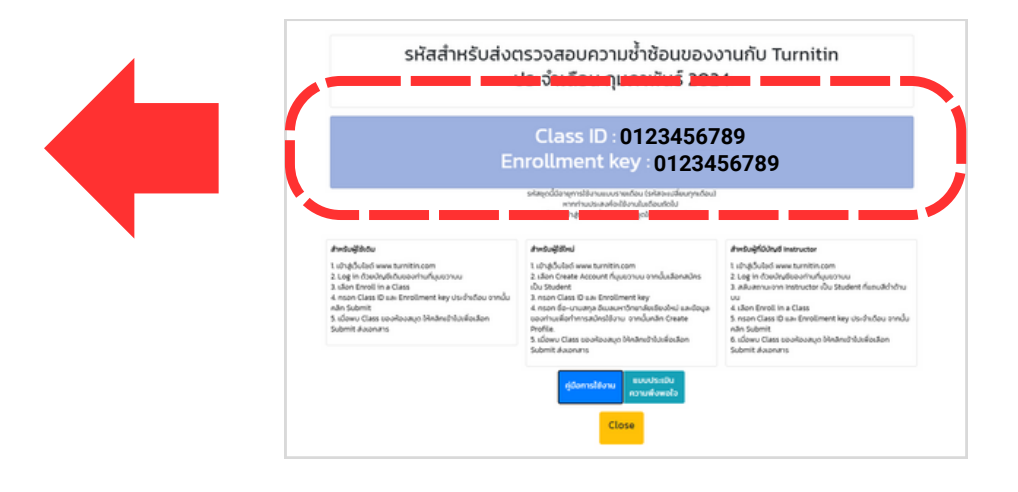

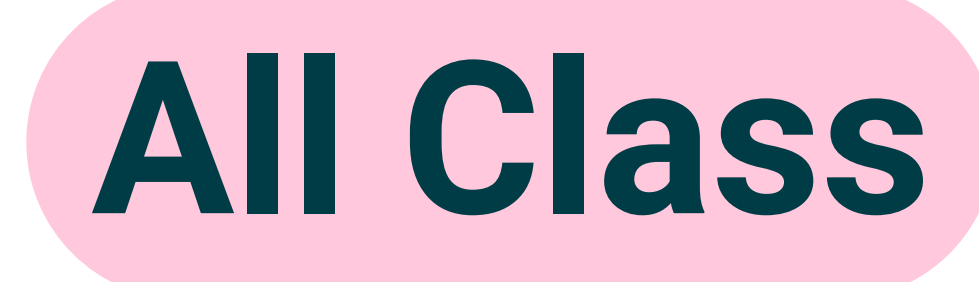

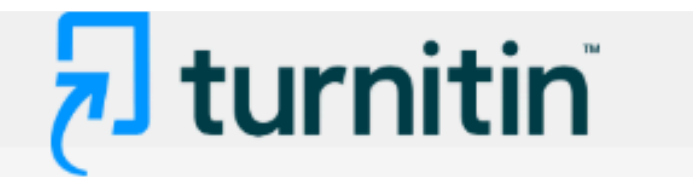

All Classes

41987473

Enroll in a Class

What is Plagiarism?

Citation Help

NOW VIEWING: HOME

#### About this page

This is your student homepage. The homepage shows the classes you are enrolled in. To enroll in a new class, click the enroll in a class button. Click a class name to open your class homepage for the class. From your homepage, you can submit a paper. For more information on how to submit, please see our help page.

CMU Library

# Chiang Mai University Class ID Class name 47299363 (CMUL) Check Plagiarism : February 2025 41987436 (CMUL) Check Plagiarism : December 2024

(CMUL) Check Plagiarism : October 2024

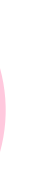

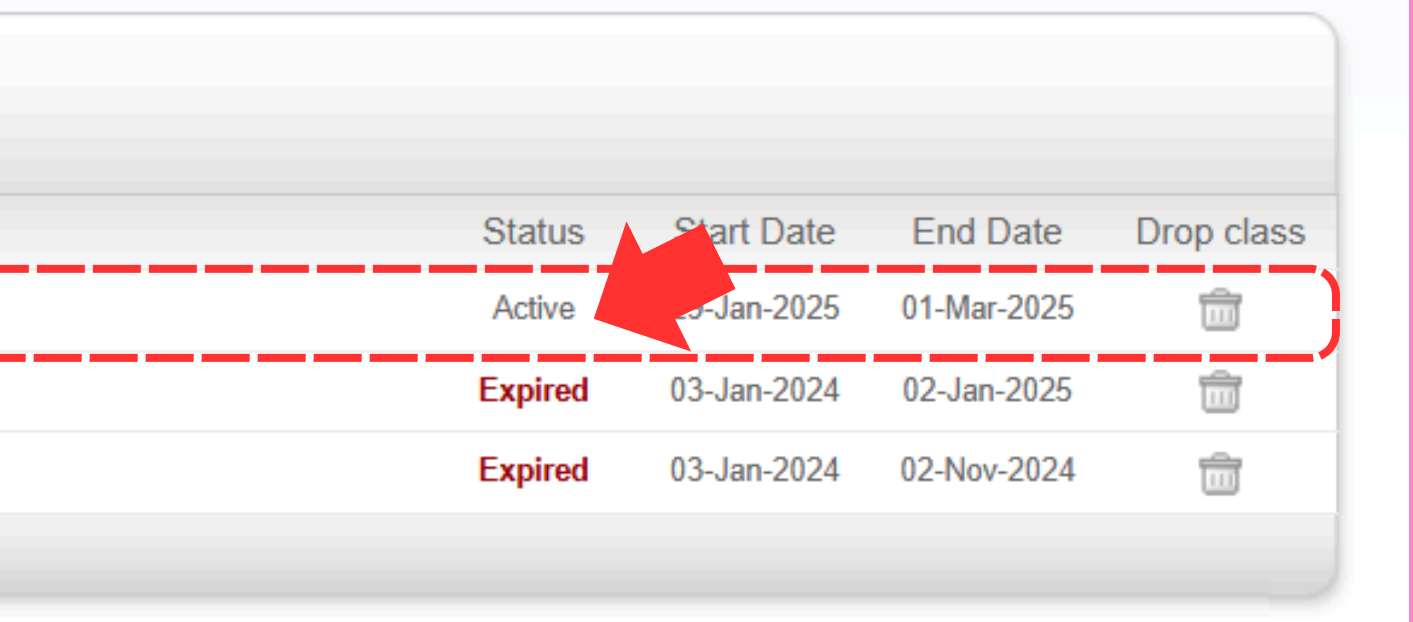

#### 🔊 turnitin

Class Portfolio My Grades Discussion

NOW VIEWING: HOME > (CMUL) CHECK PLAGIARISM : FEBRUARY 2025 > CLASS HOME

This is your Class Homepage. To access more information about the assignment, click the "Open" button.

## Assignment

| Assignment Title |
|------------------|
| File 11          |
| File 12          |
| File 14          |
| File 13          |
| File 15          |
| File 06          |
| File 01          |
| File 03          |
| File 04          |
| File 05          |
| File 10          |
| File 09          |
| File 08          |
| File 07          |
| File 02          |

#### Calendar

#### Class Homepage

| (CMUL) Check Plagiarism : February | 2025                 |                                            |                                  |      |
|------------------------------------|----------------------|--------------------------------------------|----------------------------------|------|
| Assignment Type                    | Dates                |                                            |                                  |      |
| PAPER                              | Start<br>Due<br>Post | Jan 31, 2025<br>Mar 1, 2025<br>Mar 1, 2025 | 12:00 AM<br>12:00 AM<br>12:00 AM | Open |
| PAPER                              | Start<br>Due<br>Post | Jan 31, 2025<br>Mar 1, 2025<br>Mar 1, 2025 | 12:00 AM<br>12:00 AM<br>12:00 AM | Open |
| PAPER                              | Start<br>Due<br>Post | Jan 31, 2025<br>Mar 1, 2025<br>Mar 1, 2025 | 12:00 AM<br>12:00 AM<br>12:00 AM | Open |
| PAPER                              | Start<br>Due<br>Post | Jan 31, 2025<br>Mar 1, 2025<br>Mar 1, 2025 | 12:00 AM<br>12:00 AM<br>12:00 AM | Open |
| PAPER                              | Start<br>Due<br>Post | Jan 31, 2025<br>Mar 1, 2025<br>Mar 1, 2025 | 12:00 AM<br>12:00 AM<br>12:00 AM | Open |
| PAPER                              | Start<br>Due<br>Post | Jan 31, 2025<br>Mar 1, 2025<br>Mar 1, 2025 | 12:00 AM<br>12:00 AM<br>12:00 AM | Open |
| PAPER                              | Start<br>Due<br>Post | Jan 31, 2025<br>Mar 1, 2025<br>Mar 1, 2025 | 12:00 AM<br>12:00 AM<br>12:00 AM | Open |
| PAPER                              | Start<br>Due<br>Post | Jan 31, 2025<br>Mar 1, 2025<br>Mar 1, 2025 | 12:00 AM<br>12:00 AM<br>12:00 AM | Open |
| PAPER                              | Start<br>Due<br>Post | Jan 31, 2025<br>Mar 1, 2025<br>Mar 1, 2025 | 12:00 AM<br>12:00 AM<br>12:00 AM | Open |
| PAPER                              | Start<br>Due<br>Post | Jan 31, 2025<br>Mar 1, 2025<br>Mar 1, 2025 | 12:00 AM<br>12:00 AM<br>12:00 AM | Open |
| PAPER                              | Start<br>Due<br>Post | Jan 31, 2025<br>Mar 1, 2025<br>Mar 1, 2025 | 12:00 AM<br>12:00 AM<br>12:00 AM | Open |
| PAPER                              | Start<br>Due<br>Post | Jan 31, 2025<br>Mar 1, 2025<br>Mar 1, 2025 | 12:00 AM<br>12:00 AM<br>12:00 AM | Open |
| PAPER                              | Start<br>Due<br>Post | Jan 31, 2025<br>Mar 1, 2025<br>Mar 1, 2025 | 12:00 AM<br>12:00 AM<br>12:00 AM | Open |
| PAPER                              | Start<br>Due<br>Post | Jan 31, 2025<br>Mar 1, 2025<br>Mar 1, 2025 | 12:00 AM<br>12:00 AM<br>12:00 AM | Open |
| PAPER                              | Start<br>Due<br>Post | Jan 31, 2025<br>Mar 1, 2025<br>Mar 1, 2025 | 12:00 AM<br>12:00 AM<br>12:00 AM | Open |

#### Class Portfolio My Grades Calendar Discussion NOW VIEWING: HOME > (CMUL) CHECK PLAGIARISM : FEBRUARY 2025 > FILE 01 About this page Assignment similarity reports that have been made available by your instructor > File 01 Instruction ✓ File 01 อกสารที่ส่งตรวจใน Class นี้ Instructions จะไม่ถูกจัดเก็บไว้ในฐานข้อมูลใด ๆ ทั้งสิ้น The file you're submitting will not be stored in any database Start Date Additional Settings 01/31/2025 12:00 AM Similarity reports are available immediately after submission. Due Date Resubmissions are allowed 03/01/2025 12:00 AM Late submissions are not allowed Feedback Release Date • เมื่อส่งตรวจแล้วจะได้รับรายงานผลการตรวจความซ้ำซ้อนทันที 03/01/2025 12:00 AM • Resubmissions คือ รายการนี้อนุญาตให้สามารถอัพโหลดไฟล์ Max Points ส่งตรวจทับไฟล์เดิมได้อีก 3 ครั้ง โดยระบบจะแสดงจำนวน เปอร์เซ็นต์ความซ้ำซ้อนทันที แต่ครั้งที่ 4 เป็นต้นไป ระบบจะให้ รอผลการตรวจ 24 ชั่วโมง

🔊 turnitin

This is your assignment dashboard. You can upload submissions for your assignment from here. When a submission has been processed you will be able to download a digital receipt, view any grades and

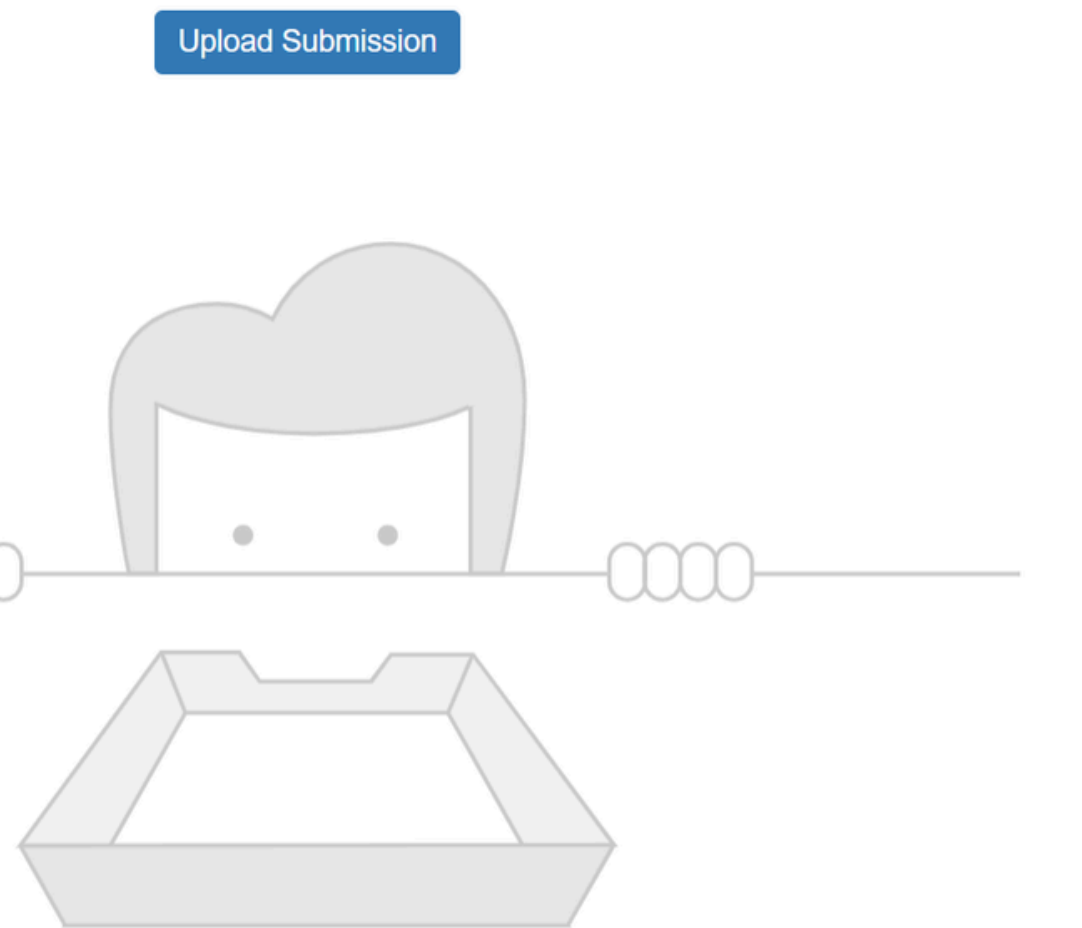

You have no active papers in this assignment.

#### 🔊 turnitin

| Class Portfolio | My Grades  | Discussion | Cale  |
|-----------------|------------|------------|-------|
| ondoor ondono   | ing cradee | Discussion | 00110 |

NOW VIEWING: HOME > (CMUL) CHECK PLAGIARISM : FEBRUARY 2025 > FILE 01

#### About this page

similarity reports that have been made available by your instructor.

> File 01 🕜

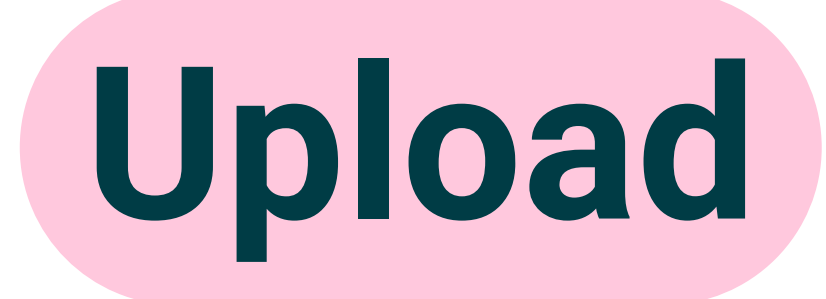

ndar

This is your assignment dashboard. You can upload submissions for your assignment from here. When a submission has been processed you will be able to download a digital receipt, view any grades and

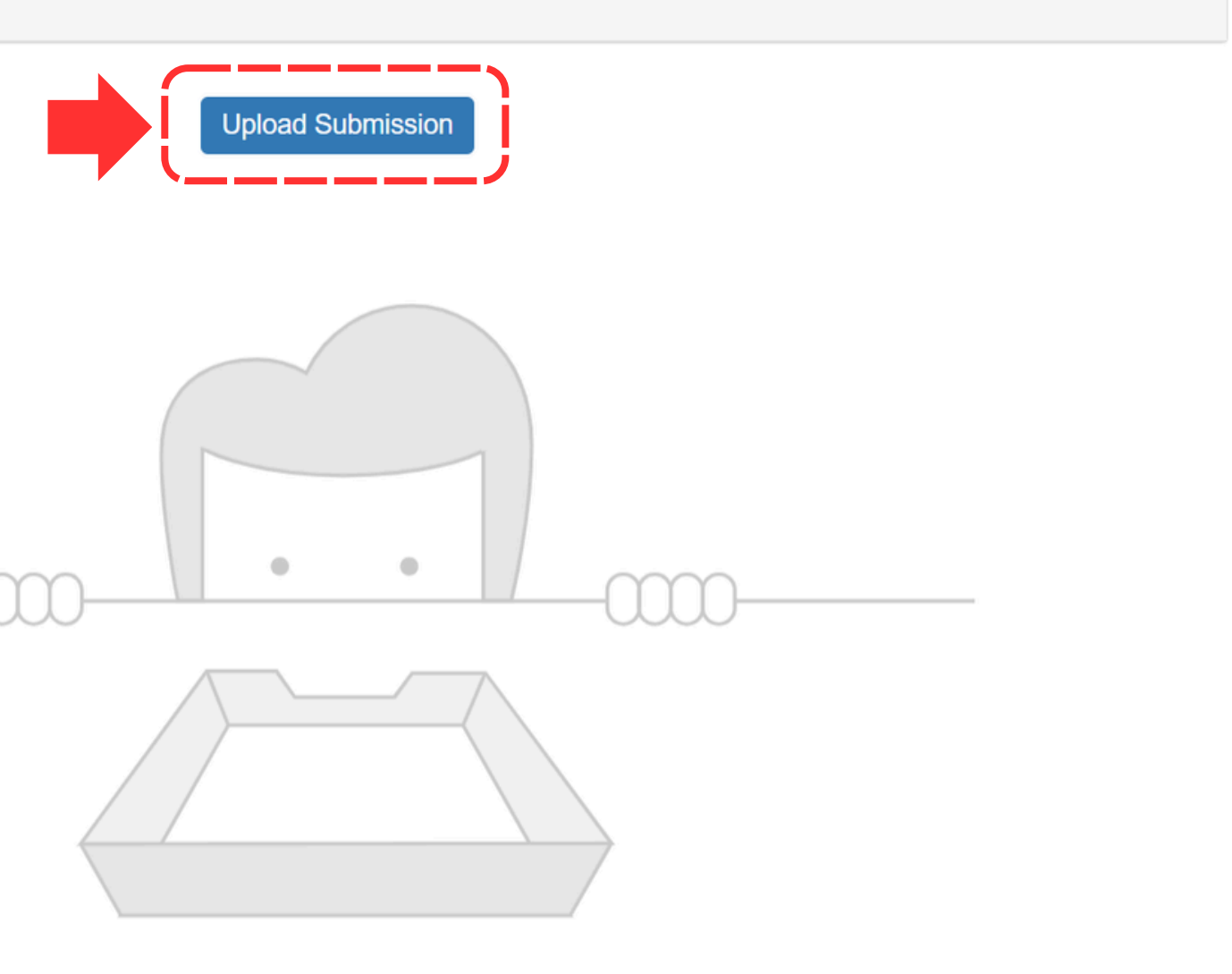

You have no active papers in this assignment.

| Submit File                                       | ×      |
|---------------------------------------------------|--------|
| Upload Review Complete                            |        |
| Upload Submission = Text Input Cloud Submission - |        |
| Drag and drop or select a file from your device.  |        |
| Submission Title Untitled                         |        |
| Submission File 🥑 เลือกไฟล์ ไม่ได้เลือกไฟล์ใด     |        |
|                                                   |        |
| Upload and                                        | Review |

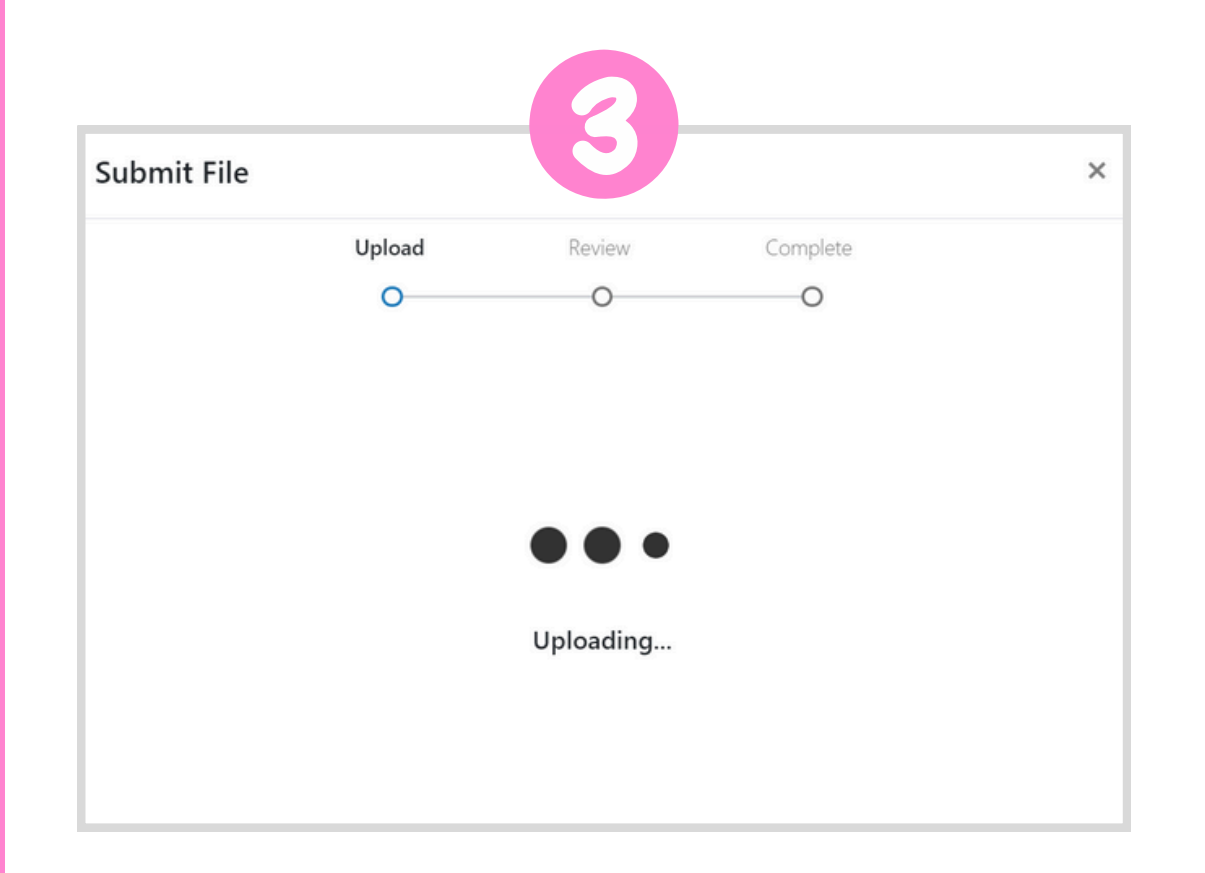

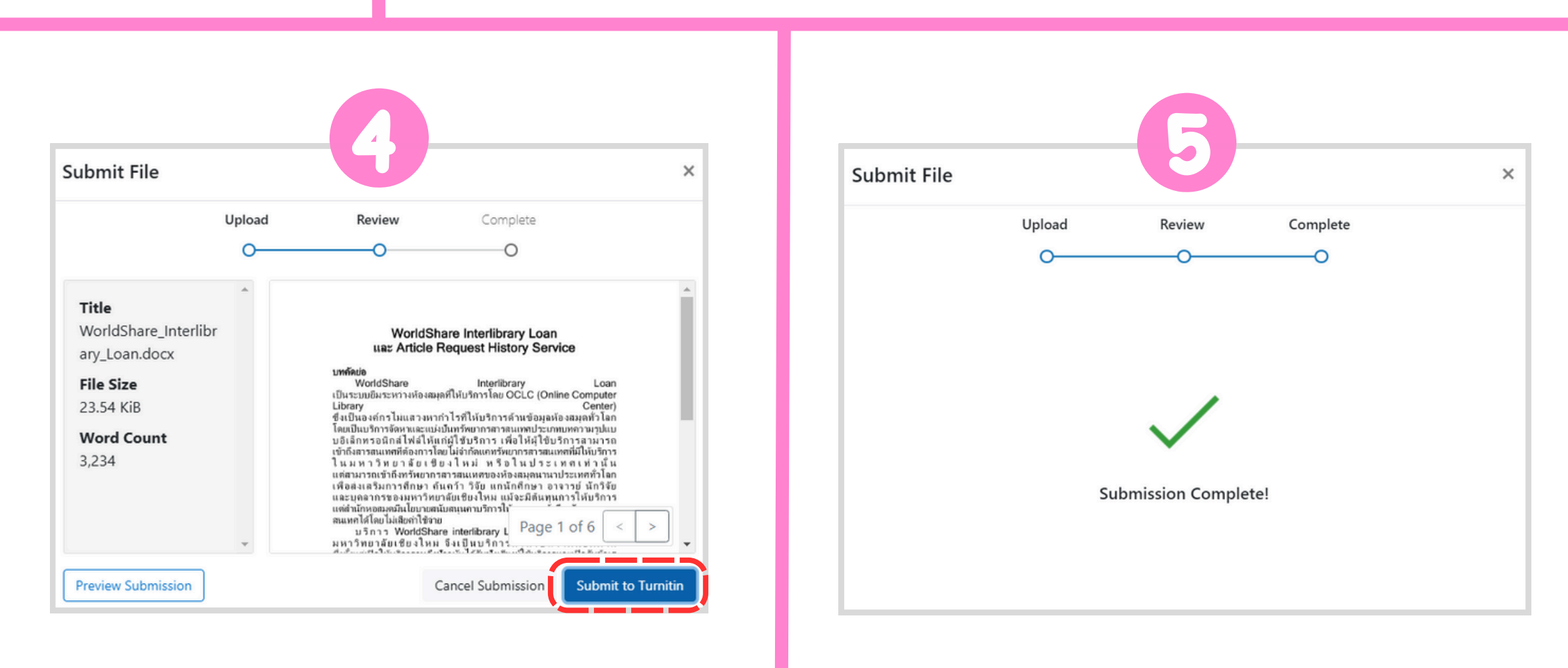

| ✓                                                                                                    | × +                    |                    |                     |           |                |
|----------------------------------------------------------------------------------------------------|------------------------|--------------------|---------------------|-----------|----------------|
| < → C ଜ ଙ turnitin                                                                                                    | n.com/assignment/type/ | /paper/dashboard/1 | 45472280?lang=en_us |           |                |
| turniti آج                                                                                                    | n                      |                    |                     | CMU Libra | ary   Message  |
| Class Portfolio My                                                                                                    | / Grades Disc          | cussion C          | alendar             |           |                |
| NOW VIE VING: HOME > (CM<br>Abc ut this parameters of the second second se | IUL) CHECK PLAGIAR     | Dad submission     | 2025 > FILE 01      | resh      | on has been pr |
| Paper Title                                                                                                    |                        |                    |                     |           | Uploaded       |
| WorldShare Interlib                                                                                                    | rary Loan.docx         |                    |                     |           | 02/18/20       |

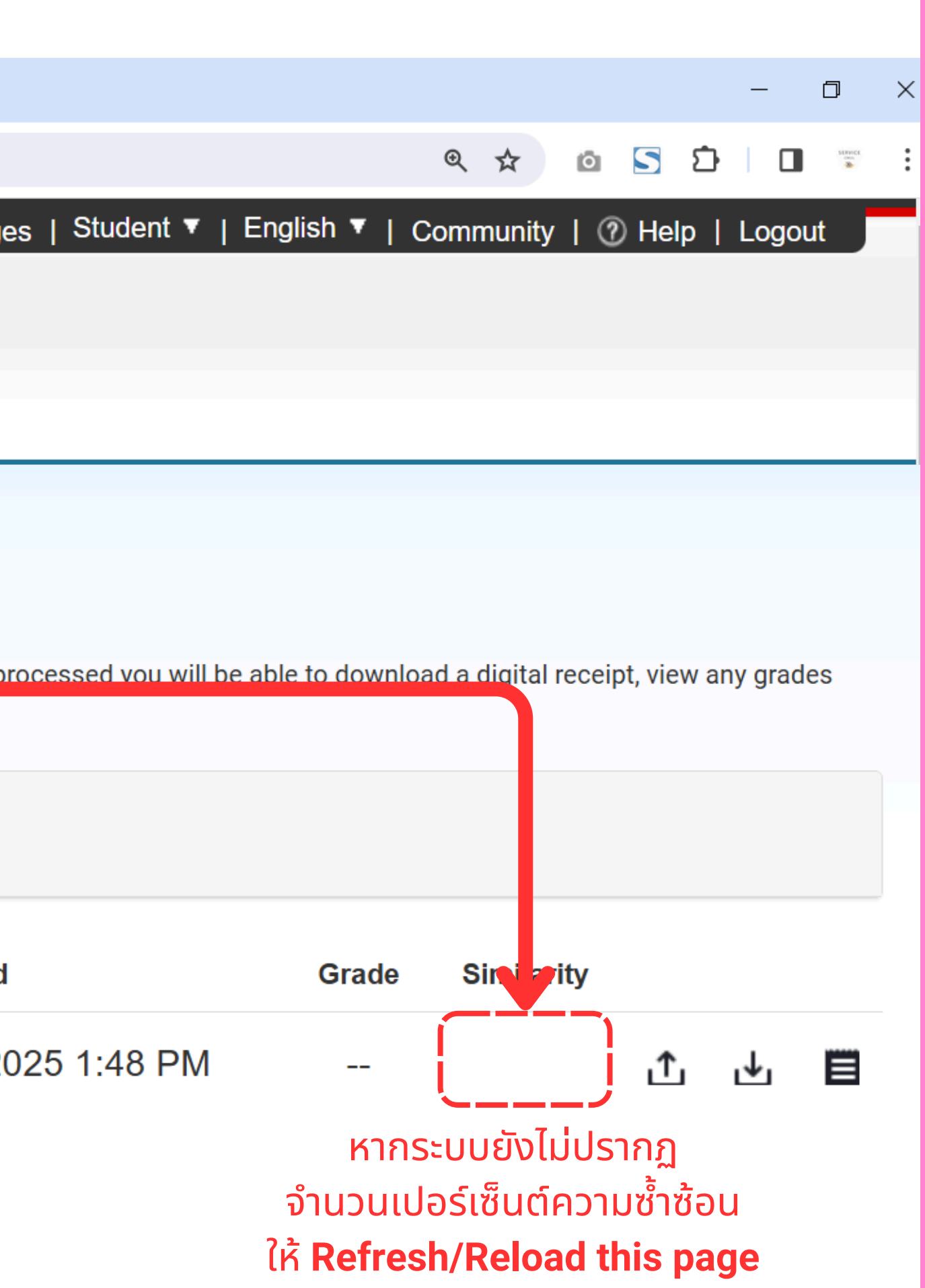

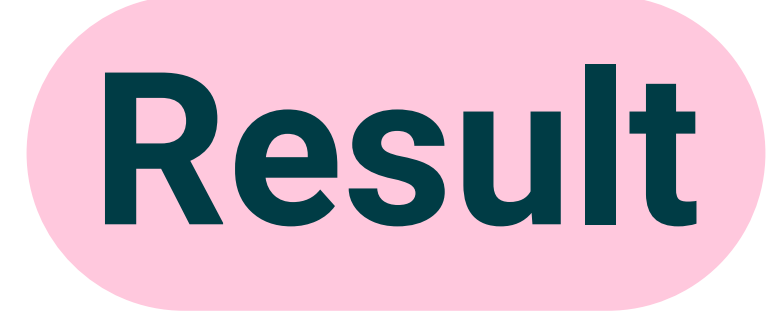

## **Turnitin**

Class Portfolio My Grades Calendar Discussion

NOW VIEWING: HOME > (CMUL) CHECK PLAGIARISM : FEBRUARY 2025 > FILE 01

#### About this page

This is your assignment dashboard. You can upload submissions for your assignment from here. When a submission has been processed you will be able to download a digital receipt, view any grades and similarity reports that have been made available by your instructor.

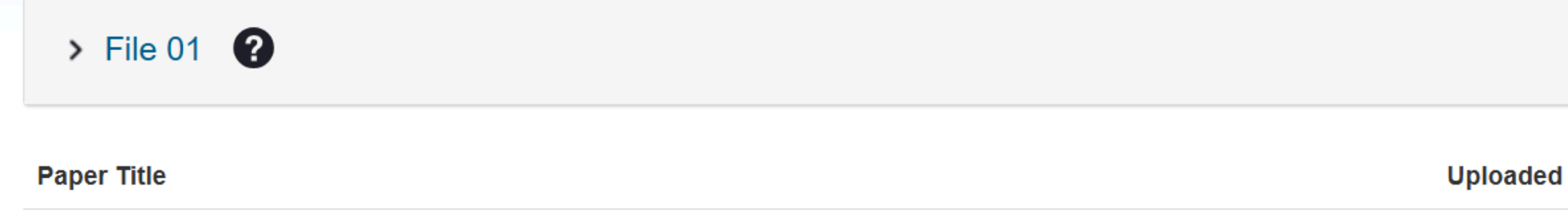

WorldShare Interlibrary Loan.docx

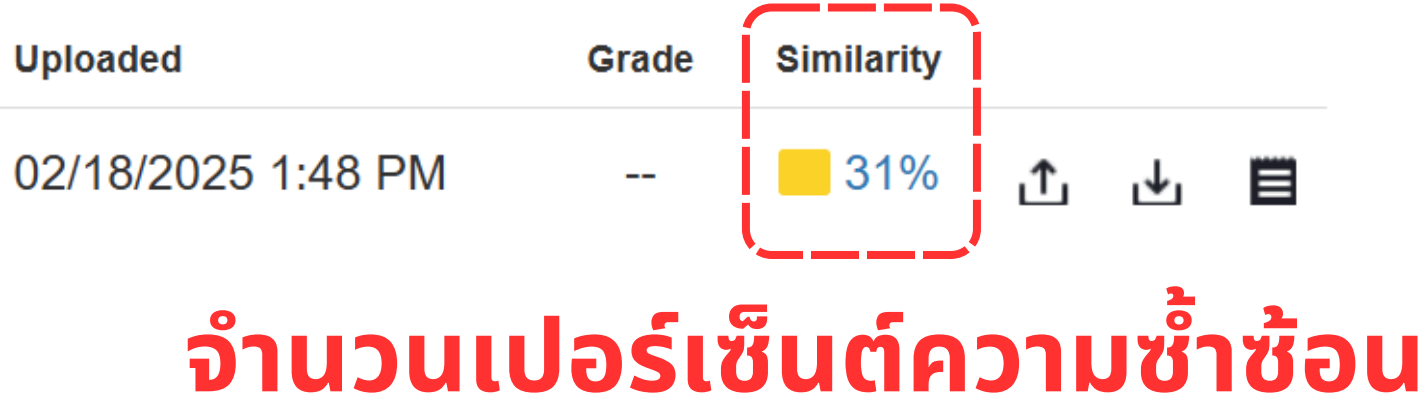

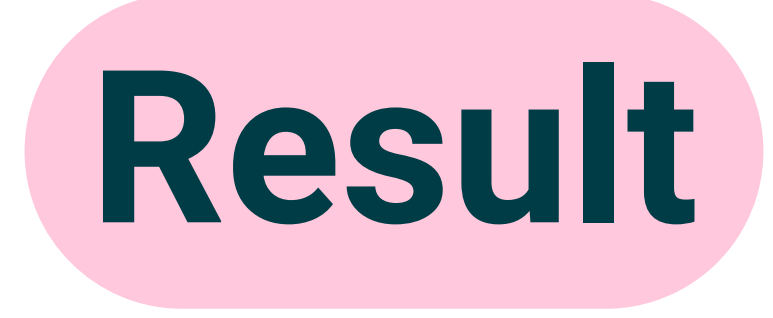

## **Turnitin**

Class Portfolio My Grades Discussion Calendar

NOW VIEWING: HOME > (CMUL) CHECK PLAGIARISM : FEBRUARY 2025 > FILE 01

#### About this page

This is your assignment dashboard. You can upload submissions for your assignment from here. When a submission has been processed you will be able to download a digital receipt, view any grades and similarity reports that have been made available by your instructor.

| ,                                 | > File 01 😮                      | Similarity score ranges (matching |         |  |
|-----------------------------------|----------------------------------|-----------------------------------|---------|--|
| Paper Title                       |                                  | TITLE                             | s       |  |
|                                   | Paper Title                      | Submission                        |         |  |
| WorldShare Interlibrary Loan.docx | orldShare Interlibrary Loan.docx | Submission                        | 1 - 24  |  |
|                                   |                                  | Submission                        | 25 - 4  |  |
|                                   |                                  | Submission                        | 50 - 7  |  |
|                                   |                                  | Submission                        | 75 - 10 |  |
|                                   |                                  |                                   |         |  |

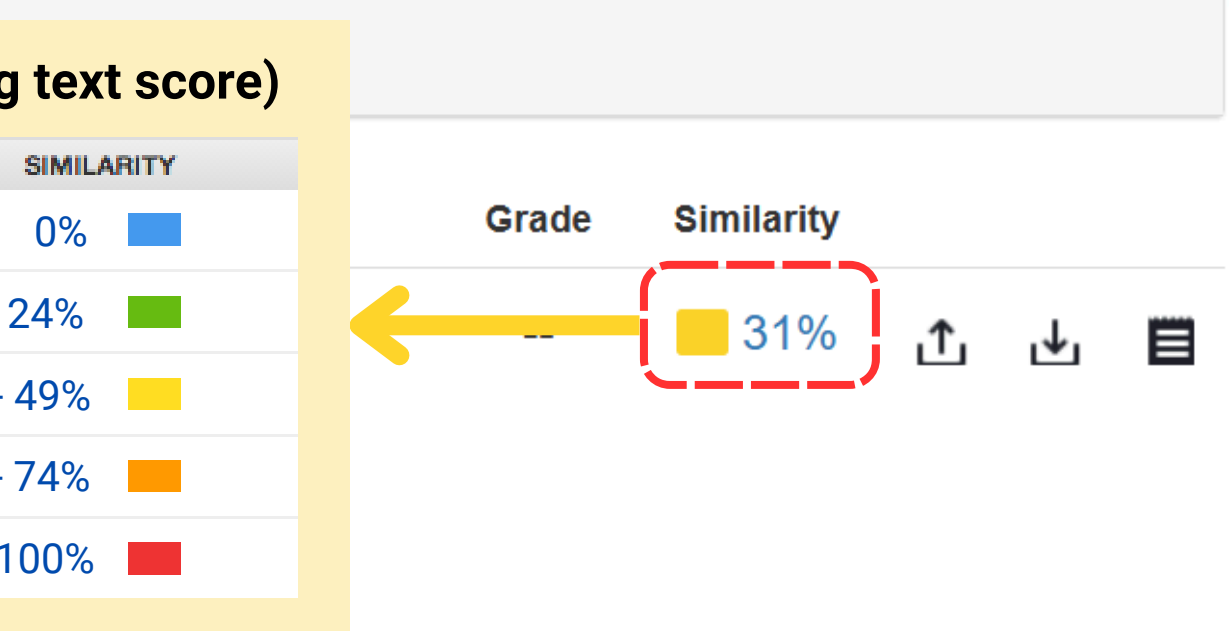

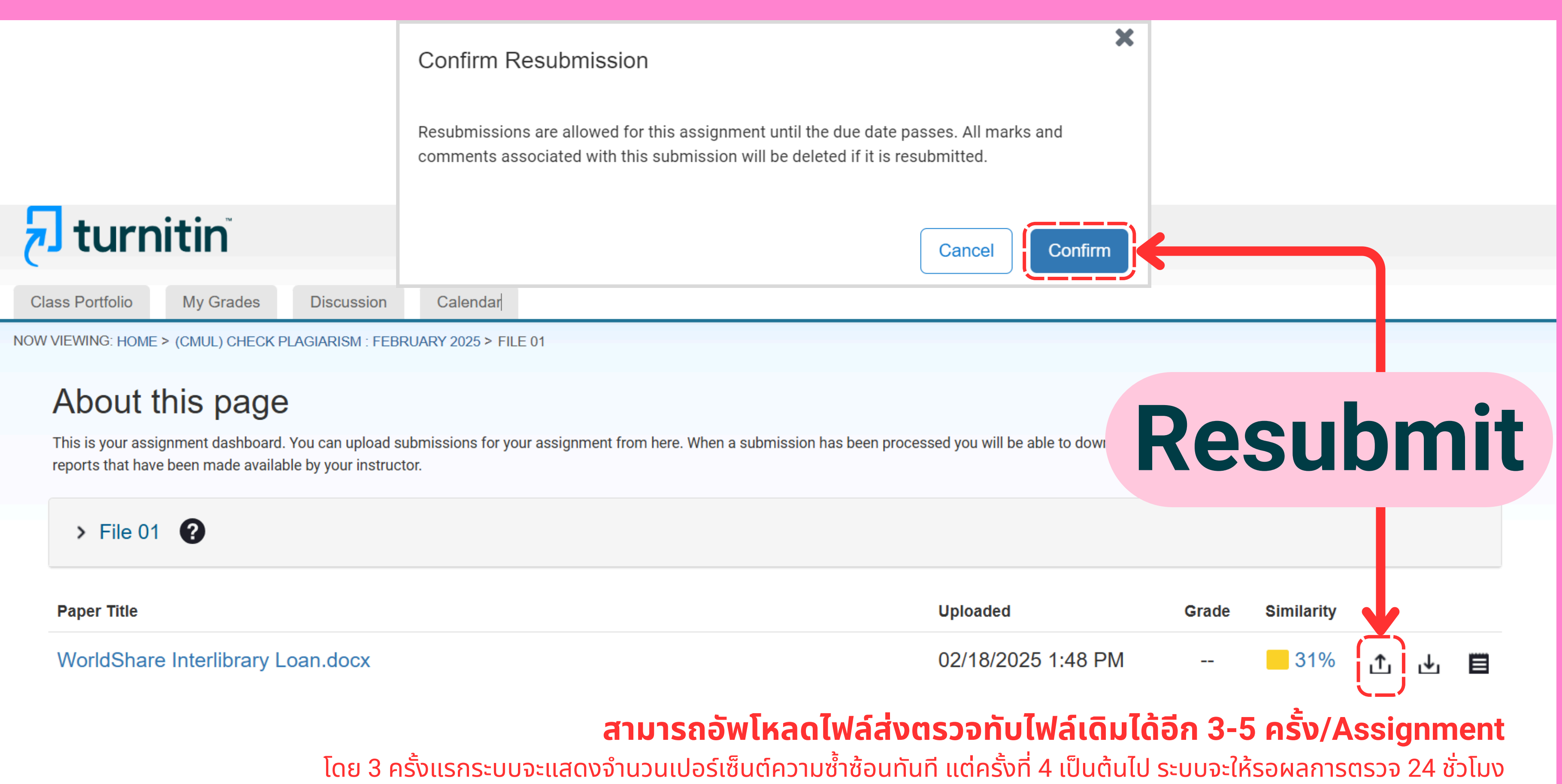

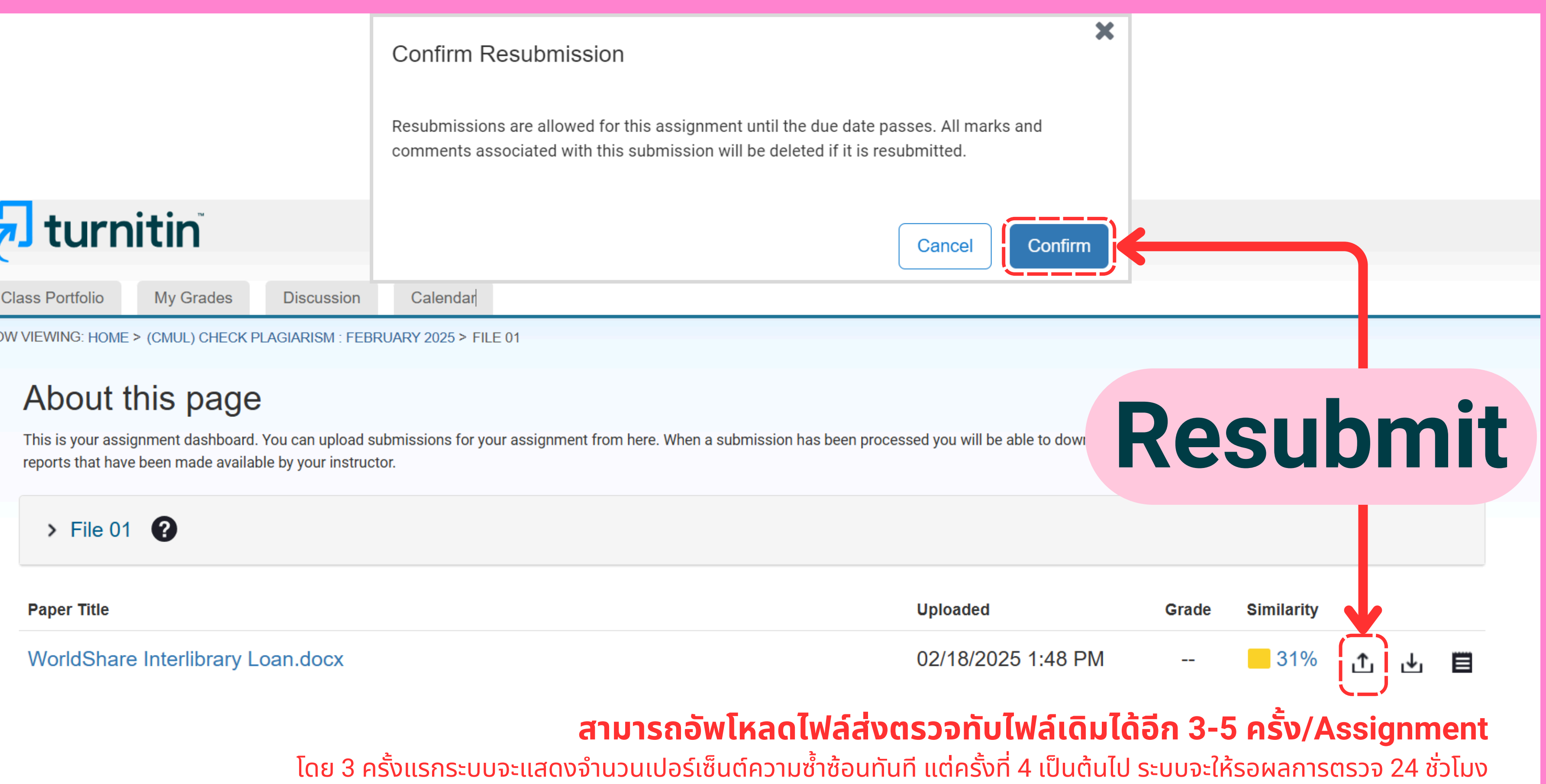

์ แนะนำให้อัพโหลดไฟล์เพิ่มใน Assignment หมายเลขอื่นเพื่อให้ได้ผลการตรวจทันที

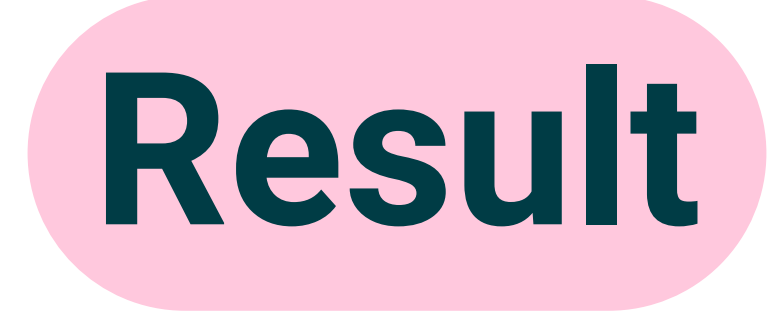

## **Turnitin**

Class Portfolio

My Grades

Discussion

Calendar

NOW VIEWING: HOME > (CMUL) CHECK PLAGIARISM : FEBRUARY 2025 > FILE 01

#### About this page

This is your assignment dashboard. You can upload submissions for your assignment from here. When a submission has been processed you will be able to download a digital receipt, view any grades and similarity reports that have been made available by your instructor.

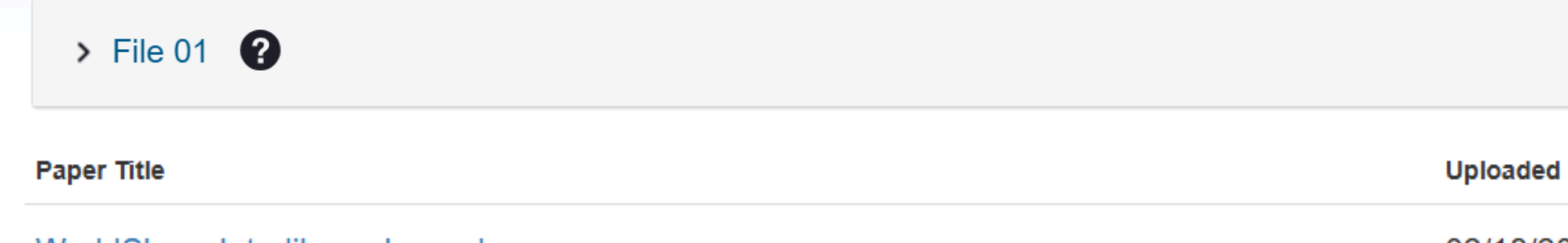

WorldShare Interlibrary Loan.docx

#### 40% 02/18/2025 7:48 PM **⊥** ■ <u>ئ</u> คลิกที่จำนวนเปอร์เซ็นต์ความซ้ำซ้อน เพื่อดูรายงานผลการตรวจ

Similarity

Grade

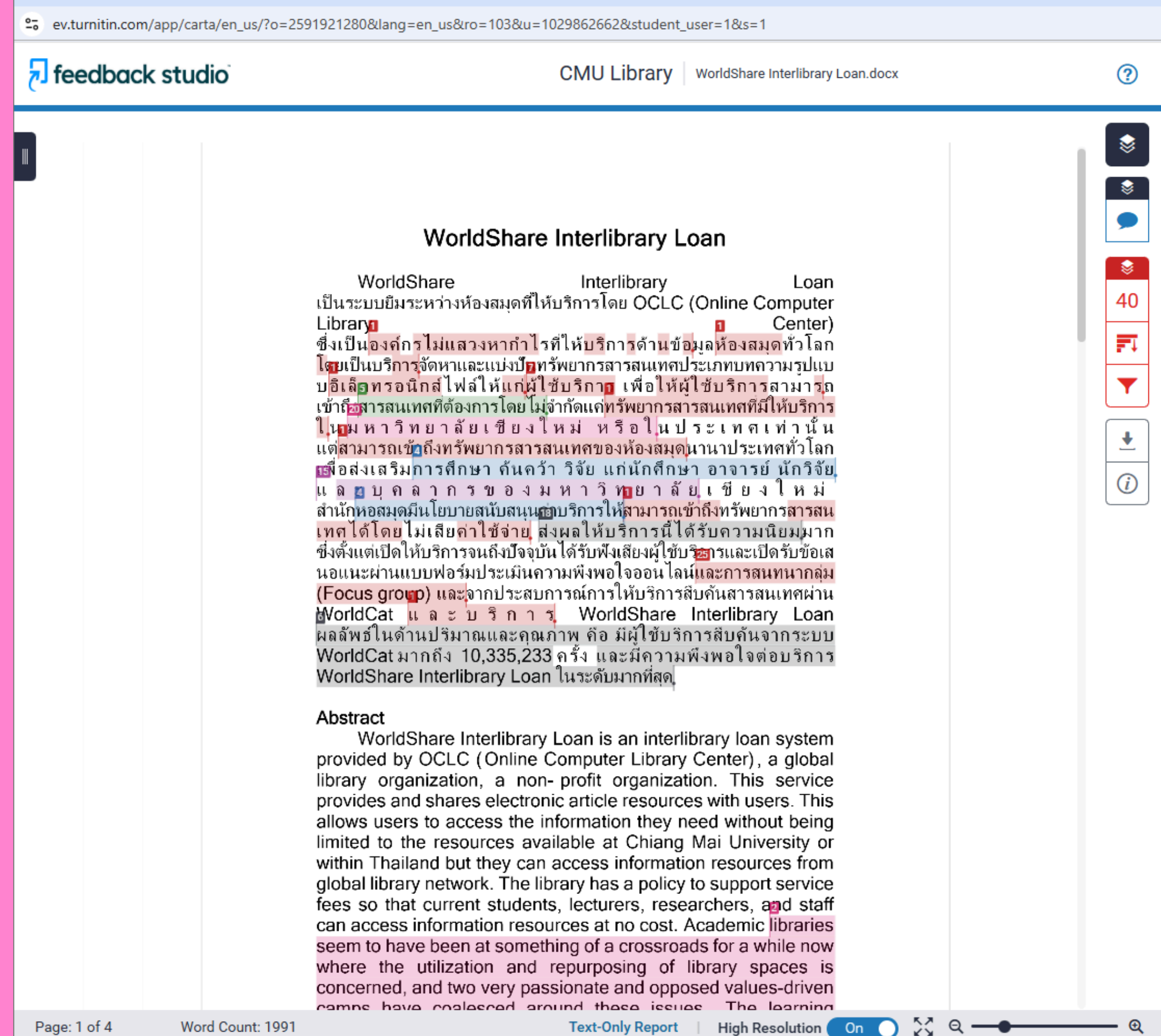

🔊 Feedback Studio - Google Chrome

\_

 $\times$ 

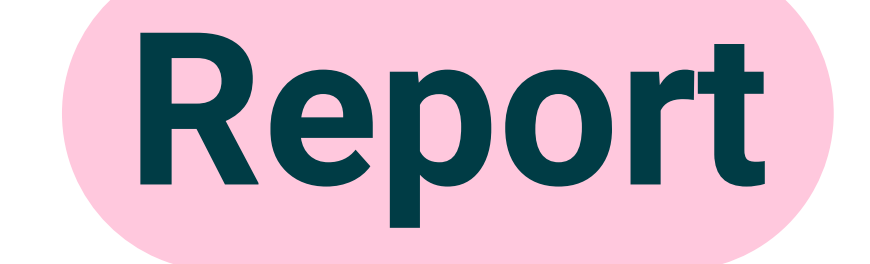

#### รายงานผลการตรวจ

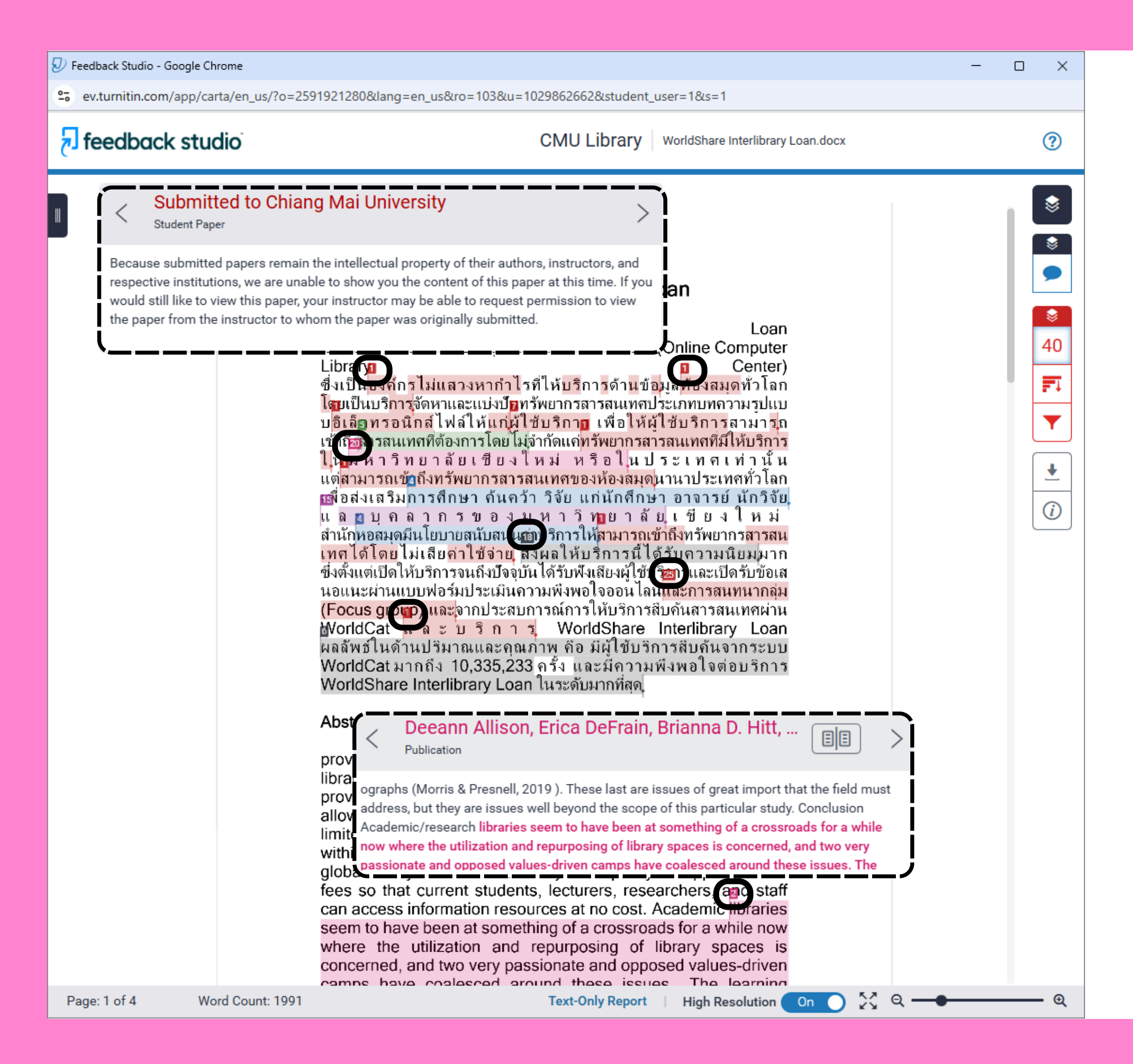

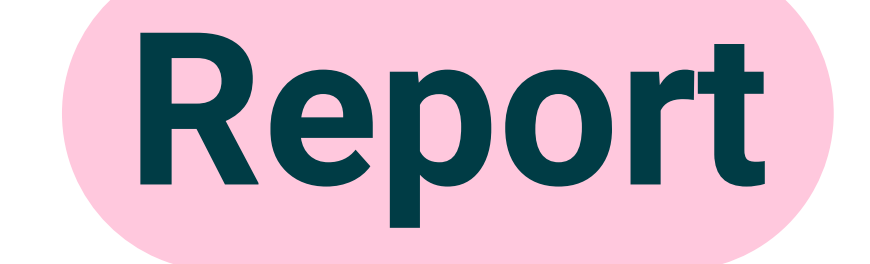

#### รายงานผลการตรวจ

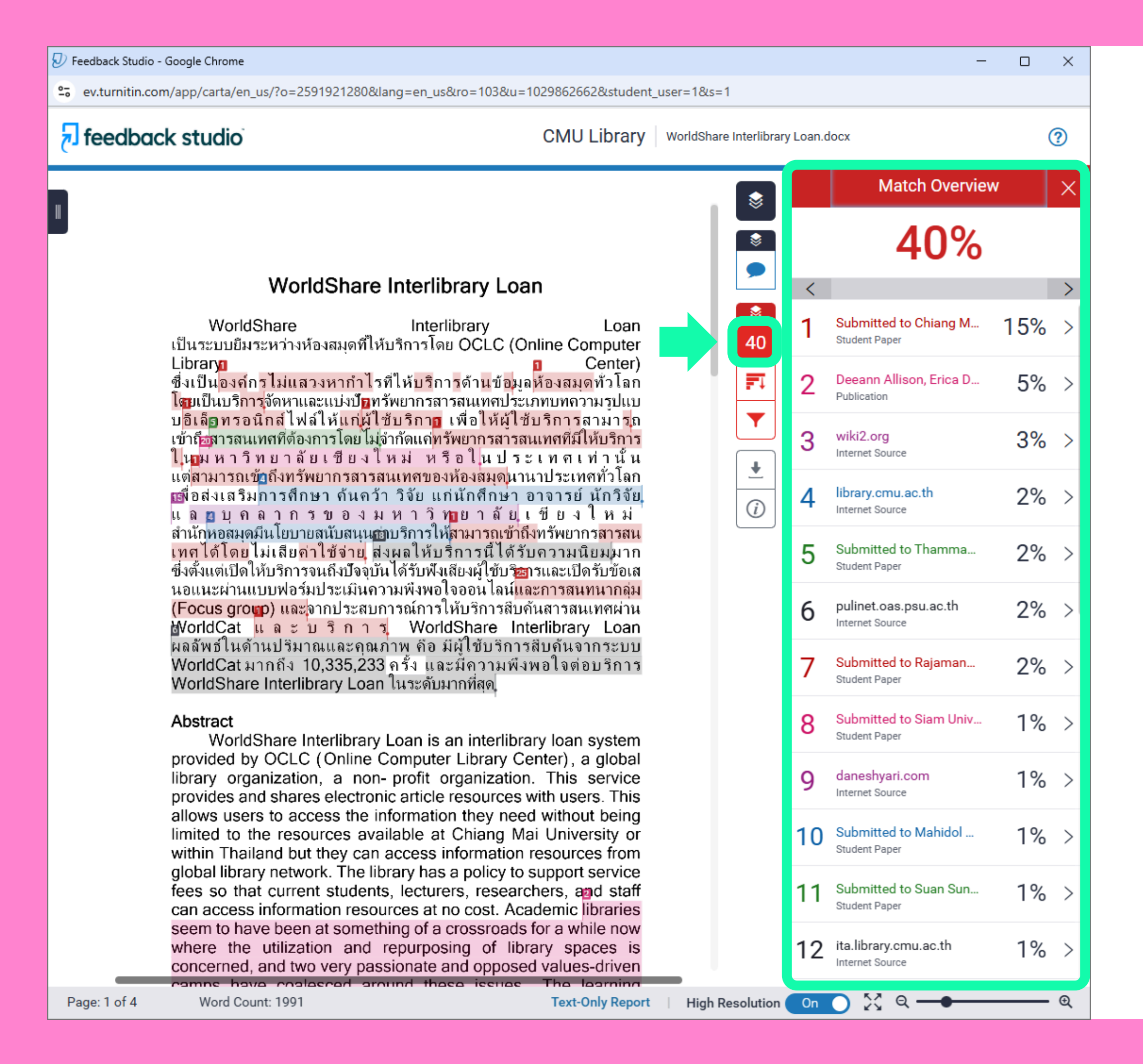

## Match Overview

## จำแนกแหล่งข้อมูล ที่ตรวจพบความซ้ำซ้อน

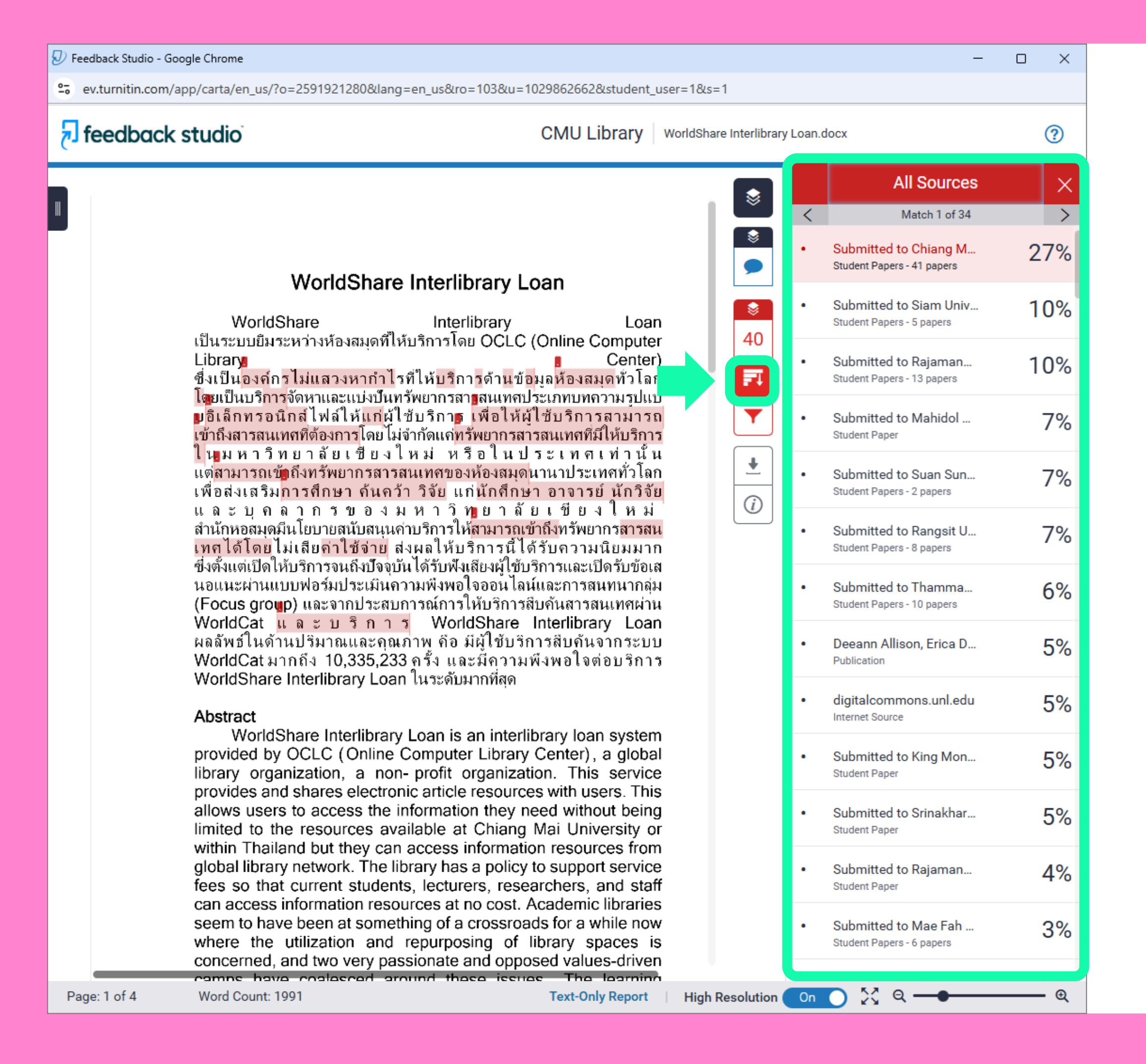

## **All Sources**

## รายการแหล่งข้อมูล ที่ตรวจพบความซ้ำซ้อน

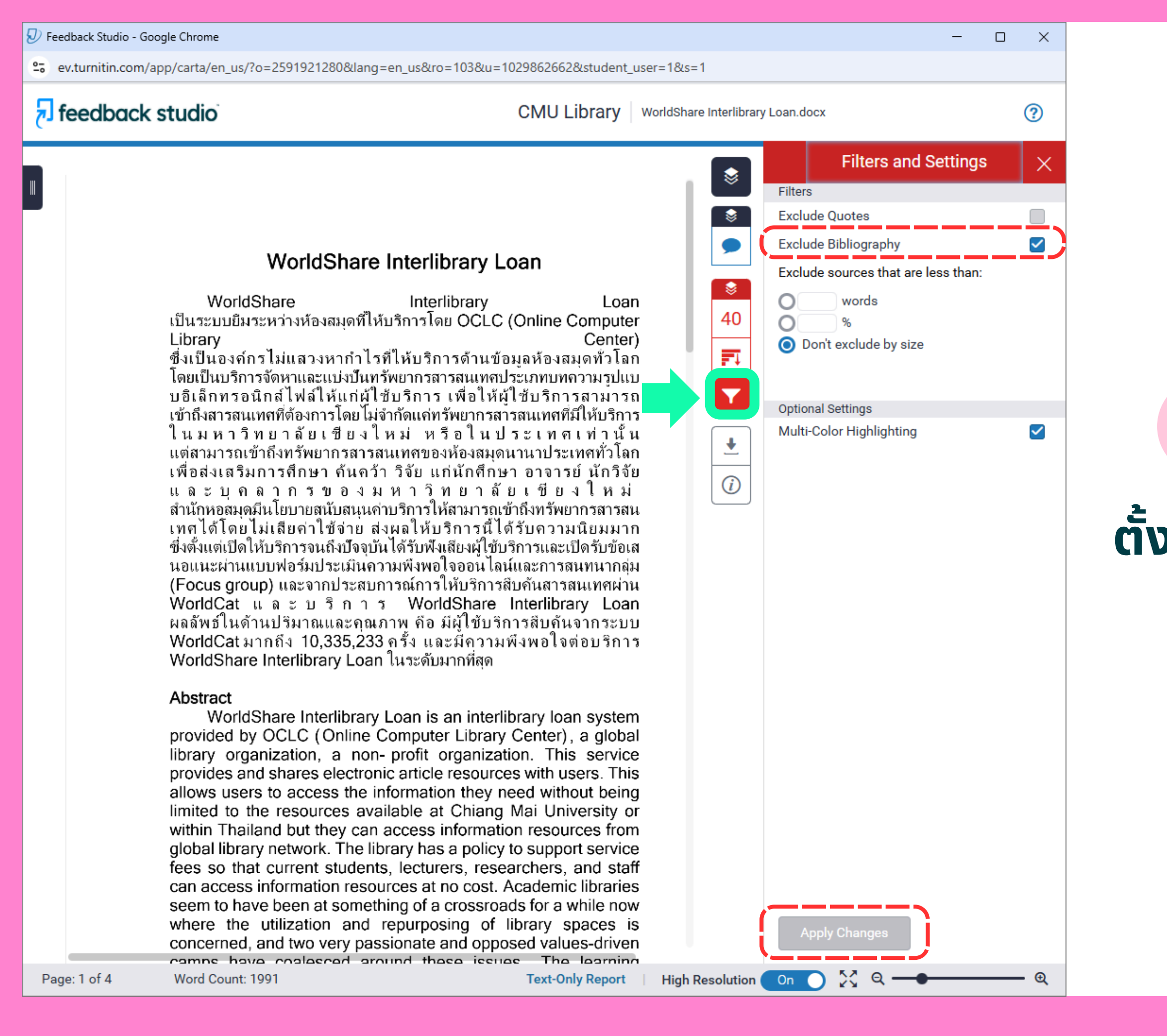

## **Filters and Settings**

## **ตั้งค่าละเว้นการตรวจบรรณานุกรม** (ใช้ได้เฉพาะกับภาษาอังกฤษ)

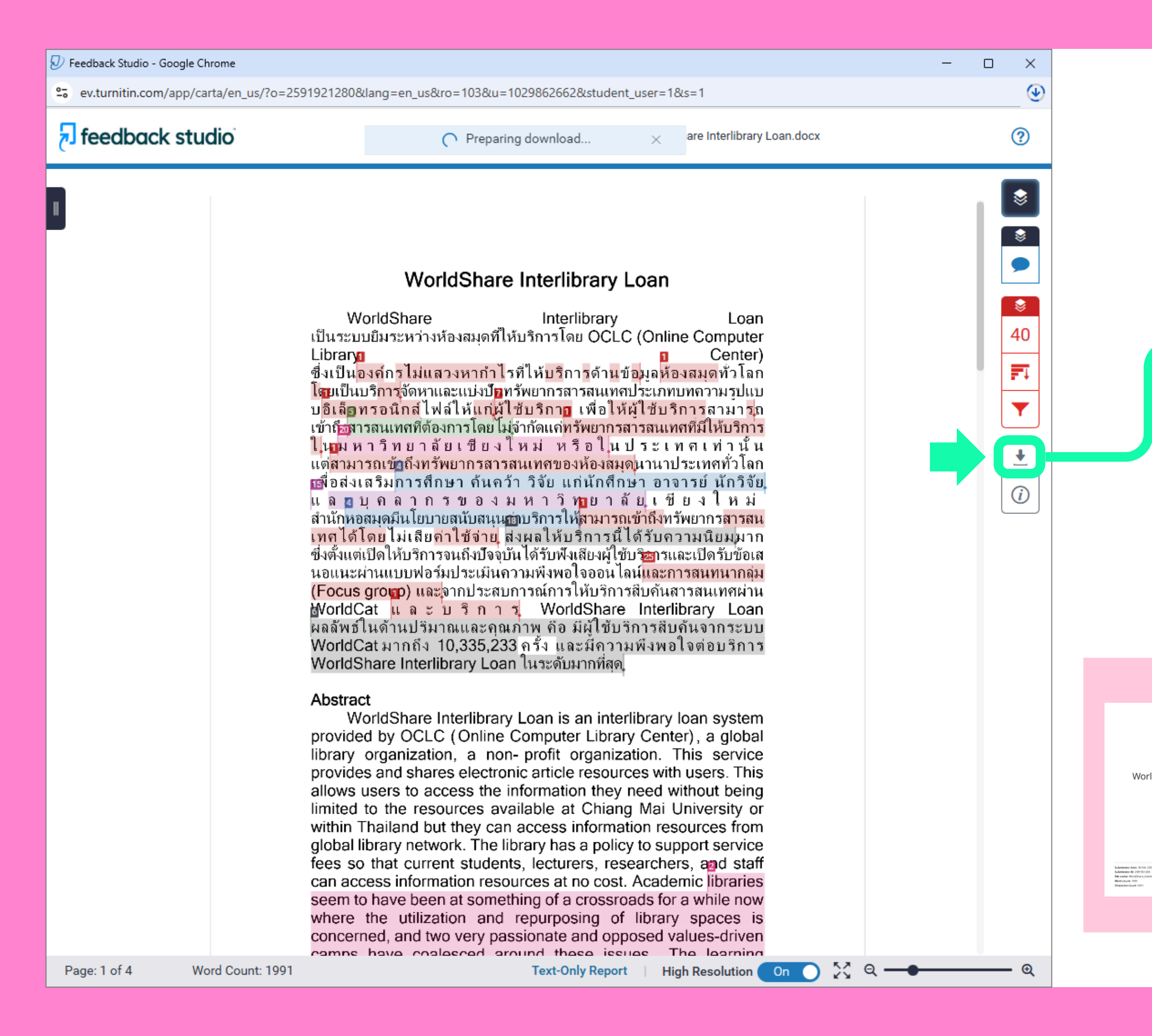

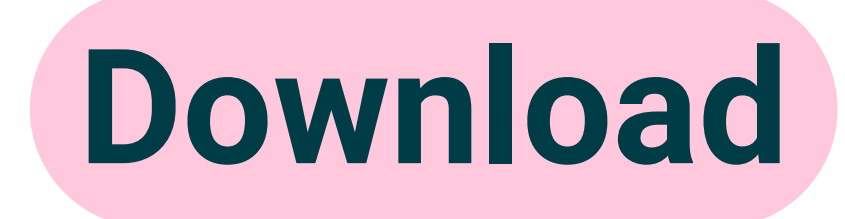

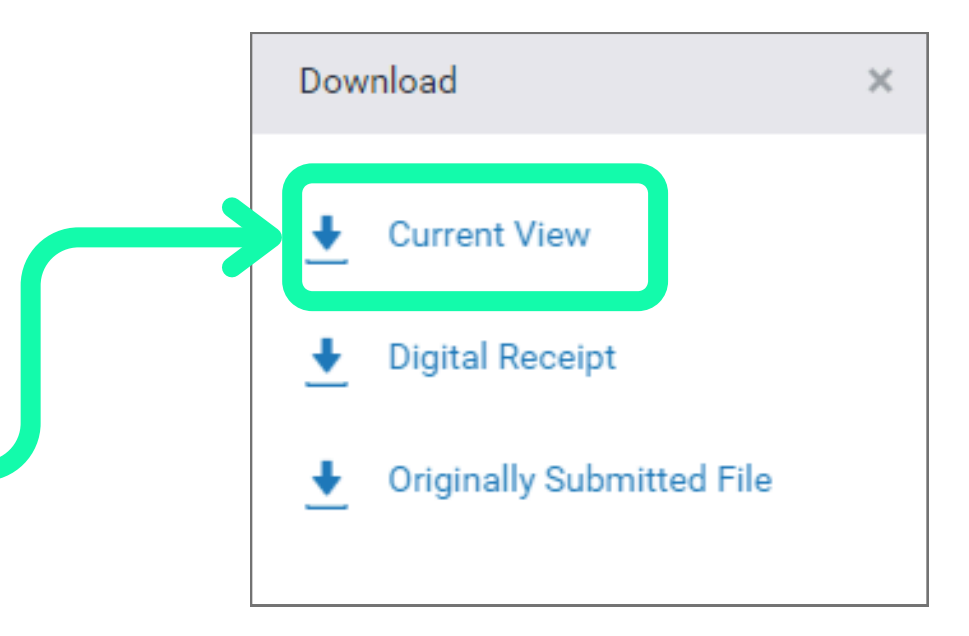

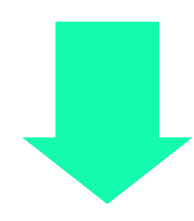

WorldShare Interlibrary Loan.docx

> 5 07 40PM (J/10 +0700) Brany Joan Jock (20-416)

 Model
 Markameter
 Texaster
 Texaster
 Texaster
 Texaster

 Image: State of the state of the state of

#### าารูณี ม่วงเริ่มะ, ศุกสิทธิ์ เรียบวิศัย. "รูปออยการ ปการจังการการบาลารปกับชิ (สะกรมดิติอยู่ สะกรรการตรวิณณฑ์, Parichart Journal, Thaksin ปลายการตรวิณณฑ์, Parichart Journal, Thaksin

PDF

Bolain queires (2) Escluée métries (2) Bolain Stellingueign (2)

# รูปแบบการใช้งาน

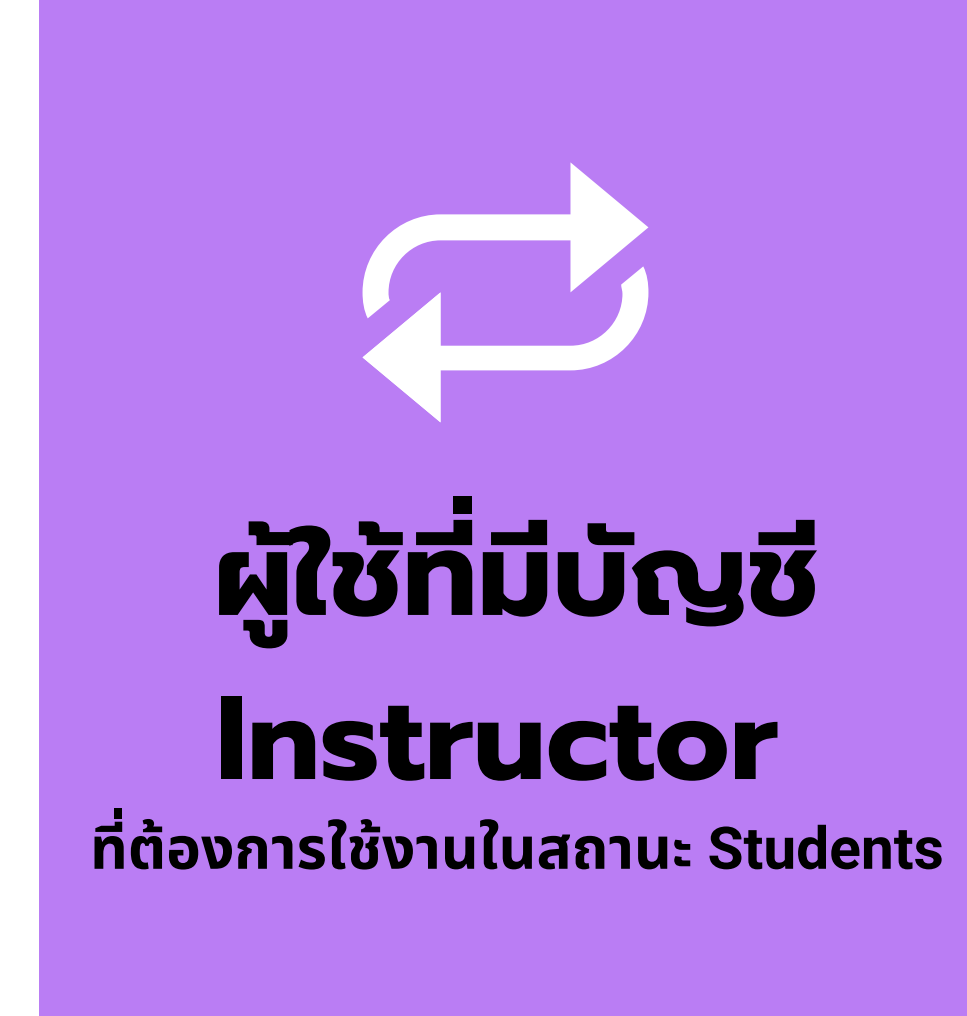

- และต้องการใช้งานในสถานะ Students

- เลือกเมนู Enroll in a Class
- จากนั้นจะพบ Class ประจำเดือนของห้องสมุด

# • สำหรับอาจารย์หรือบุคลากรที่มีบัญชี Turnitin สถานะ Instructor

• เข้าสู่เว็บไซต์ www.turnitin.com และ Log in ด้วยบัญชี Turnitin ของท่าน เลือกสลับสถานะจาก Instructor เป็น Student ที่แถบสีดำด้านบน

กรอก Class ID และ Enrollment key ประจำเดือน จากนั้นคลิก Submit

# www.turnitin.com

## 🔊 turnitin

Why Turnitin

Products

Resources

Partners

Media Center

Q

## Empower students to do their best,

original work

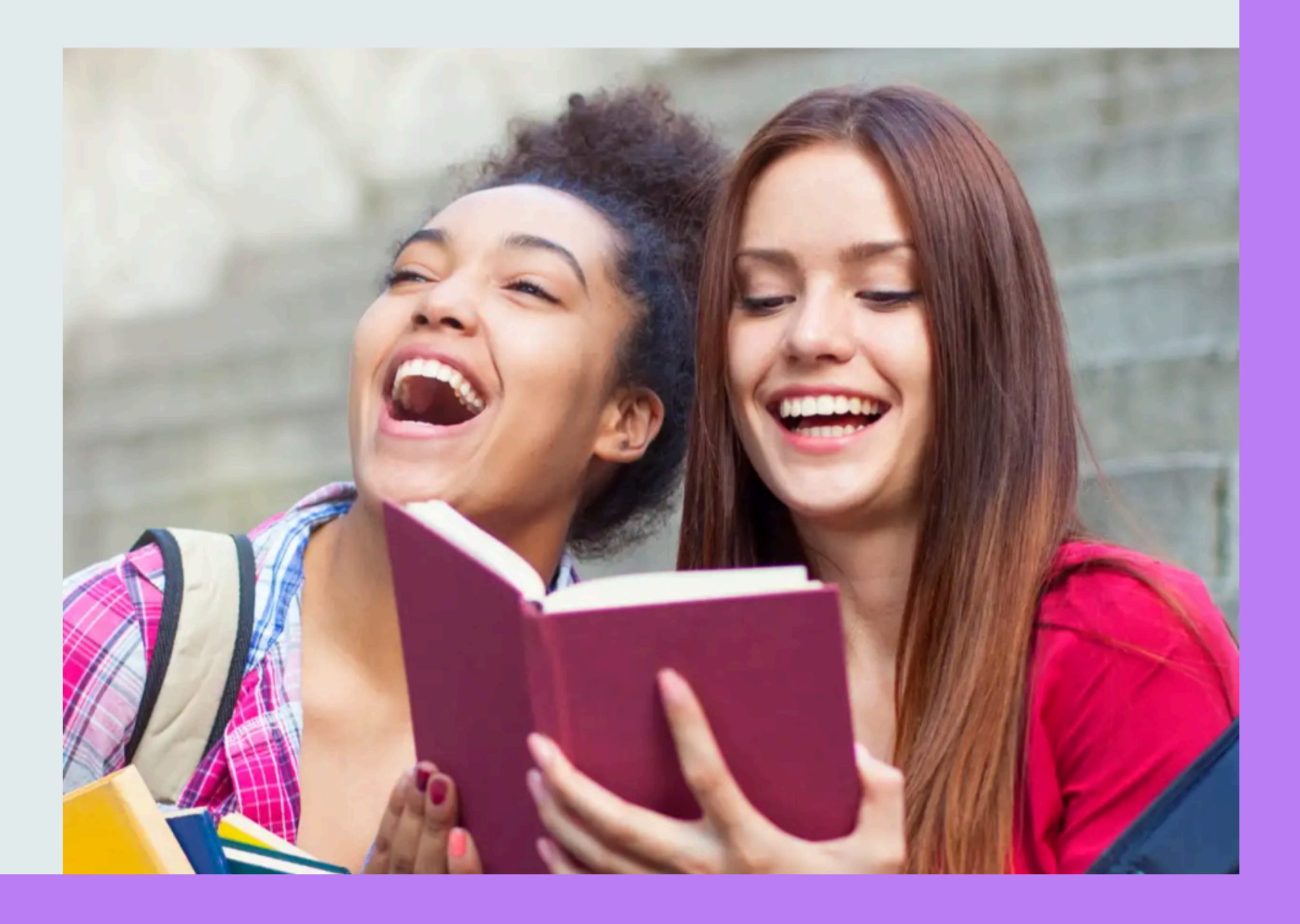

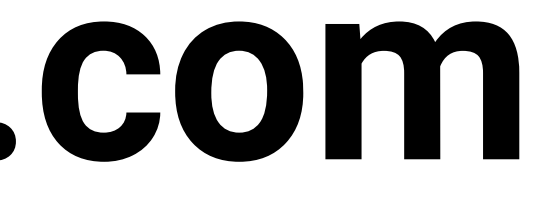

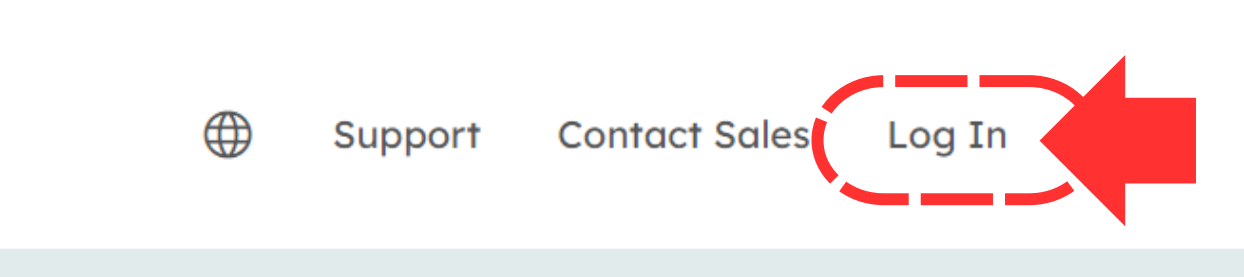
## Login

### Log in to Turnitin

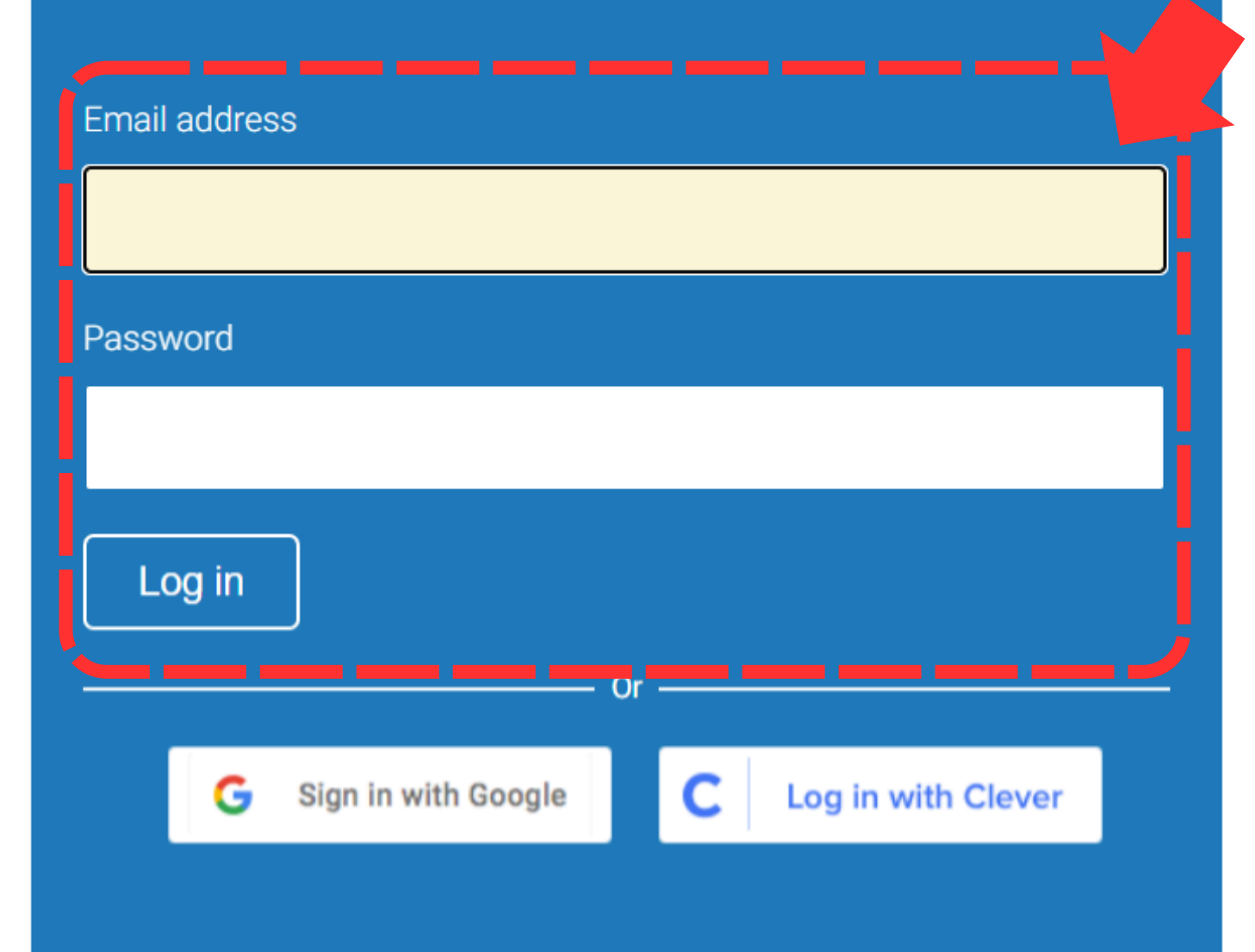

Forgotten your password? <u>Click here.</u> Need more help? <u>Click here.</u>

### New user? Click here.

### Privacy Policy

We take your privacy very seriously. We do not share your details for marketing purposes with any external companies. Your information may only be shared with our third party partners so that we may offer our service.

## สลับเป็นบัญชี Student

| 🚽 tur          | rnitin            |              |  |  |
|----------------|-------------------|--------------|--|--|
|                |                   |              |  |  |
| All Classes    | Join Account (TA) | Quick Submit |  |  |
| NOW VIEWING: H | OME               |              |  |  |

### About this page

This is your instructor homepage. To create a class, click the "Add Class" button. To display a class's assignments and papers, click the class's name.

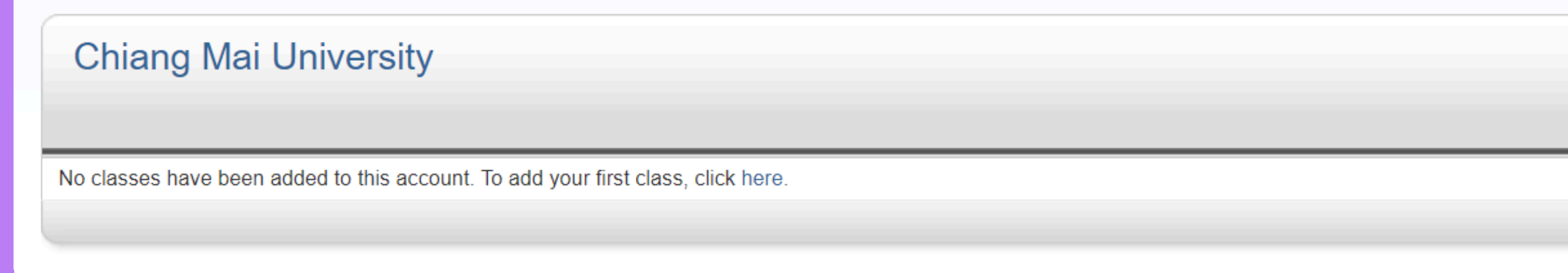

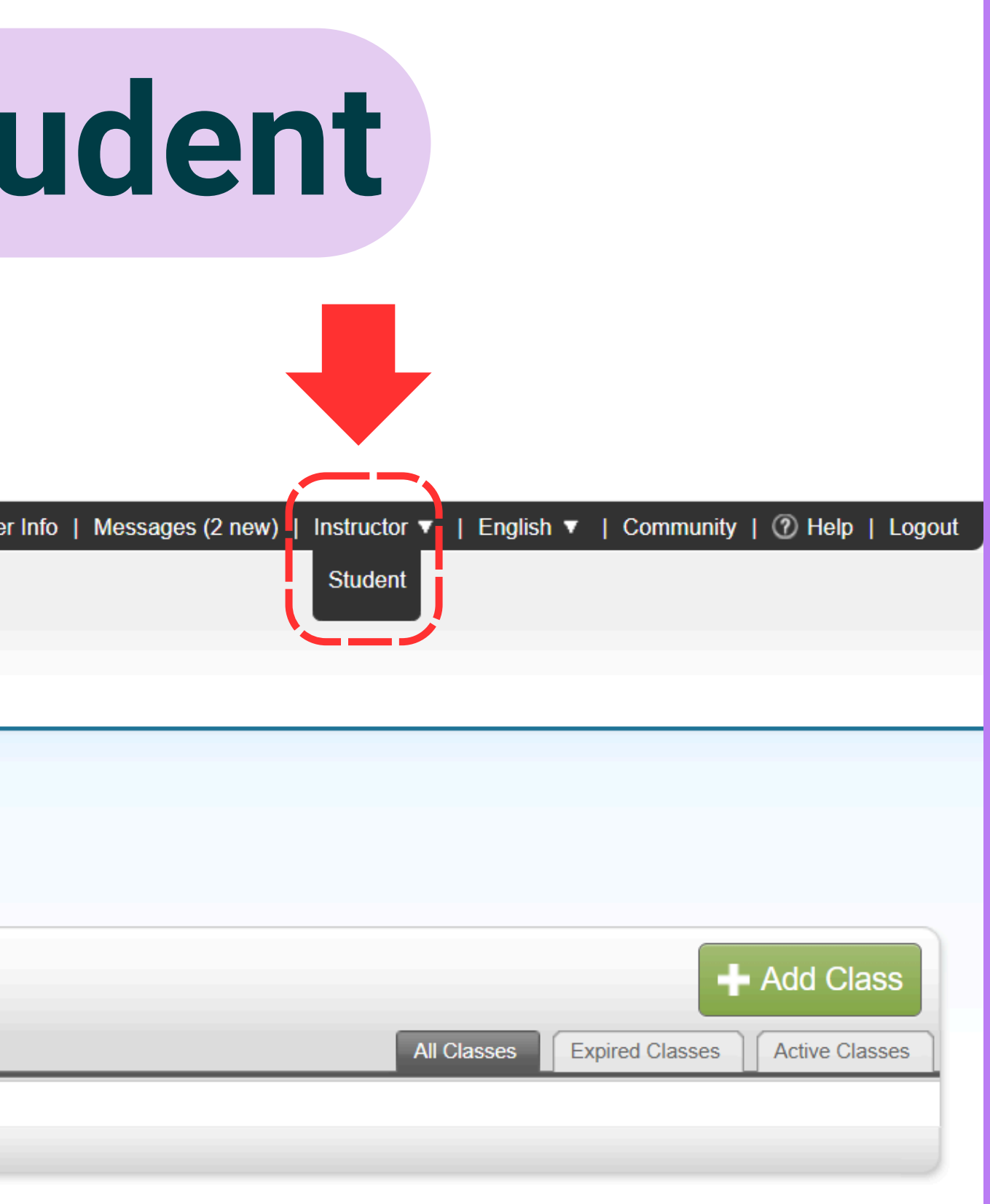

### ขอรับสิทธิ์ การใช้งานบริการตรวจสอบความซ้ำซ้อน

### https://services.library.cmu.ac.th/turnitin

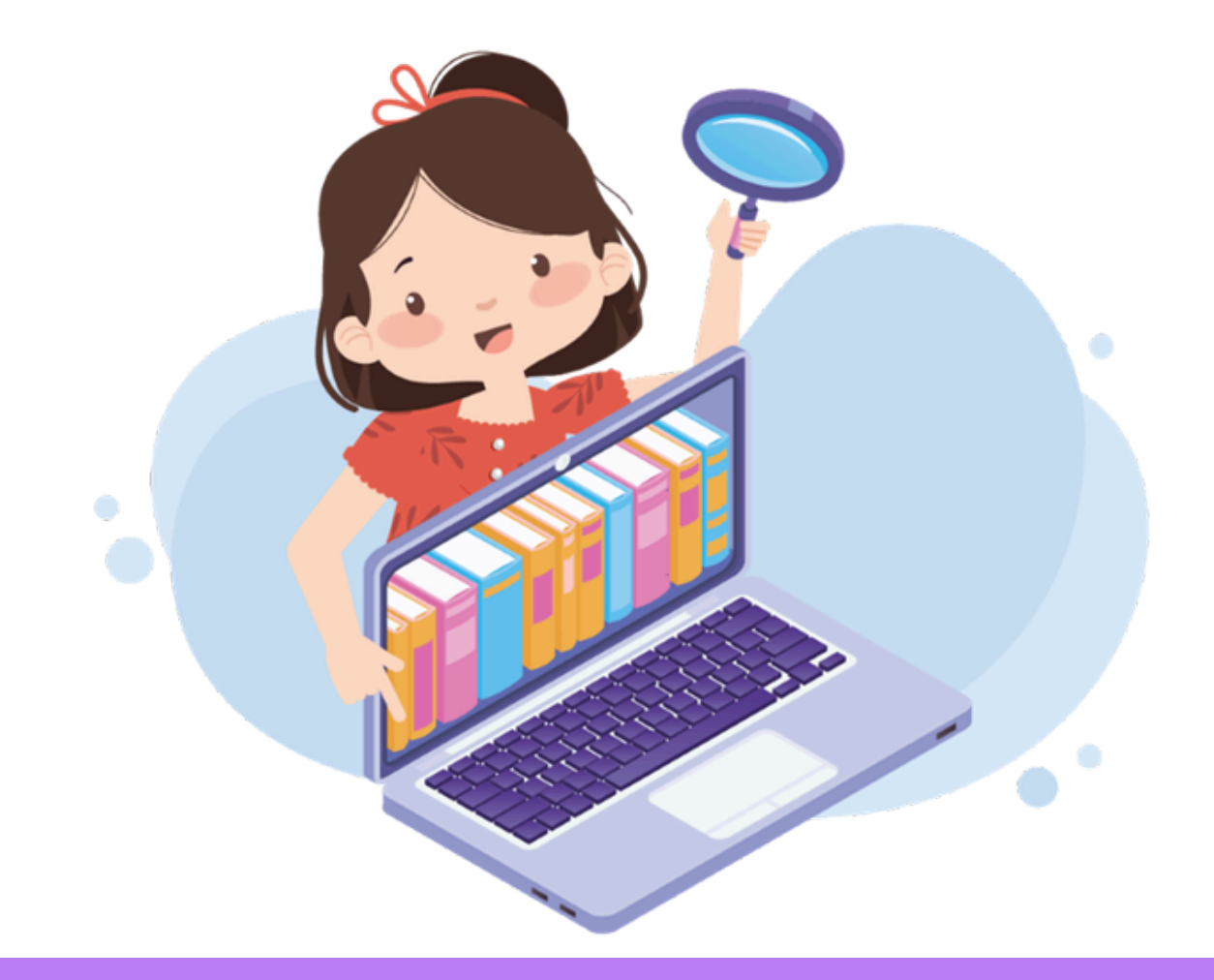

### สงวนสิทธิ์เฉพาะ **นักศึกษา อาจารย์ นักวิจัย และบุคลากร** มหาวิทยาลัยเชียงใหม่ ปัจจุบัน เท่านั้น

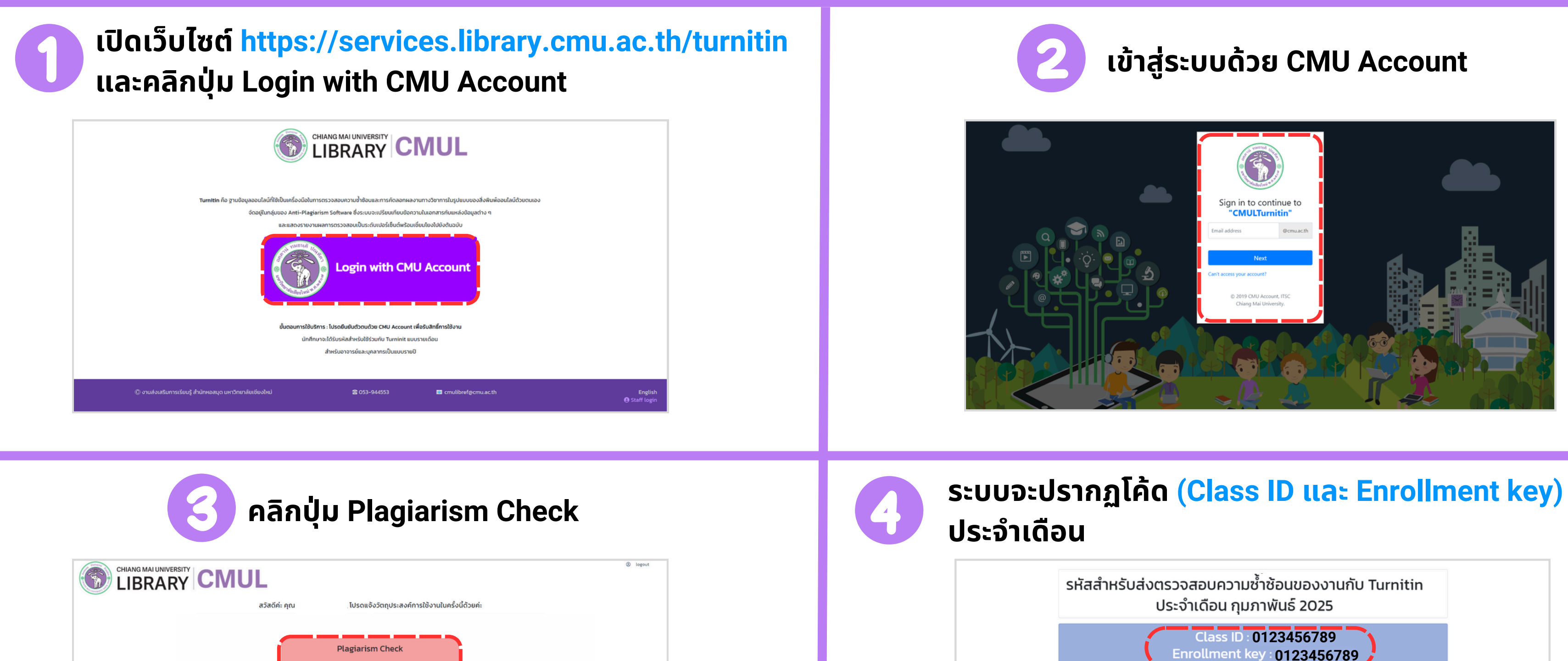

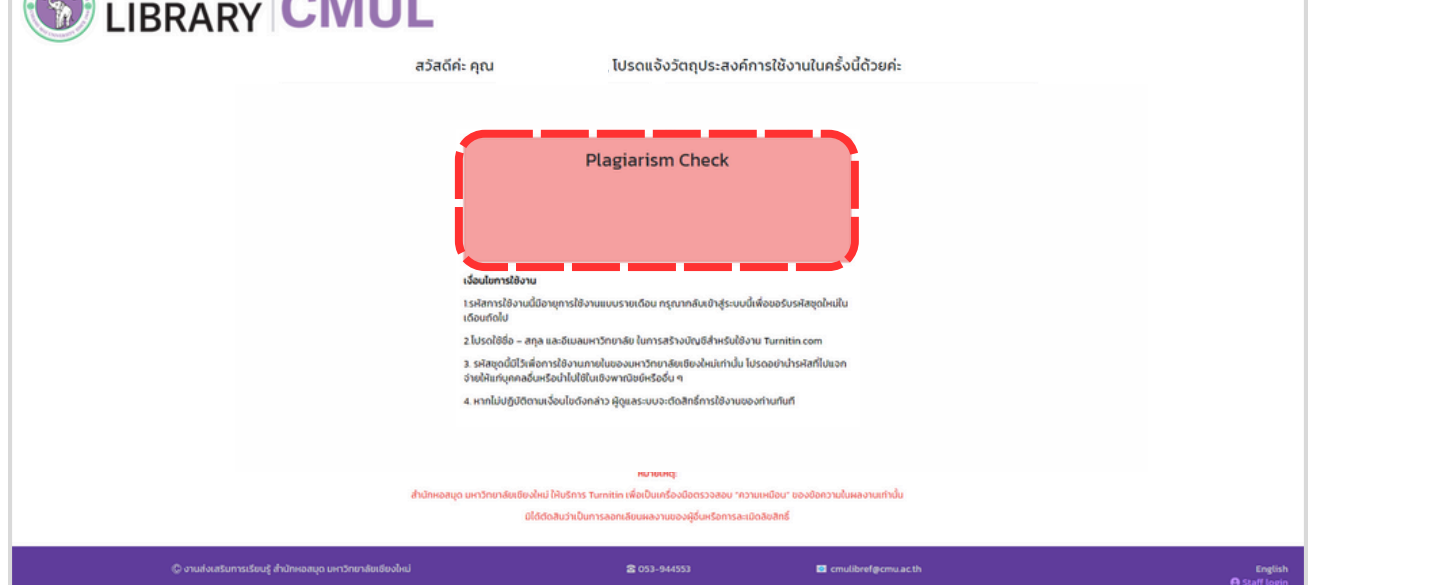

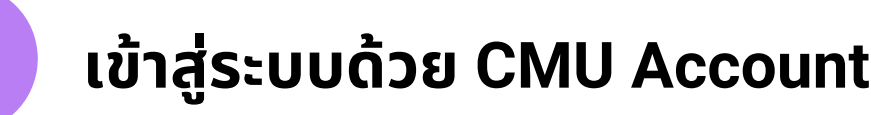

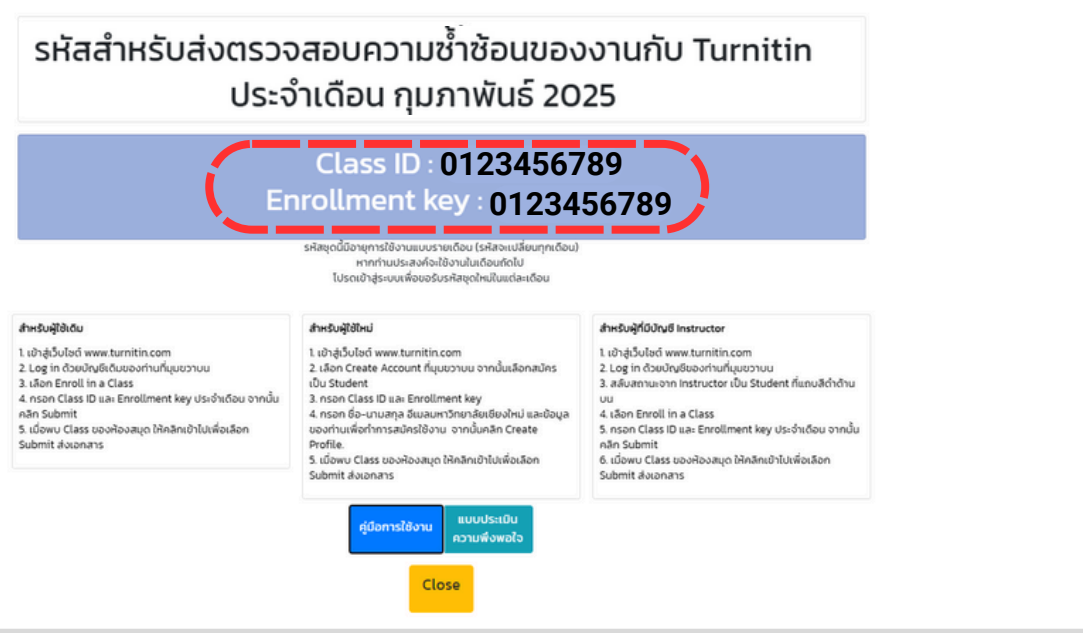

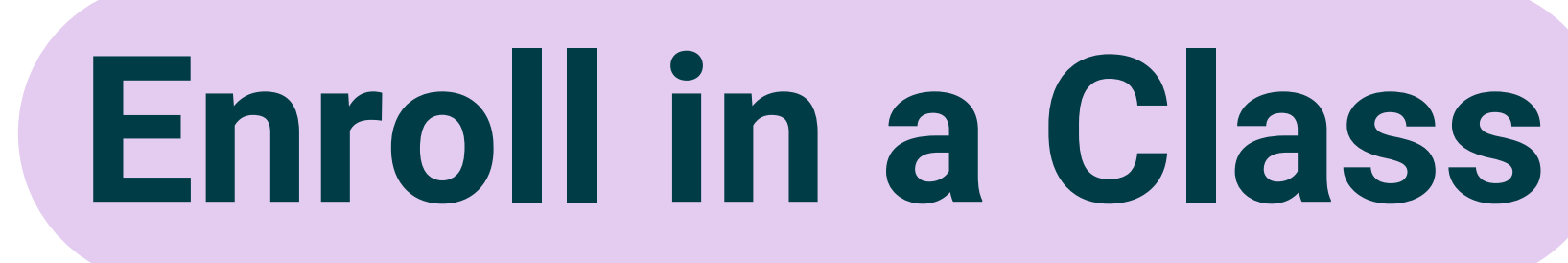

| <b>J</b> turnitin |                   |                     |               |  |  |  |  |
|-------------------|-------------------|---------------------|---------------|--|--|--|--|
| All Classes       | Enroll in a Class | What is Plagiarism? | Citation Help |  |  |  |  |
| NOW VIEWING: H    | IOME              |                     |               |  |  |  |  |

### About this page

This is your student homepage. The homepage shows the classes you are enrolled in. To enroll in a new class, click the enroll in a class button. Click a class name to open your class homepage for the class. From your homepage, you can submit a paper. For more information on how to submit, please see our help page.

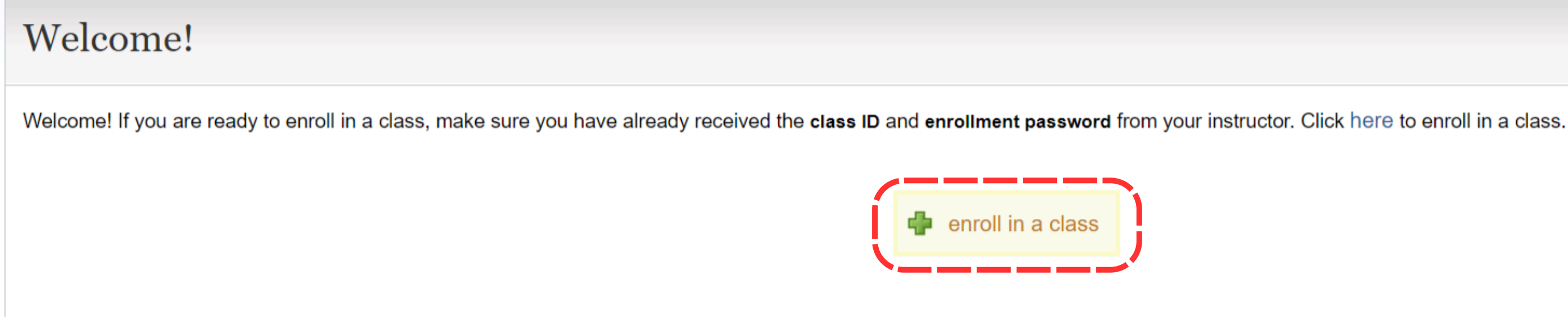

| tuı آج         | rnitin            |                     |               |  |
|----------------|-------------------|---------------------|---------------|--|
| All Classes    | Enroll in a Class | What is Plagiarism? | Citation Help |  |
| NOW VIEWING: H | IOME              |                     |               |  |

### About this page

To enroll a class, enter the class ID and enrollment key and click submit. If you do not have a class ID and enrollment key, contact your instructor for this information.

| Enroll in a class   |
|---------------------|
| Class/section ID: * |
| Enrollment key: •   |
| Submit              |

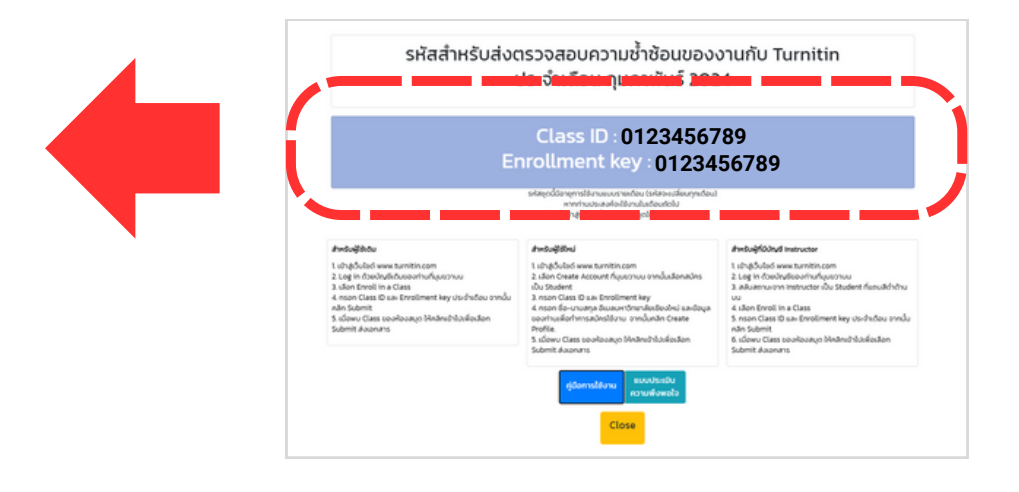

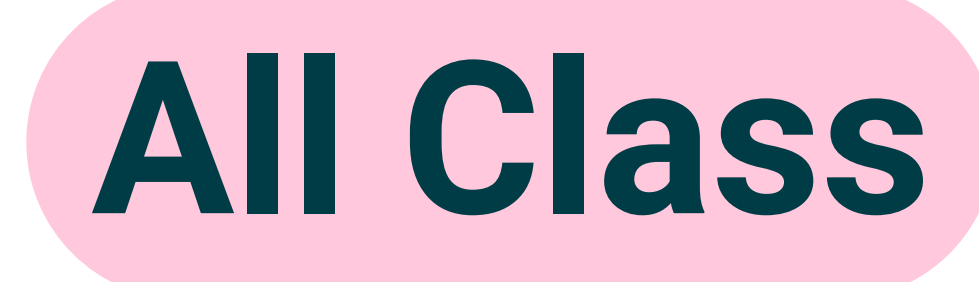

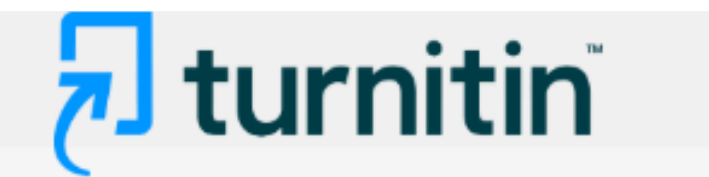

All Classes

Enroll in a Class

What is Plagiarism?

Citation Help

NOW VIEWING: HOME

### About this page

This is your student homepage. The homepage shows the classes you are enrolled in. To enroll in a new class, click the enroll in a class button. Click a class name to open your class homepage for the class. From your homepage, you can submit a paper. For more information on how to submit, please see our help page.

### Chiang Mai University

| Class | s ID Class name    |                       | Instructor  |  |
|-------|--------------------|-----------------------|-------------|--|
| 47299 | (CMUL) Check Plagi | arism : February 2025 | CMU Library |  |
| 41987 | (CMUL) Check Plagi | arism : December 2024 | CMU Library |  |
| 41987 | (CMUL) Check Plagi | arism : October 2024  | CMU Library |  |
|       |                    |                       |             |  |

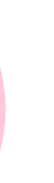

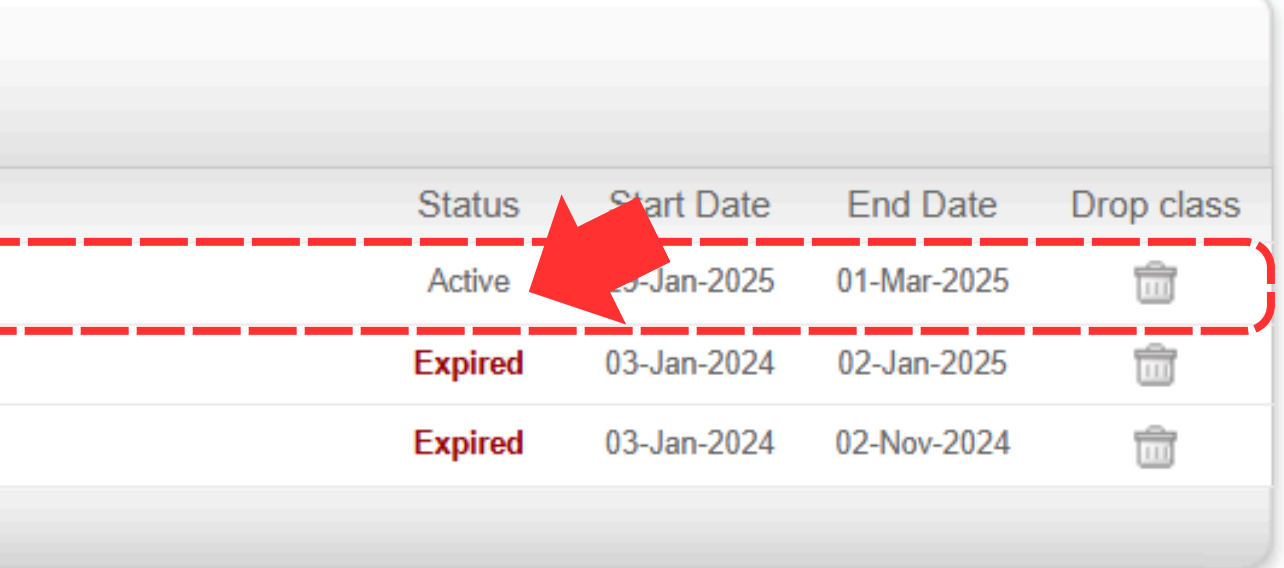

### 🔊 turnitin

Class Portfolio My Grades Discussion

NOW VIEWING: HOME > (CMUL) CHECK PLAGIARISM : FEBRUARY 2025 > CLASS HOME

This is your Class Homepage. To access more information about the assignment, click the "Open" button.

## Assignment

| Assignment Title |
|------------------|
| File 11          |
| File 12          |
| File 14          |
| File 13          |
| File 15          |
| File 06          |
| File 01          |
| File 03          |
| File 04          |
| File 05          |
| File 10          |
| File 09          |
| File 08          |
| File 07          |
| File 02          |

### Calendar

### Class Homepage

| (CMUL) Check Plagiarism : February | 2025 (               |                                            |                                  |      |
|------------------------------------|----------------------|--------------------------------------------|----------------------------------|------|
| Assignment Type                    | Dates                |                                            |                                  |      |
| PAPER                              | Start<br>Due<br>Post | Jan 31, 2025<br>Mar 1, 2025<br>Mar 1, 2025 | 12:00 AM<br>12:00 AM<br>12:00 AM | Open |
| PAPER                              | Start<br>Due<br>Post | Jan 31, 2025<br>Mar 1, 2025<br>Mar 1, 2025 | 12:00 AM<br>12:00 AM<br>12:00 AM | Open |
| PAPER                              | Start<br>Due<br>Post | Jan 31, 2025<br>Mar 1, 2025<br>Mar 1, 2025 | 12:00 AM<br>12:00 AM<br>12:00 AM | Open |
| PAPER                              | Start<br>Due<br>Post | Jan 31, 2025<br>Mar 1, 2025<br>Mar 1, 2025 | 12:00 AM<br>12:00 AM<br>12:00 AM | Open |
| PAPER                              | Start<br>Due<br>Post | Jan 31, 2025<br>Mar 1, 2025<br>Mar 1, 2025 | 12:00 AM<br>12:00 AM<br>12:00 AM | Open |
| PAPER                              | Start<br>Due<br>Post | Jan 31, 2025<br>Mar 1, 2025<br>Mar 1, 2025 | 12:00 AM<br>12:00 AM<br>12:00 AM | Open |
| PAPER                              | Start<br>Due<br>Post | Jan 31, 2025<br>Mar 1, 2025<br>Mar 1, 2025 | 12:00 AM<br>12:00 AM<br>12:00 AM | Open |
| PAPER                              | Start<br>Due<br>Post | Jan 31, 2025<br>Mar 1, 2025<br>Mar 1, 2025 | 12:00 AM<br>12:00 AM<br>12:00 AM | Open |
| PAPER                              | Start<br>Due<br>Post | Jan 31, 2025<br>Mar 1, 2025<br>Mar 1, 2025 | 12:00 AM<br>12:00 AM<br>12:00 AM | Open |
| PAPER                              | Start<br>Due<br>Post | Jan 31, 2025<br>Mar 1, 2025<br>Mar 1, 2025 | 12:00 AM<br>12:00 AM<br>12:00 AM | Open |
| PAPER                              | Start<br>Due<br>Post | Jan 31, 2025<br>Mar 1, 2025<br>Mar 1, 2025 | 12:00 AM<br>12:00 AM<br>12:00 AM | Open |
| PAPER                              | Start<br>Due<br>Post | Jan 31, 2025<br>Mar 1, 2025<br>Mar 1, 2025 | 12:00 AM<br>12:00 AM<br>12:00 AM | Open |
| PAPER                              | Start<br>Due<br>Post | Jan 31, 2025<br>Mar 1, 2025<br>Mar 1, 2025 | 12:00 AM<br>12:00 AM<br>12:00 AM | Open |
| PAPER                              | Start<br>Due<br>Post | Jan 31, 2025<br>Mar 1, 2025<br>Mar 1, 2025 | 12:00 AM<br>12:00 AM<br>12:00 AM | Open |
| PAPER                              | Start<br>Due<br>Post | Jan 31, 2025<br>Mar 1, 2025<br>Mar 1, 2025 | 12:00 AM<br>12:00 AM<br>12:00 AM | Open |

### Class Portfolio My Grades Calendar Discussion NOW VIEWING: HOME > (CMUL) CHECK PLAGIARISM : FEBRUARY 2025 > FILE 01 About this page Assignment similarity reports that have been made available by your instructor > File 01 Instruction ✓ File 01 อกสารที่ส่งตรวจใน Class นี้ Instructions จะไม่ถูกจัดเก็บไว้ในฐานข้อมูลใด ๆ ทั้งสิ้น The file you're submitting will not be stored in any database Start Date Additional Settings 01/31/2025 12:00 AM Similarity reports are available immediately after submission. Due Date Resubmissions are allowed 03/01/2025 12:00 AM Late submissions are not allowed Feedback Release Date • เมื่อส่งตรวจแล้วจะได้รับรายงานผลการตรวจความซ้ำซ้อนทันที 03/01/2025 12:00 AM • Resubmissions คือ รายการนี้อนุญาตให้สามารถอัพโหลดไฟล์ Max Points ส่งตรวจทับไฟล์เดิมได้อีก 3 ครั้ง โดยระบบจะแสดงจำนวน เปอร์เซ็นต์ความซ้ำซ้อนทันที แต่ครั้งที่ 4 เป็นต้นไป ระบบจะให้ รอผลการตรวจ 24 ชั่วโมง

🔊 turnitin

This is your assignment dashboard. You can upload submissions for your assignment from here. When a submission has been processed you will be able to download a digital receipt, view any grades and

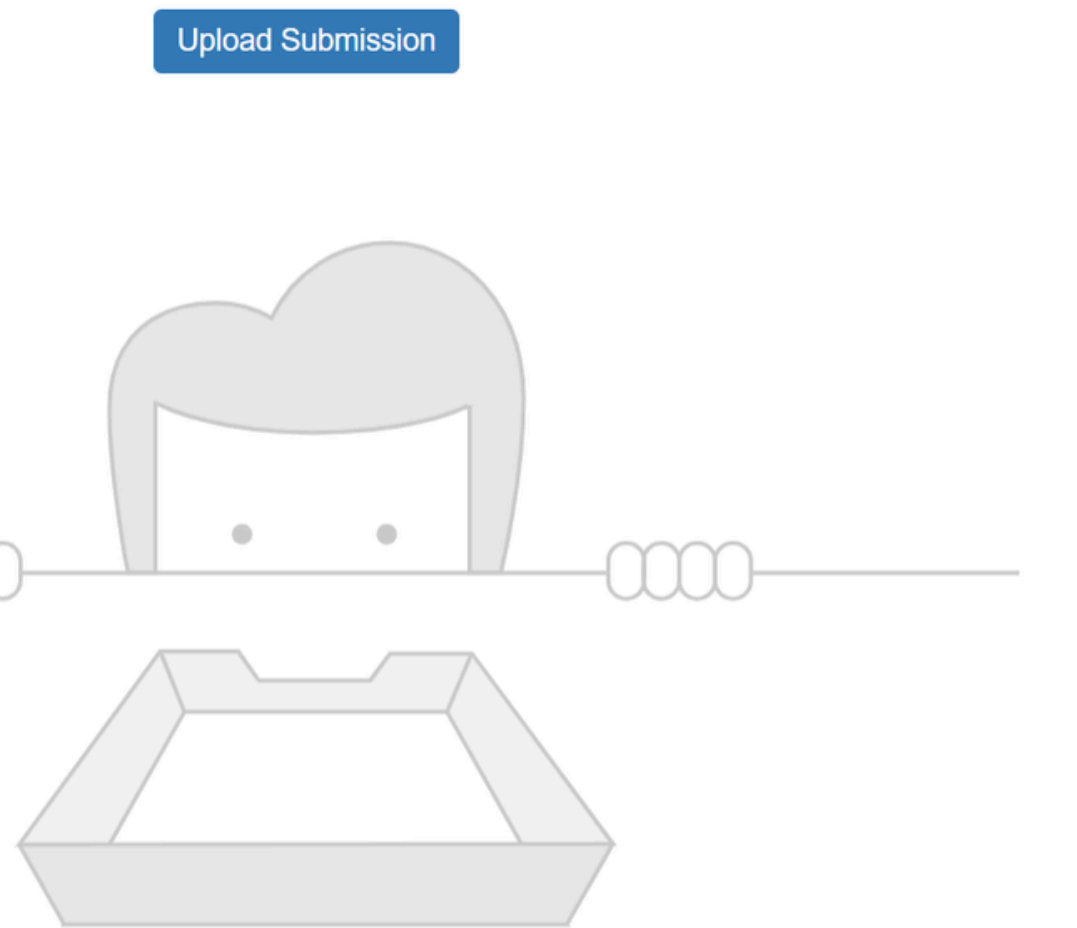

You have no active papers in this assignment.

### 🔊 turnitin

| Class Portfolio | My Grades  | Discussion | Cale  |
|-----------------|------------|------------|-------|
| ondoor ondono   | ing cradee | Discussion | 00110 |

NOW VIEWING: HOME > (CMUL) CHECK PLAGIARISM : FEBRUARY 2025 > FILE 01

### About this page

similarity reports that have been made available by your instructor.

> File 01 🕜

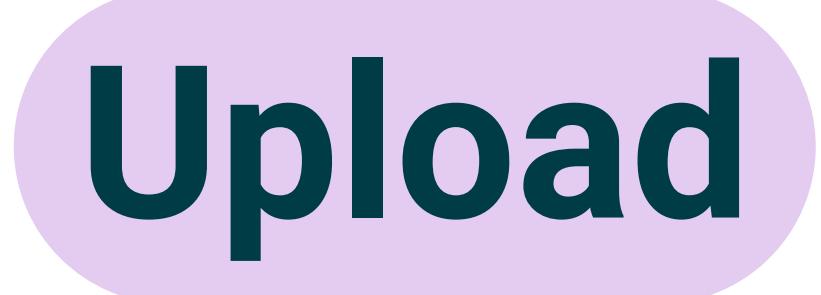

ndar

This is your assignment dashboard. You can upload submissions for your assignment from here. When a submission has been processed you will be able to download a digital receipt, view any grades and

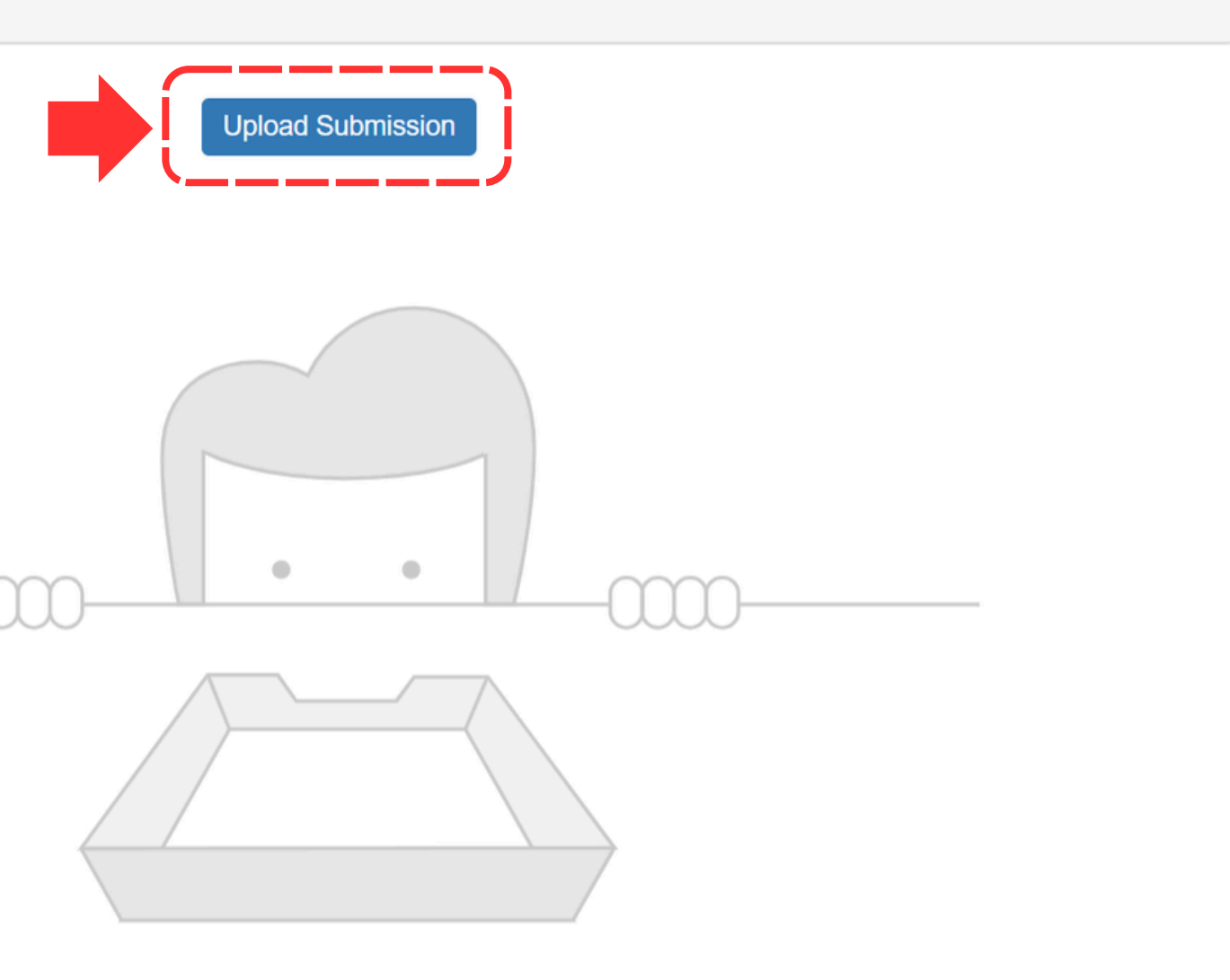

You have no active papers in this assignment.

| Submit File                                       | × Submit File                              |                             |
|---------------------------------------------------|--------------------------------------------|-----------------------------|
| Upload Review Complete                            | Upload F                                   | Review Complete             |
| Upload Submission = Text Input Cloud Submission - | Upload Submission 🗮 Text Input             | Cloud Submission 🔻          |
| Drag and drop or select a file from your device.  | Drag and drop or select a file from your d | device.                     |
| Submission Title Untitled                         | Submission Title WorldShare Interli        | ibrary Loan.docx            |
| Submission File 🕢 เลือกไฟล์ ไม่ได้เลือกไฟล์ใด     | Submission File ? เลือกไฟล์ WorldSh        | hare Interlibrary Loan.docx |
| Upload and Revie                                  | ew                                         |                             |

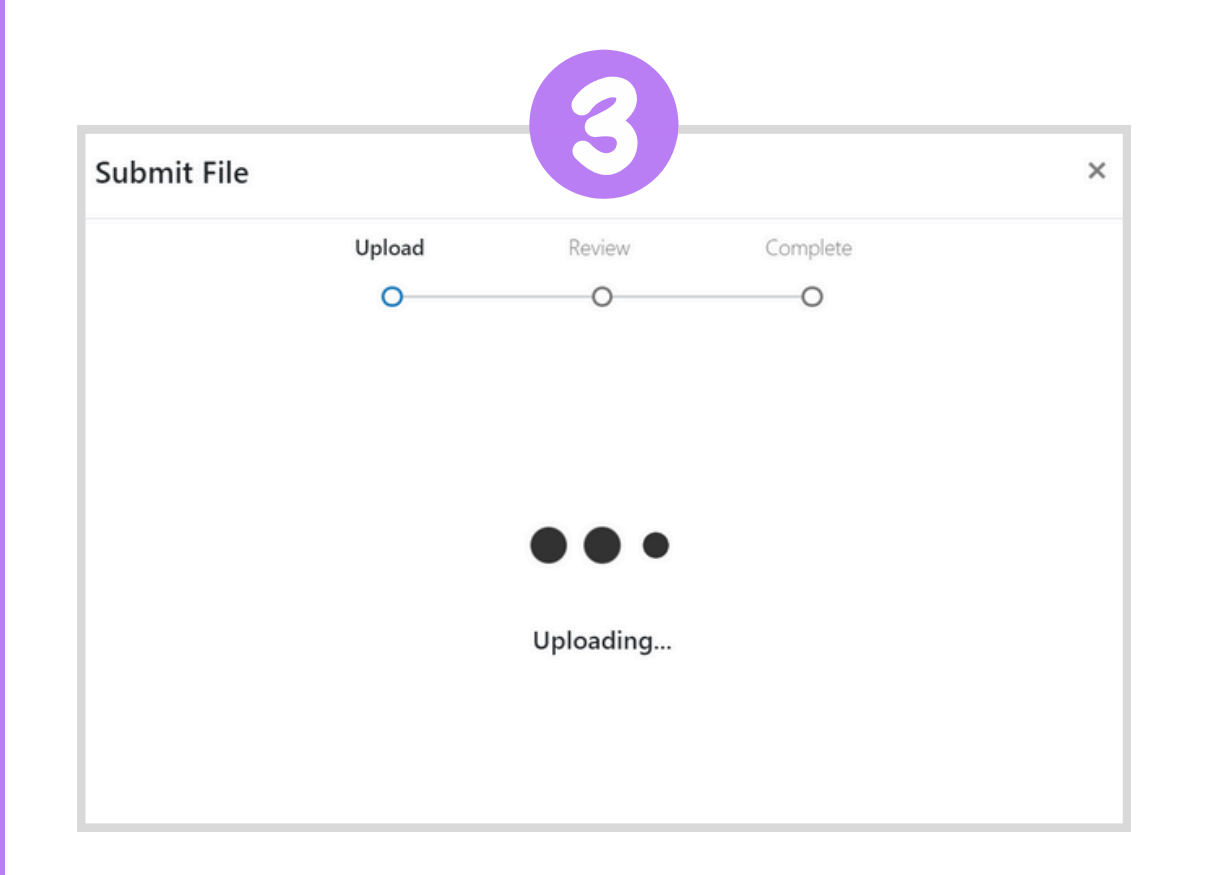

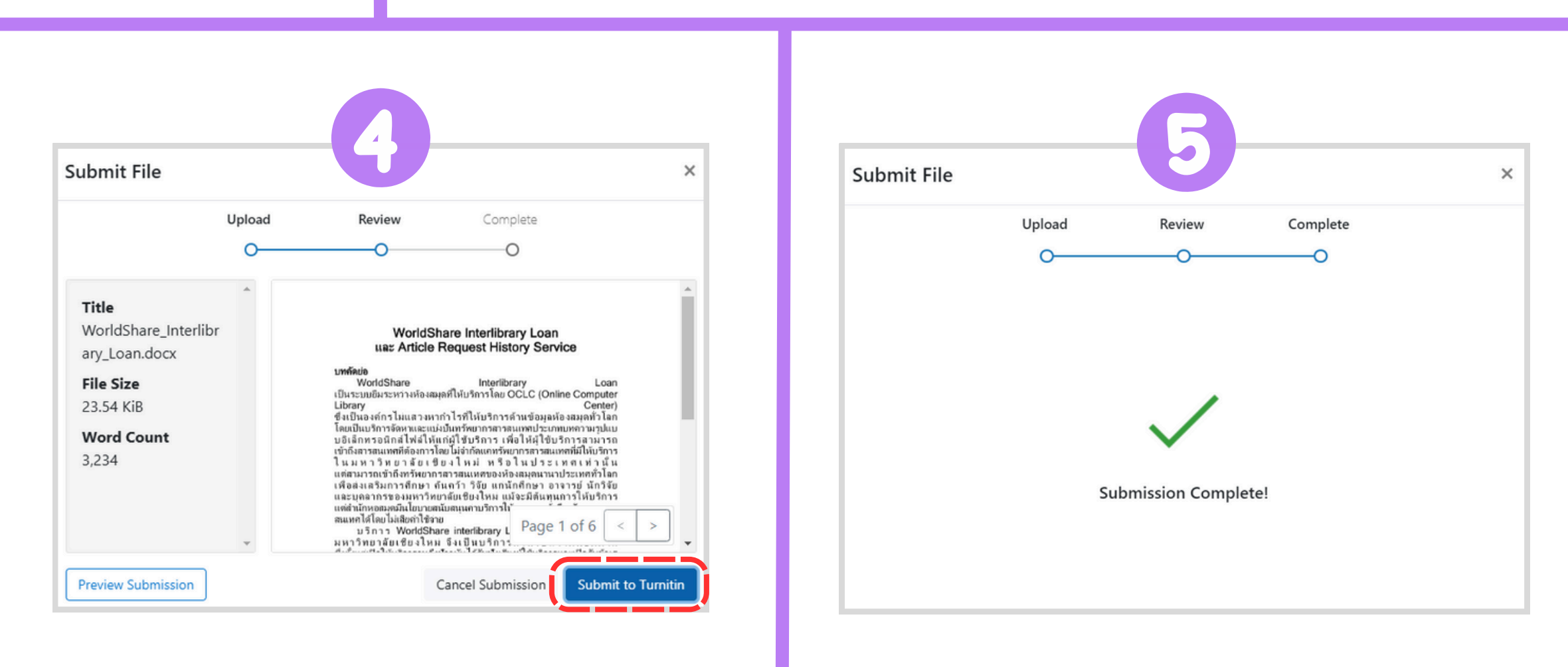

| ✓ Assignment Dashboard × +                                                                                                    |                                        |                       |
|----------------------------------------------------------------------------------------------------|----------------------------------------|-----------------------|
| ← → C ⋒ ः turnitin.com/assignment/typ                                                                                                    | e/paper/dashboard/145472280?lang=en_us |                       |
| ت<br>turnitin                                                                                                    |                                        | CMU Library   Message |
| Class Portfolio My Grades Di                                                                                                    | scussion Calendar                      |                       |
| NOW VIE VING: HOME > (CMUL) CHECK PLAGIA<br>Abcut this page<br>This is your assignment dashboard. You can up<br>and similarity reports that have been made avai<br>> File 01 (2) | RISM : FEBRUARY 2025 > FILE 01         | sh bas been pr        |
| Paper Title                                                                                                    |                                        | Uploaded              |
| WorldShare Interlibrary Loan.doc                                                                                                    | X                                      | 02/18/20              |

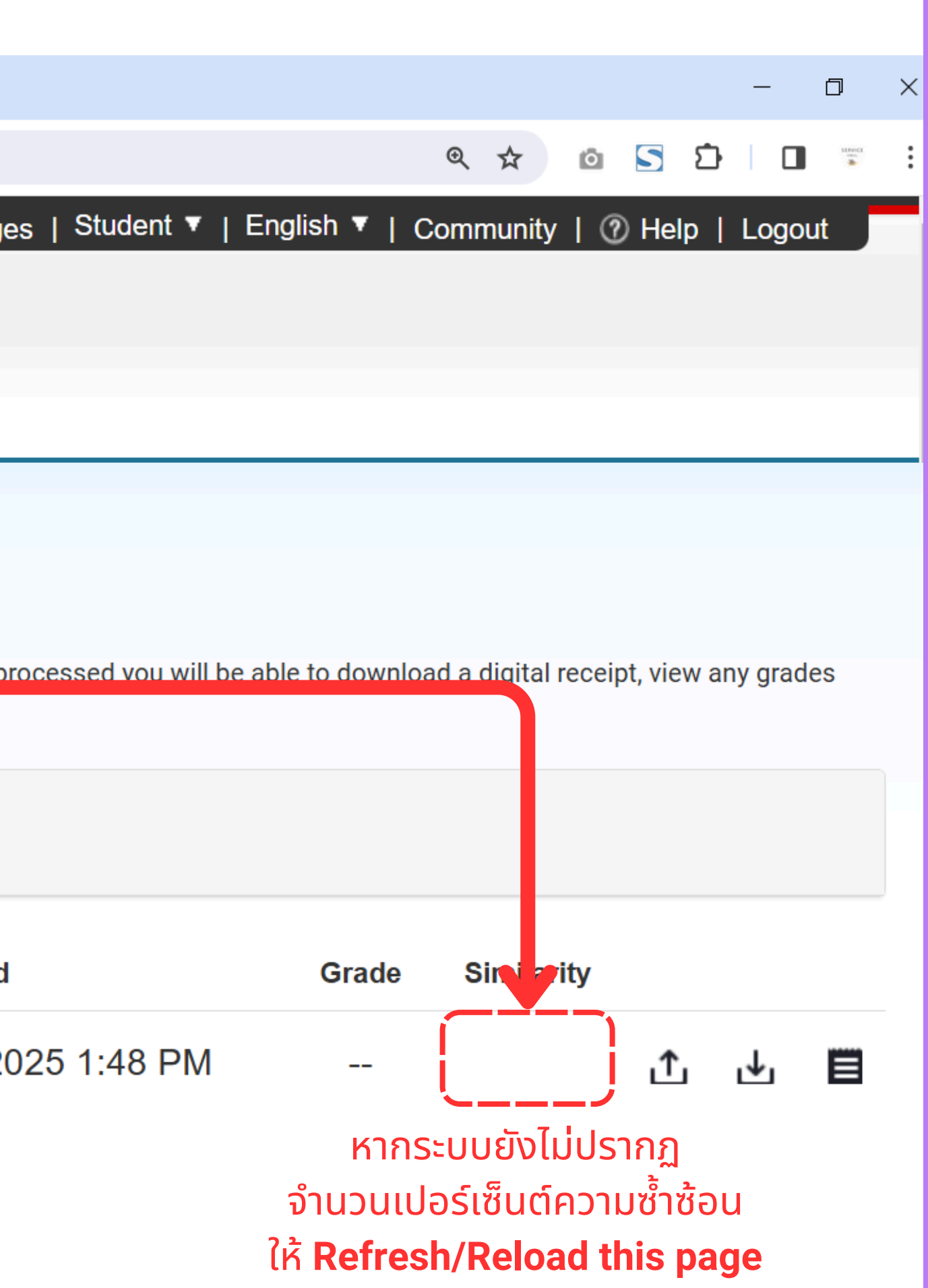

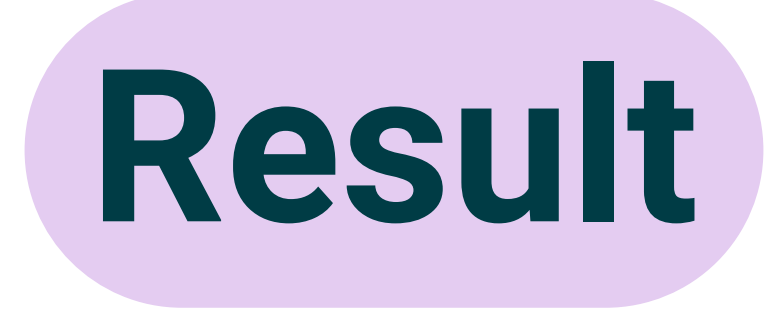

### **Turnitin**

**Class Portfolio** My Grades Calendar Discussion

NOW VIEWING: HOME > (CMUL) CHECK PLAGIARISM : FEBRUARY 2025 > FILE 01

### About this page

This is your assignment dashboard. You can upload submissions for your assignment from here. When a submission has been processed you will be able to download a digital receipt, view any grades and similarity reports that have been made available by your instructor.

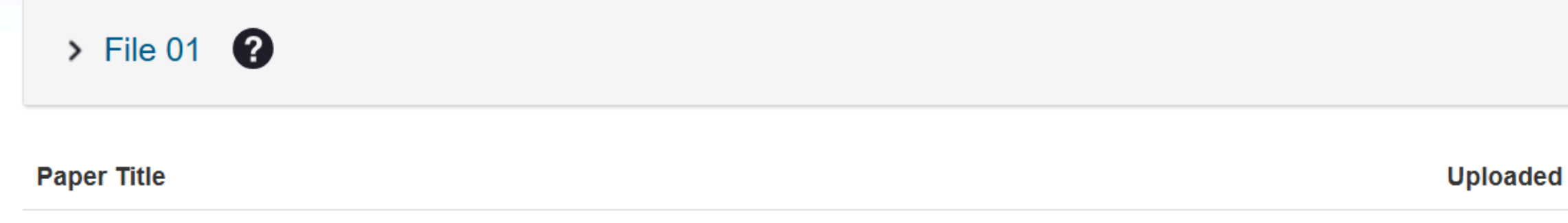

WorldShare Interlibrary Loan.docx

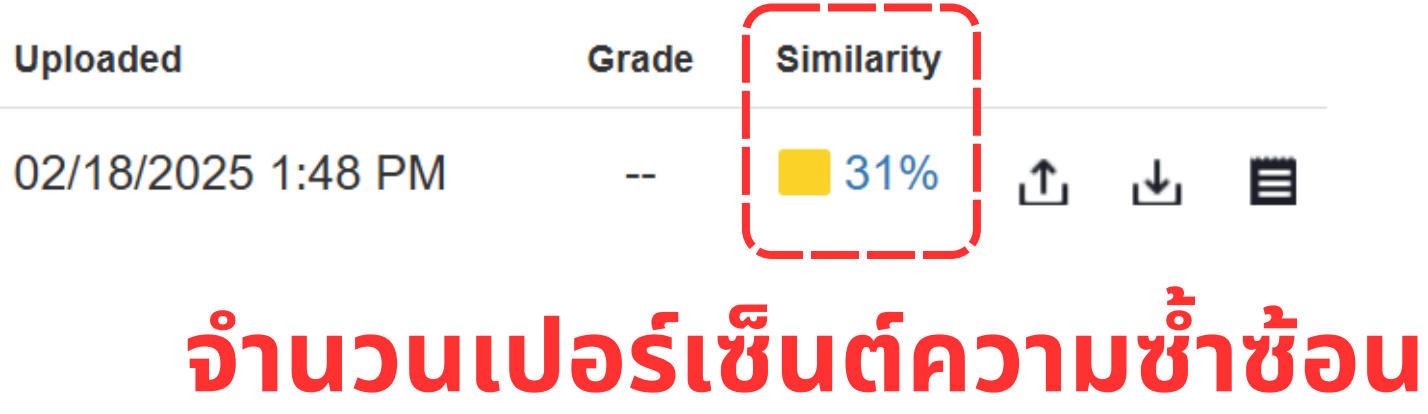

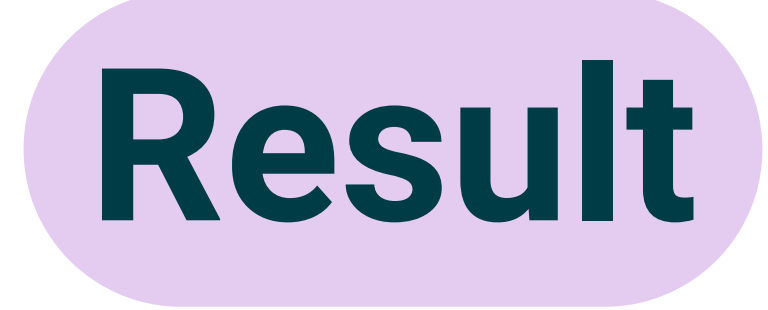

### **J** turnitin<sup>®</sup>

Class Portfolio My Grades Discussion Calendar

NOW VIEWING: HOME > (CMUL) CHECK PLAGIARISM : FEBRUARY 2025 > FILE 01

### About this page

This is your assignment dashboard. You can upload submissions for your assignment from here. When a submission has been processed you will be able to download a digital receipt, view any grades and similarity reports that have been made available by your instructor.

| > File 01 😗                       | Similarity score ranges (matching |         |  |  |
|-----------------------------------|-----------------------------------|---------|--|--|
|                                   | TITLE                             | s       |  |  |
| Paper Title                       | Submission                        |         |  |  |
| WorldShare Interlibrary Loan.docx | Submission                        | 1 - 24  |  |  |
|                                   | Submission                        | 25 - 4  |  |  |
|                                   | Submission                        | 50 - 7  |  |  |
|                                   | Submission                        | 75 - 10 |  |  |
|                                   |                                   |         |  |  |

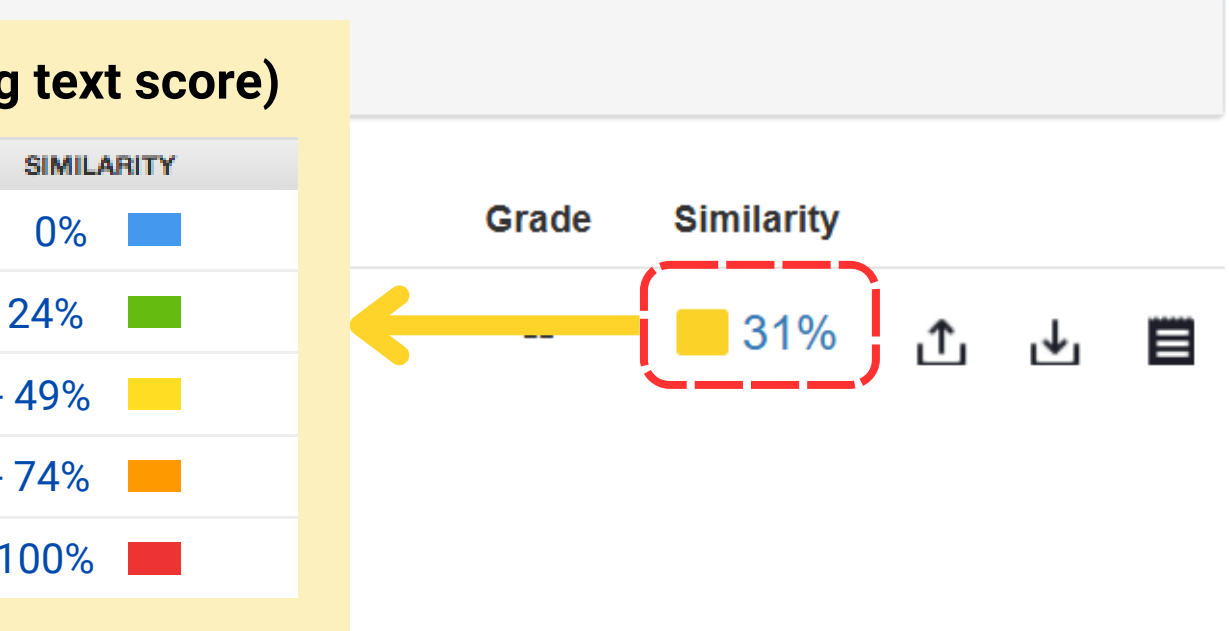

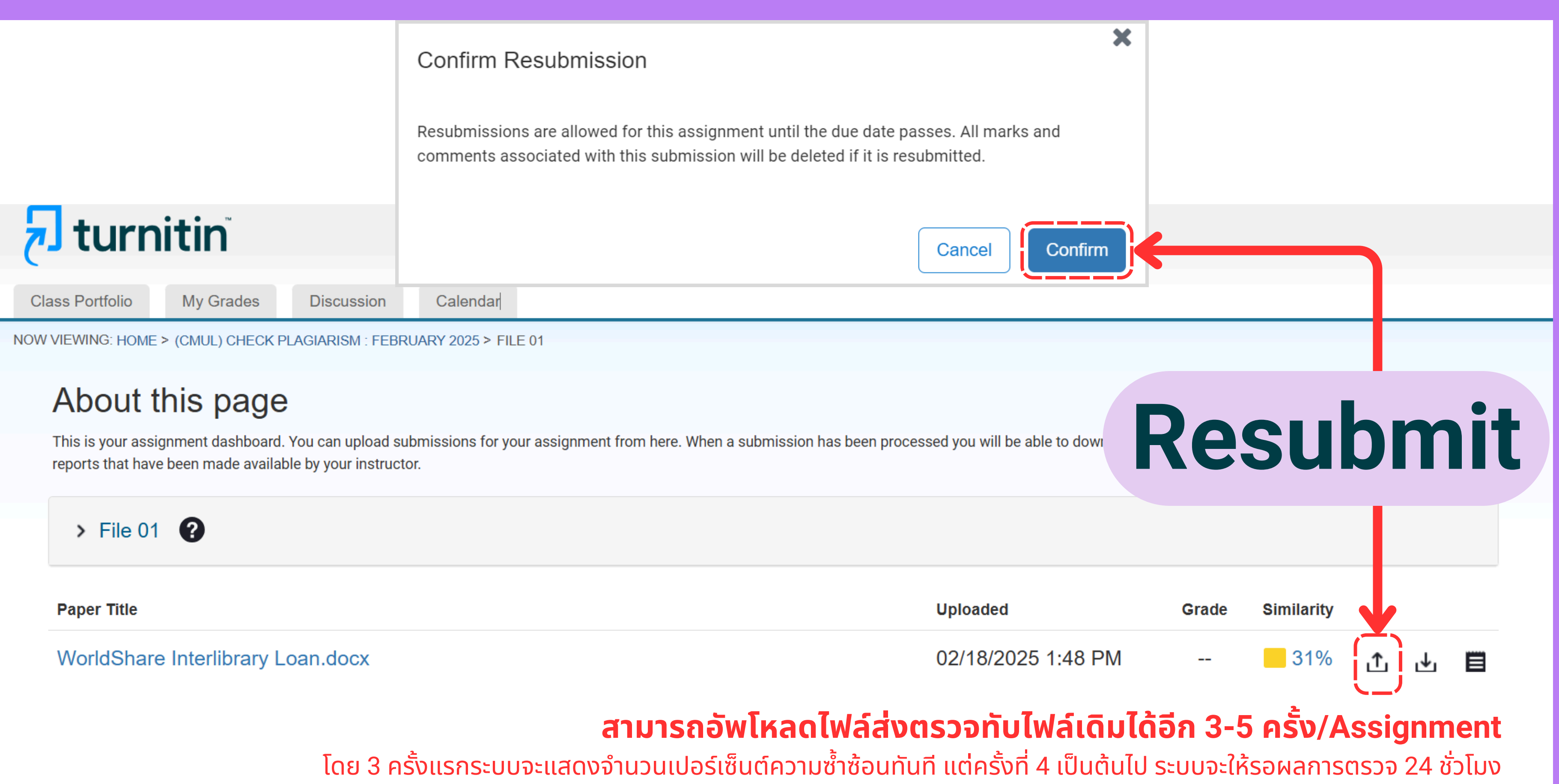

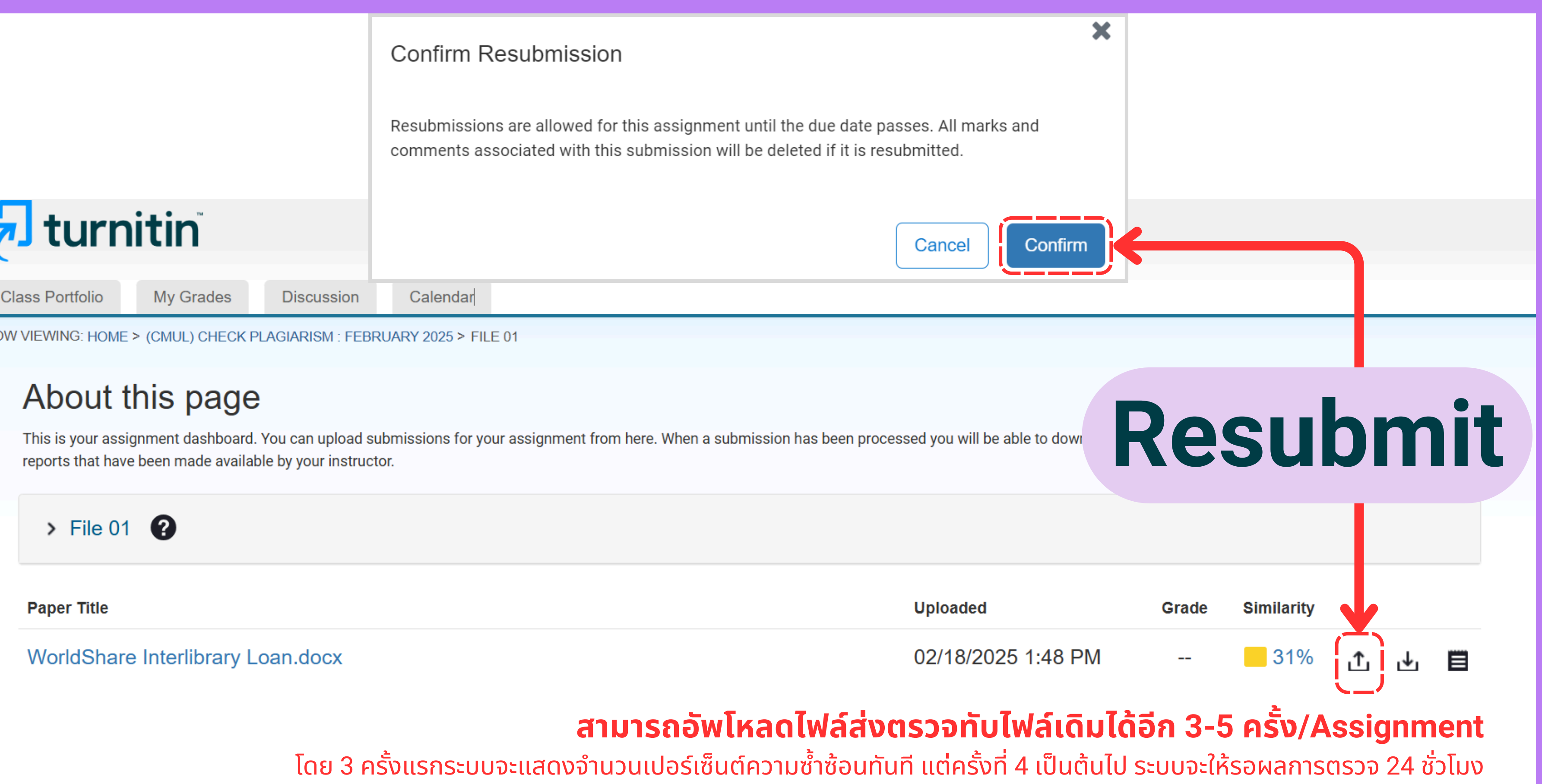

์ แนะนำให้อัพโหลดไฟล์เพิ่มใน Assignment หมายเลขอื่นเพื่อให้ได้ผลการตรวจทันที

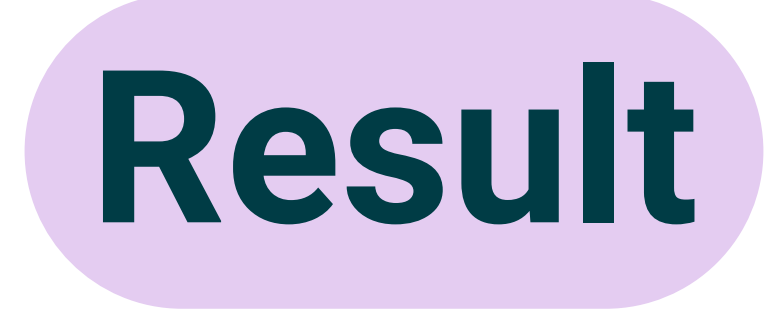

### **Turnitin**

Class Portfolio

My Grades

Discussion

Calendar

NOW VIEWING: HOME > (CMUL) CHECK PLAGIARISM : FEBRUARY 2025 > FILE 01

### About this page

This is your assignment dashboard. You can upload submissions for your assignment from here. When a submission has been processed you will be able to download a digital receipt, view any grades and similarity reports that have been made available by your instructor.

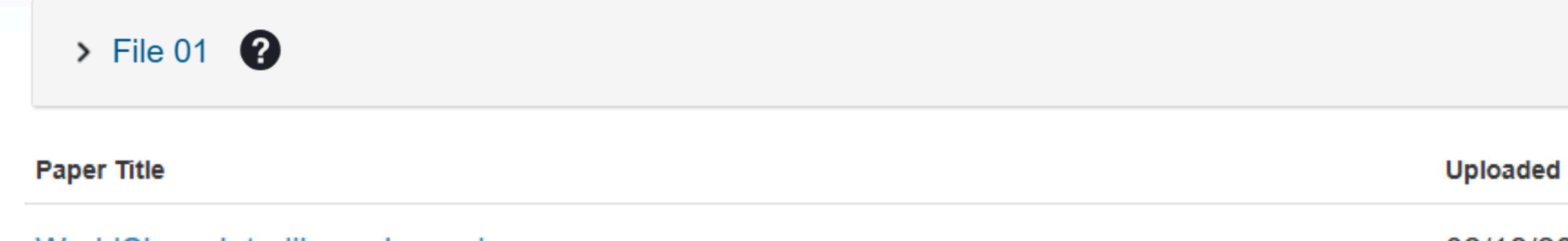

WorldShare Interlibrary Loan.docx

### 02/18/2025 7:48 PM 40% J ∎ <u>ئ</u> คลิกที่จำนวนเปอร์เซ็นต์ความซ้ำซ้อน เพื่อดูรายงานผลการตรวจ

Similarity

Grade

|               | /carta/en_us/?o=25 | 91921280⟨=en_us&ro=103&u=1029862662&student_user=1&s=1                                                                                                    |          |   |   |
|---------------|--------------------|----------------------------------------------------------------------------------------------------|----------|---|---|
| 🔊 feedback st | udio               | CMU Library WorldShare Interlibrary L                                                                                                    | oan.docx |   | ? |
|               |                    | WorldShare Interlibrary LoanพorldShareInterlibraryLoanเป็นระบบยืมระหว่างห้องสมุดที่ได้บริการโดย OCLC (Online ComputerLibrargCenter)จึงเป็นจรการไม่แลวงหากำไรที่ได้บริการโดย OCLC (Online Computerโปมบริการจัดหาและแบ่งปิดทรัพยากรลารสนเทตประเภทบทความรูปแบบปอเลือทรอนิกส์ ไฟล์ได้แก่ผู้ใช้บริการ เพื่อไห้ผู้ใช้บริการสารสมุดทั่วโลกโพยเป็นบริการจัดหาและแบ่งปิดทรัพยากรลารสนเทตประเภทบทความรูปแบบปอเลือทรอนิกส์ ไฟล์ได้แก่ผู้ใช้บริการ เพื่อไห้ผู้ใช้บริการสารสมุดทั่วโลกเข้าก็สารสนเทตที่ต้องการโดย ไม่จำกัดแต่ทรัพยากรลารสนเทตที่มีไหบริการโพย หาวิ ท ยา ลั ยิ่งเชื่อไม่ ประเทศ เท่า นั้นแต่สามการเข้าดีหารัพยากรสารสนเทตของห้องสมุดแนนประเทศทั่วโลกเข้าสู่สงเสริมการจักการจักรับแก่ตรับชากราสารสนเทศท่านแต่สามการเข้าดีหารัพยากรสารสนเทตของห้องสมุดแนนประเทศทั่วโลกเข้าสู่ ค.ล.ก.ร.ช.อ.ง.ม.ห.ว.ริมัย แก่นักสึกษา อาจารย์ นักวิจัยแล้ว บ.ค.ล.ร.ร.ร.พระเม่าสูงหันรักการสีบรับความนิยมมากส่งถึงเต่เปิดให้บริการจนถึงปัจจุบันได้รับพังสียงผู้ใช้บริการสีบด้นสารสนเทศผ่านฟูงก่งCat และ บ.ร.ก.ร. WorldShare Interlibrary Loanผลัพส์โลกันปริมาณและจุดสนาทิง คือ มีผู้ใช้บริการสับคันสารสนเทศผ่านฟูงก่งCat และ บ.ร.ก.ร. WorldShare Interlibrary Loanผลัพส์โลกันปริมาณและจุดสนาทาง โอรมีปรามาพิงพอโจต่อบริการWorldShare Interlibrary Loanและสับมากที่สุงMoridShare Interlibrary Loanและสับมาที่สุงIbrary organization, a non- profit organization. This serviceprovided by OCLC (Online Computer Library Center), a globalimary organization, a non- profit organization. This serviceprovides and shares electronic article resources with users. T |          |   |   |
| Page: 1 of 4  | Word Count: 1991   | Text-Only Report High Resolution                                                                                                    | 00 0     | Θ |   |

– 🗆 🗙

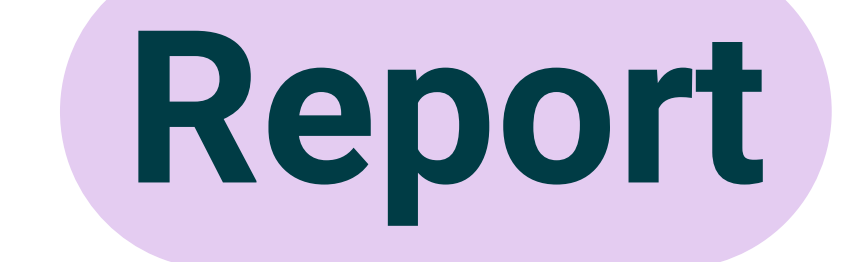

### รายงานผลการตรวจ

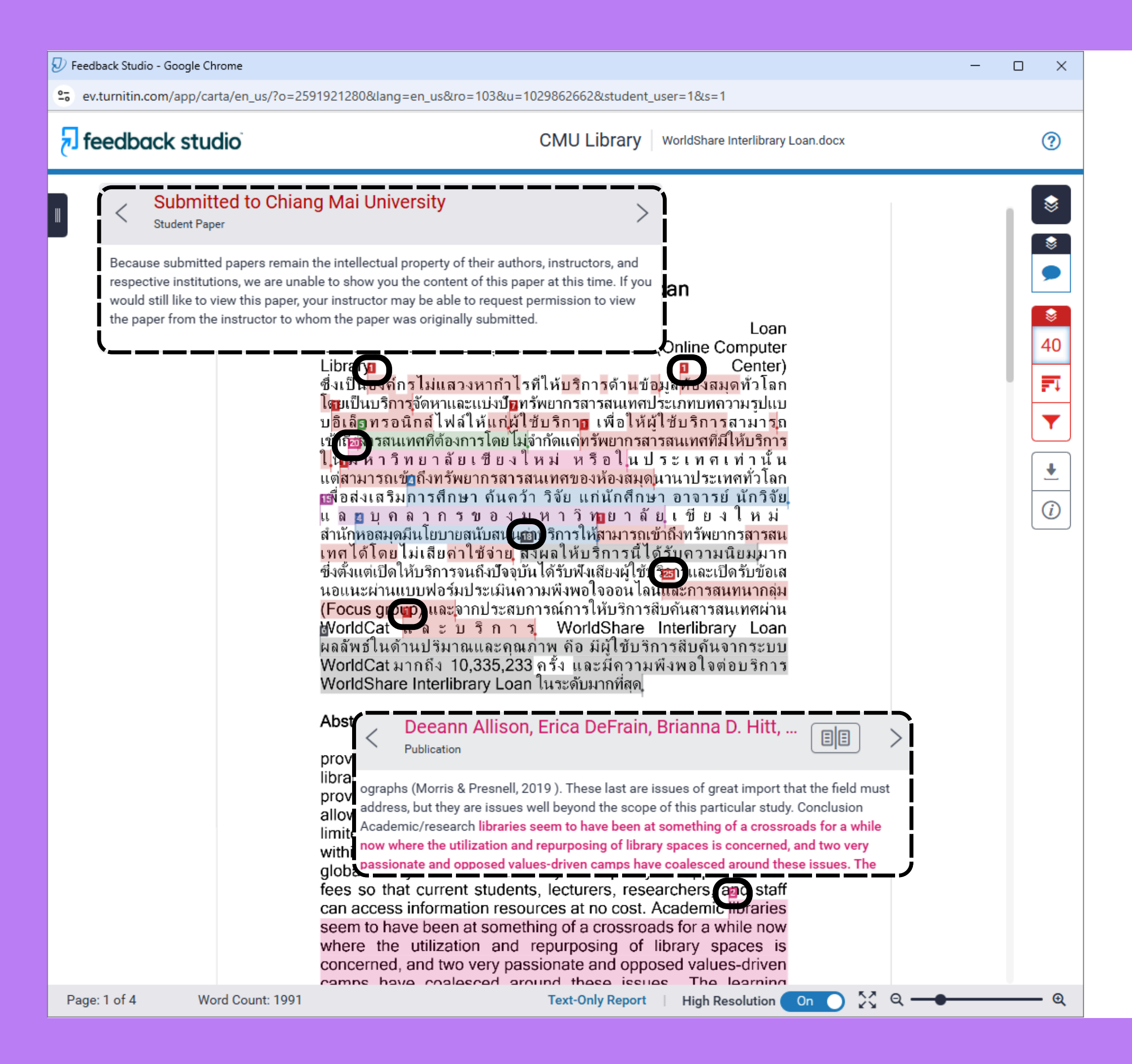

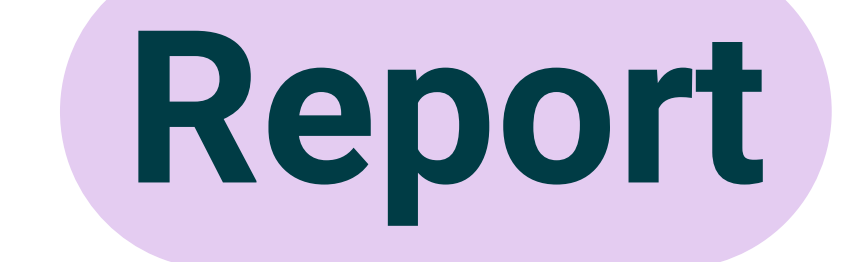

### รายงานผลการตรวจ

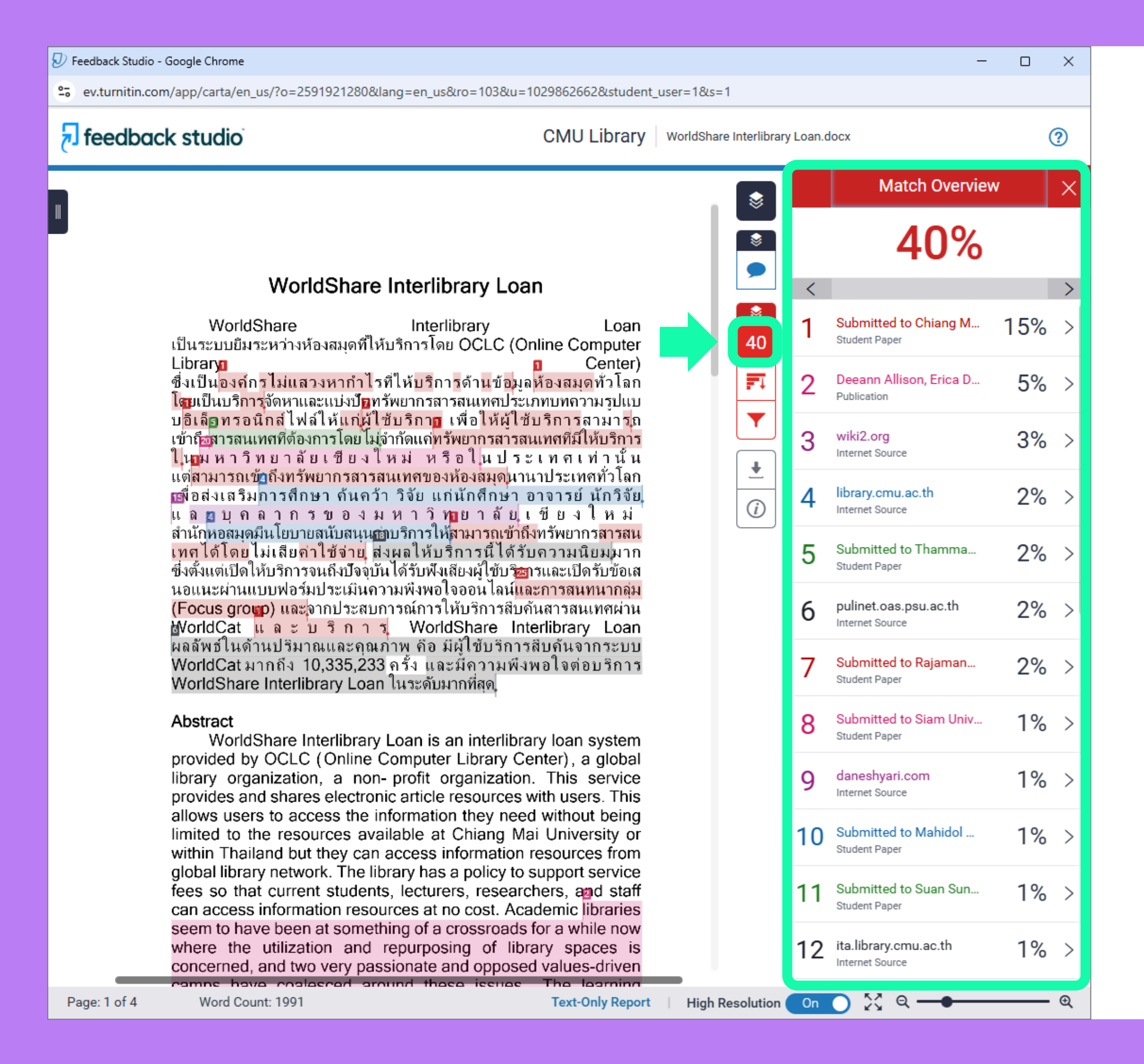

### **Match Overview**

### จำแนกแหล่งข้อมูล ที่ตรวจพบความซ้ำซ้อน

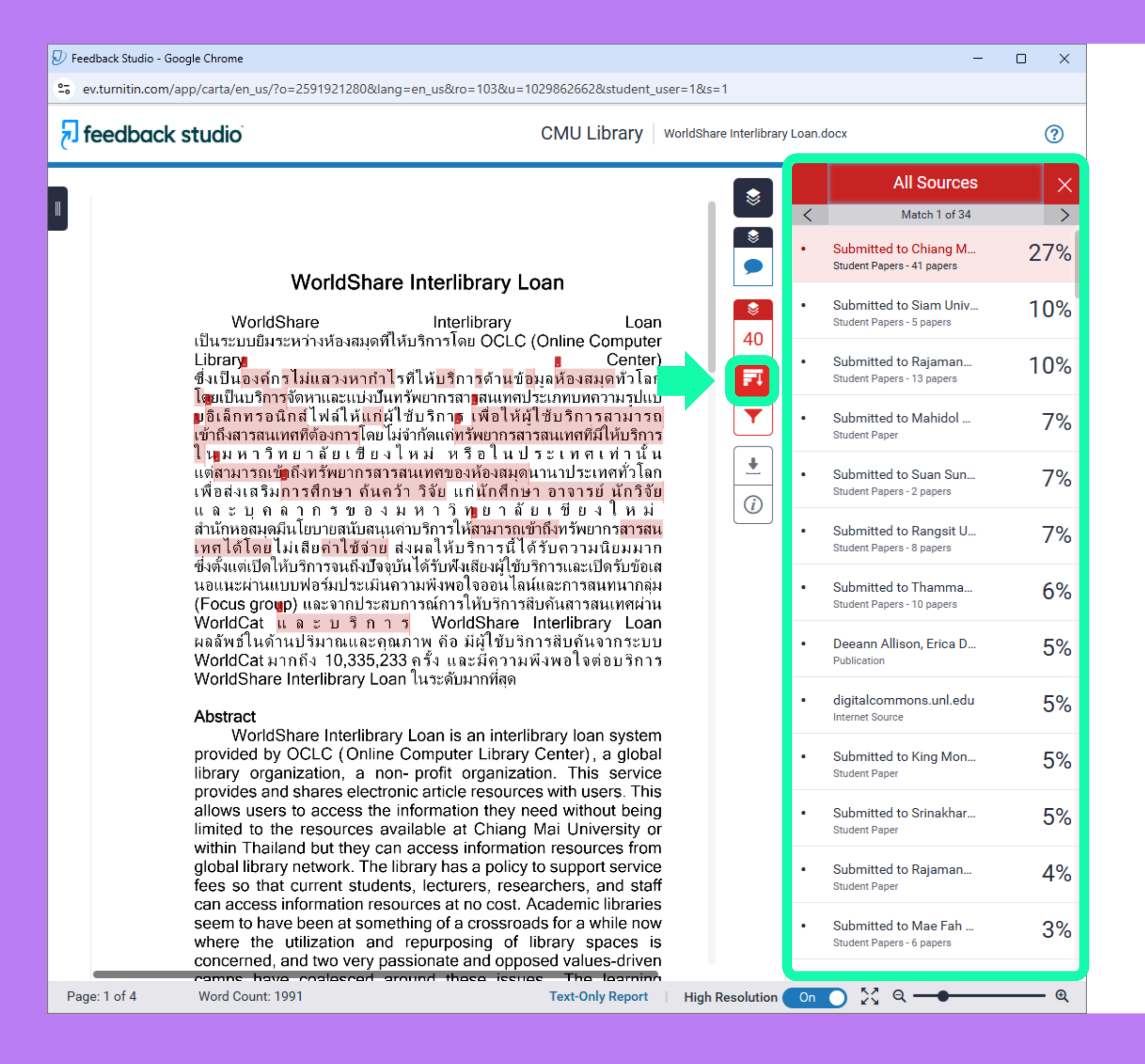

## All Sources

### รายการแหล่งข้อมูล ที่ตรวจพบความซ้ำซ้อน

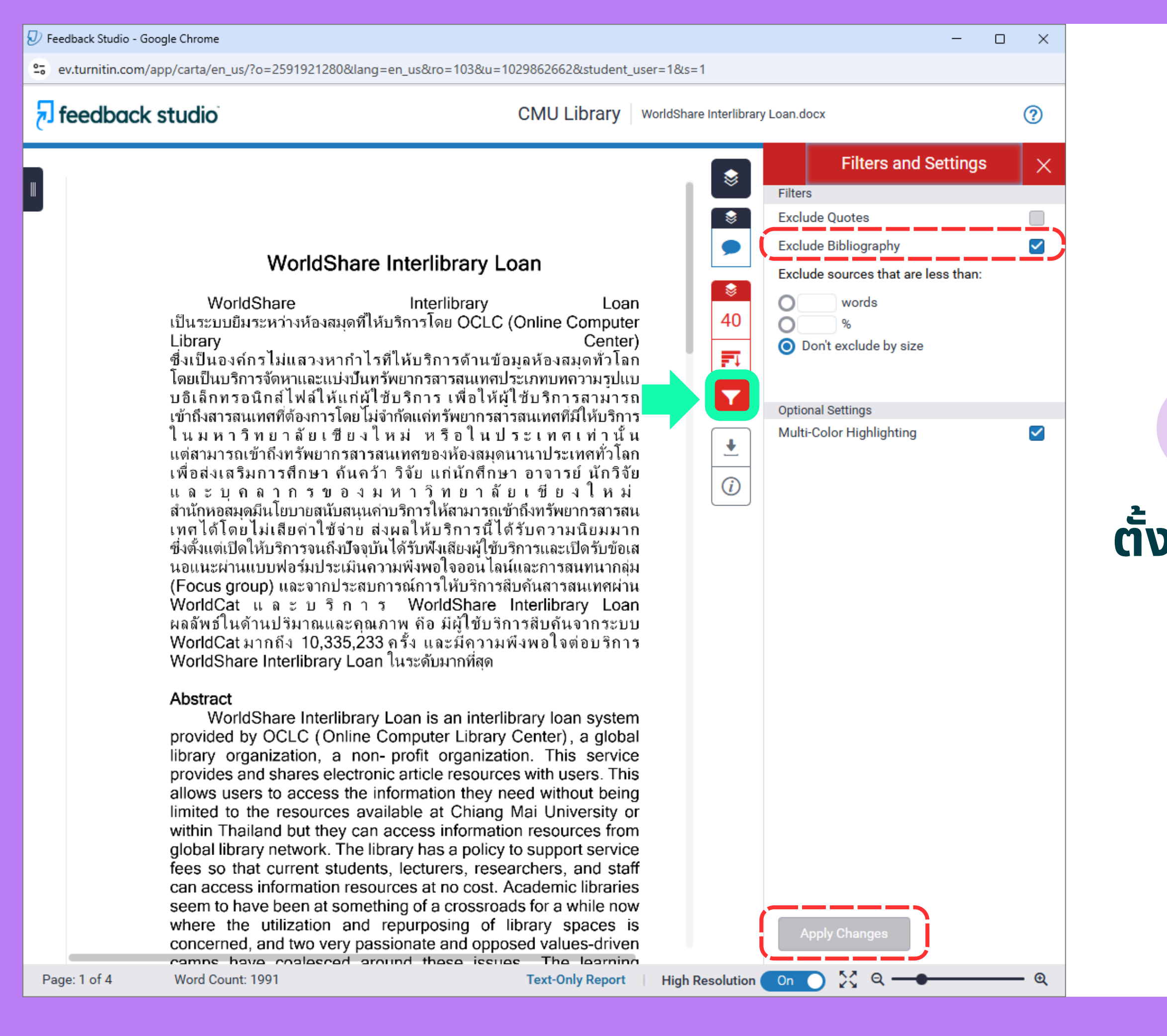

### **Filters and Settings**

### **ตั้งค่าละเว้นการตรวจบรรณานุกรม** (ใช้ได้เฉพาะกับภาษาอังกฤษ)

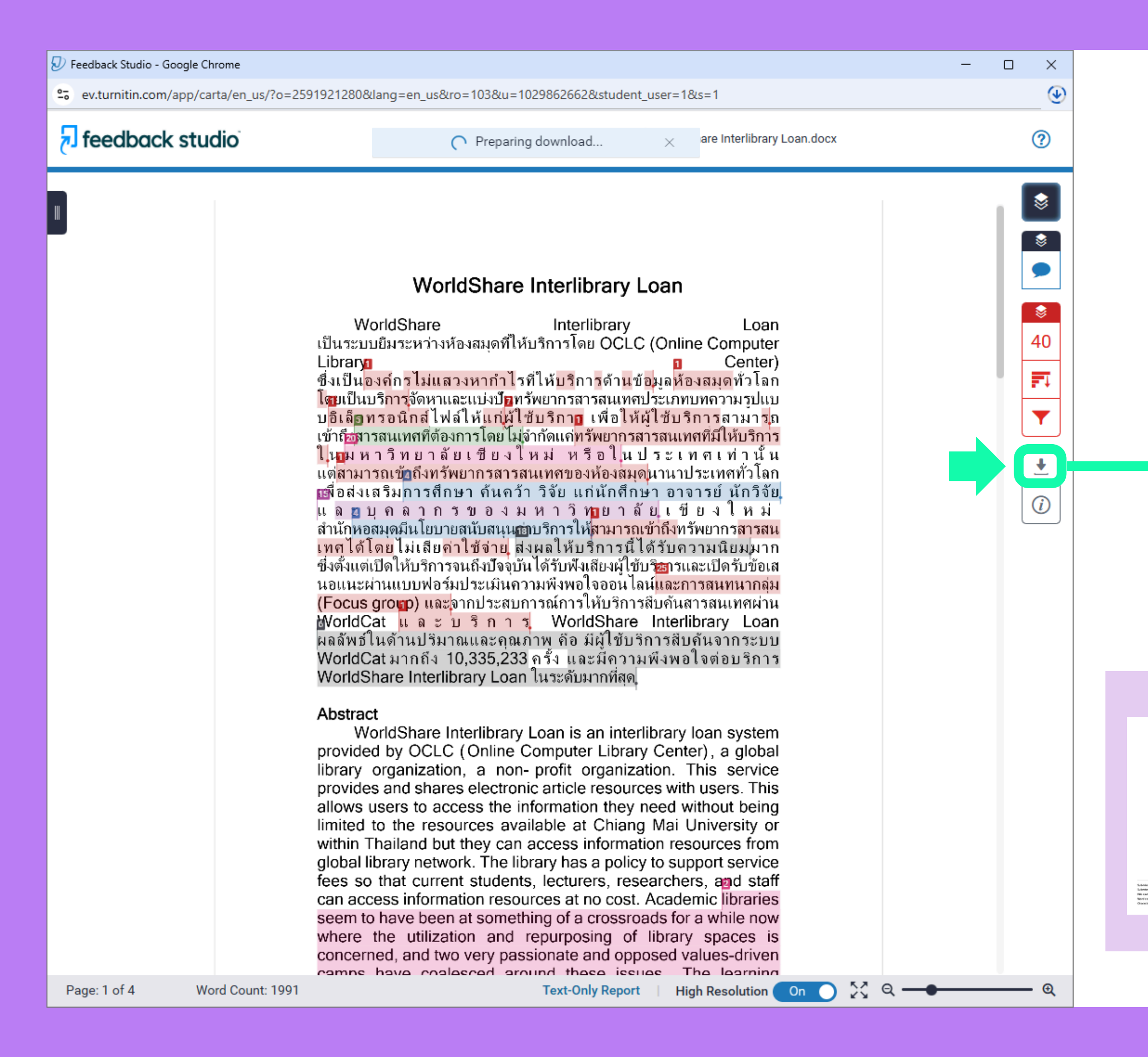

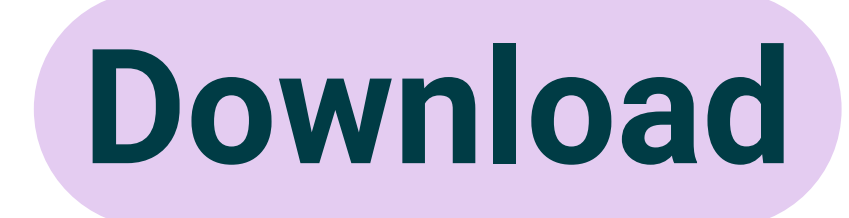

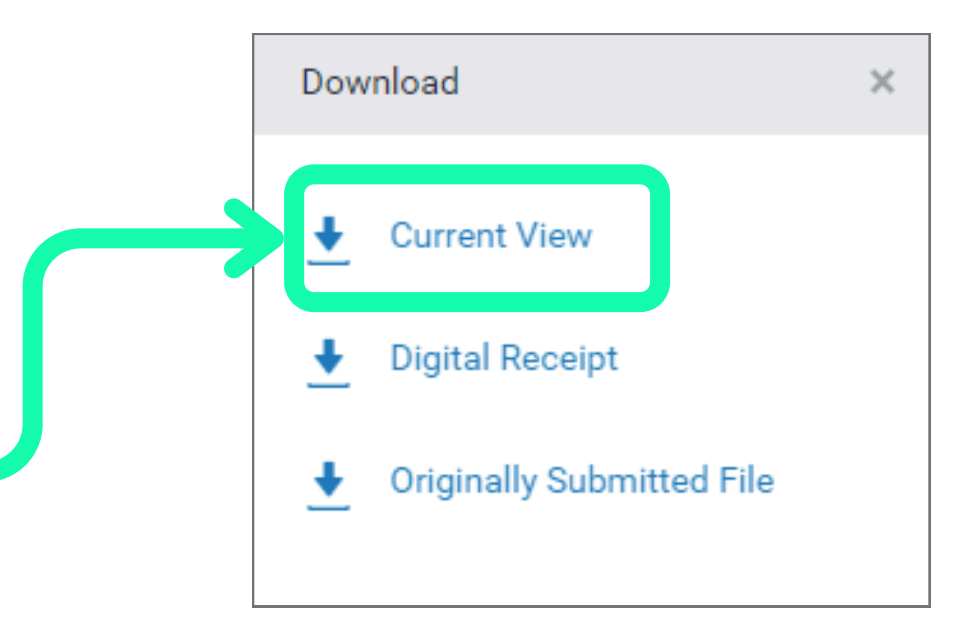

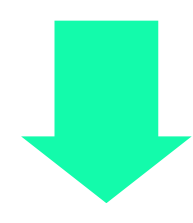

WorldShare Interlibrary Loan.docx

Submission date: 10 Feb 2025 07 40 M (VTC+0700) Submission 40: 2014 2014 2010 Film name: Worldfhare (moniforary (nam.docx (20.41)) Worldburt: 1991 Characterized (2011)

### 24s 7s 29s 15. 10 Submitte

40

PDF

### "การตรวจสอบการคัดลอกหรือทำซ้ำด้วย Turnitin เป็นการตรวจสอบ "ความเหมือนของข้อความ" เท่านั้น ไม่สามารถตรวจสอบการลอกเลียนผลงานได้ทั้งหมด

อีกทั้งยังไม่ใช่เกณฑ์ตัดสินการลอกเลียนผลงานผู้อื่น ้เนื่องจากการจะตัดสินว่าชิ้นงานใดเป็นการคัดลอกหรือทำซ้ำ และละเมิดลิขสิทธิ์นั้น ขึ้นกับวิจารณญาณของแต่ละท่าน ในการประเมินผลงานชิ้นนั้นๆ

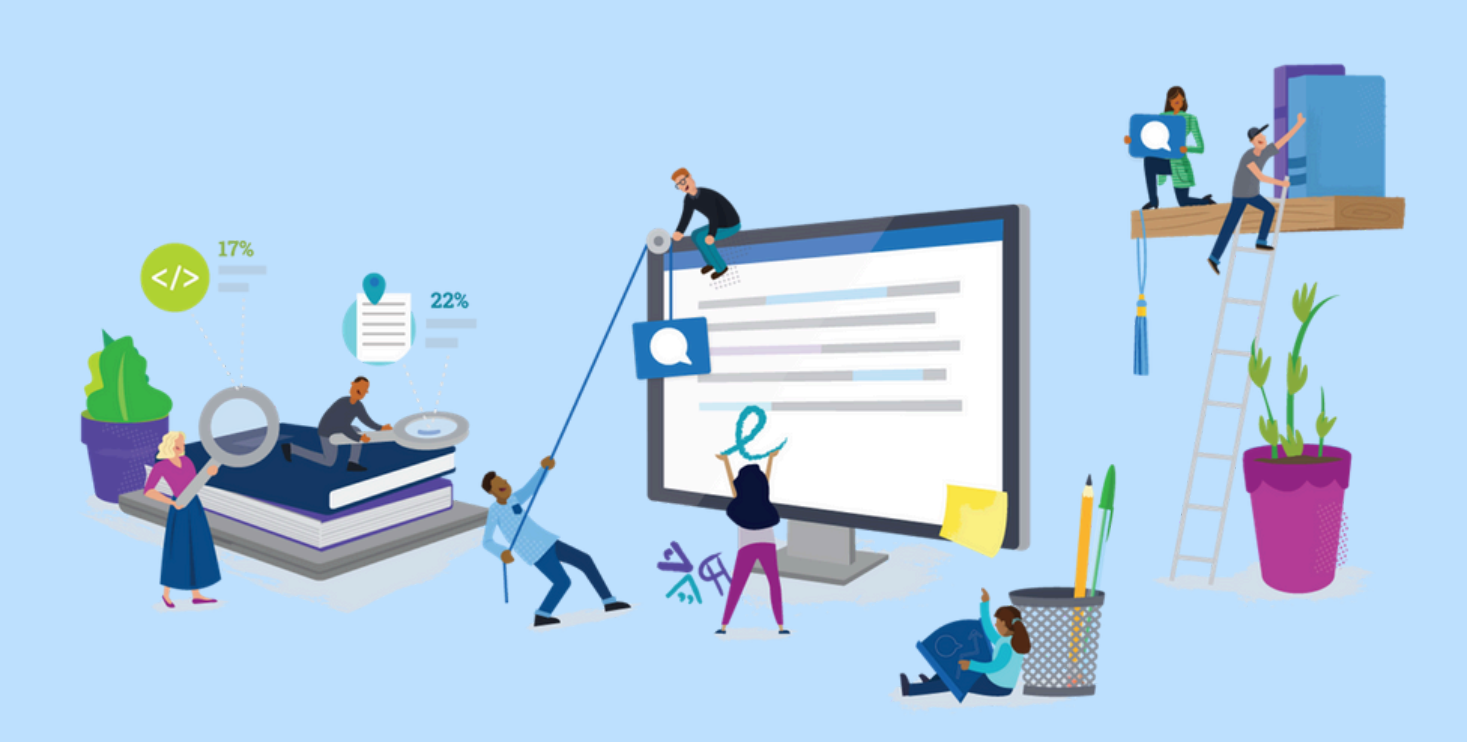

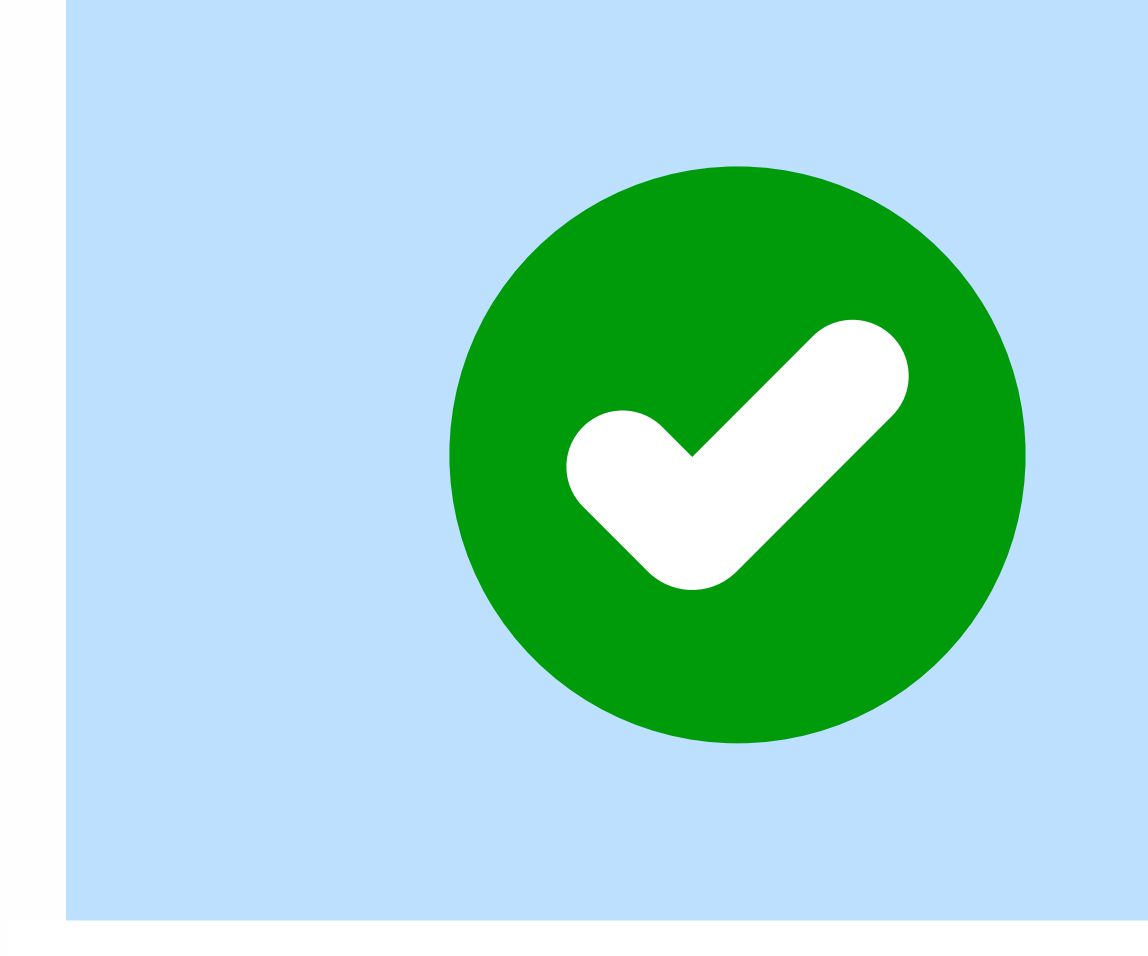

การส่งเอกสารตรวจสอบความซ้ำซ้อนและการคัดลอกผลงาน กับ Turnitin ผ่าน Class ของห้องสมุดที่ชื่อ (CMUL) CHECK PLAGIARISM : XXXX 202X) เอกสารทุกชิ้น จะไม่ถูกจัดเก็บลงฐานข้อมูลใด ๆ ดังนั้นเอกสารดังกล่าวจะไม่เกิดการซ้ำซ้อนในอนาคต จึงไม่จำเป็นต้องลบเอกสารออกจากระบบ

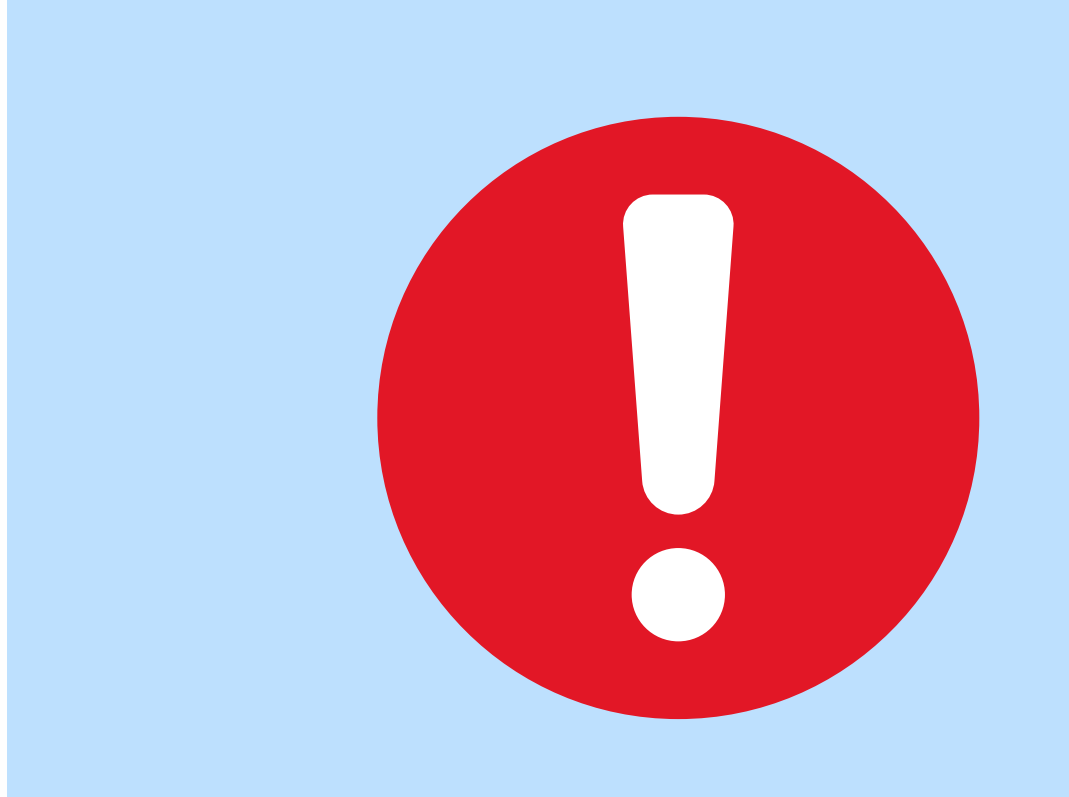

กรณีอัพโหลดเอกสารเข้า Class อื่น (ที่ไม่ใช่ของห้องสมุด) เช่น Class ชื่อ Graduate School, Save to Database, etc. หากพบว่า เอกสารเกิดการซ้ำซ้อนจำนวนมากกับผลงานเดิมที่ เคยอัพโหลดเข้า Turnitin โปรดติดต่อเจ้าของ Class นั้น เพื่อดำเนินการลบเอกสารออกจากระบบแบบถาวร

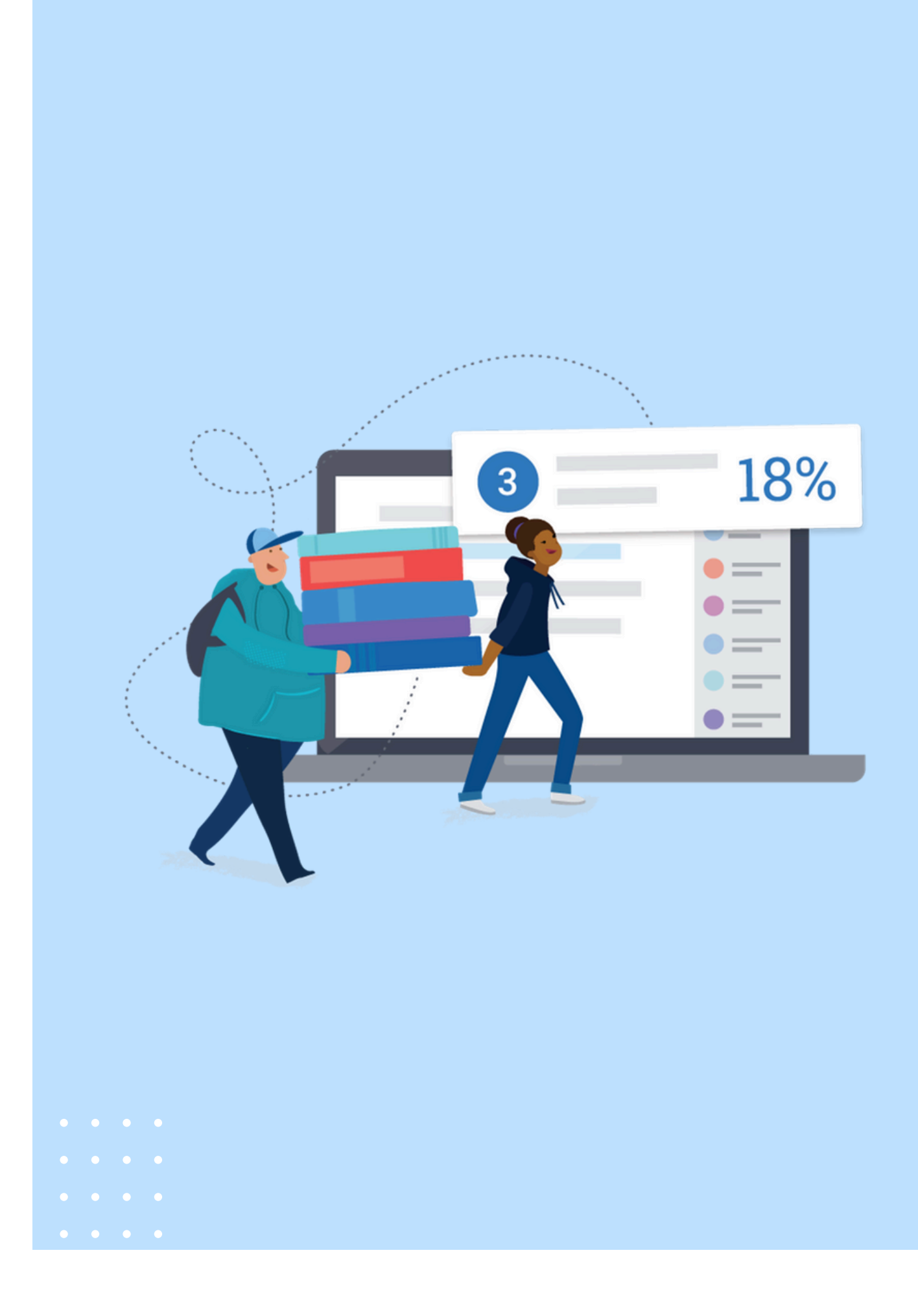

- Turnitin ตรวจรูปภาพไม่ได้ ตรวจได้แค่ข้อความเท่านั้น
- PDF ที่เป็นไฟล์สแกนแบบ Image นั้น จะไม่สามารถตรวจ Turnitin ได้ เนื่องจาก Turnitin ตรวจรูปภาพไม่ได้
- ้ตรวจได้เช่นกัน ดังนั้นจึงส่งผลให้ไม่สามารถแสดงรายงานผลการตรวจได้ แนะนำให้ส่งไฟล์ WORD ตรวจกับ Turnitin เพราะการส่งไฟล์ PDF เข้าไป ้ตรวจนั้น Turnitin จะต้องทำการแปลงไฟล์ก่อนตรวจ ซึ่งขั้นตอนนี้จะมีผล ทำให้ความซ้ำซ้อนแตกต่างกัน
- PDF ที่มีการเข้ารหัสป้องกันการเข้าถึงเอกสาร จะทำให้ Turnitin ไม่สามารถ
- เอกสารชิ้นเดียวกัน แต่ไฟล์ WORD กับ PDF จะได้ผลการตรวจความซ้ำ ้ซ้อนแตกต่างกันมากกว่าหรือเท่ากับ 2%
- ไฟล์ WORD ต้องตั้งค่าระยะห่างระหว่างบรรทัดเป็น 1.0 (Single Line) ้เท่านั้น มิเช่นนั้นจะส่งผลให้รายงานผลการตรวจออกช้าหรือไม่สามารถออก รายงานผลการตรวจได้
- ้ข้อมูลใด ๆ ดังนั้นเอกสารจะไม่เกิดการซ้ำซ้อนกันในอนาคตแน่นอน จึงไม่ ้จำเป็นต้องลบเอกสารออกจาก Class ที่ส่งตรวจ Class ให้ดำเนินการลบให้เท่านั้น
- Class ของห้องสมุด ที่อบรมกันวันนี้ มีการตั้งค่าไม่จัดเก็บเอกสารลงฐาน นักศึกษาไม่สามารถลบเอกสารออกจากระบบเองได้ ต้องติดต่อเจ้าของ

# Questions ?

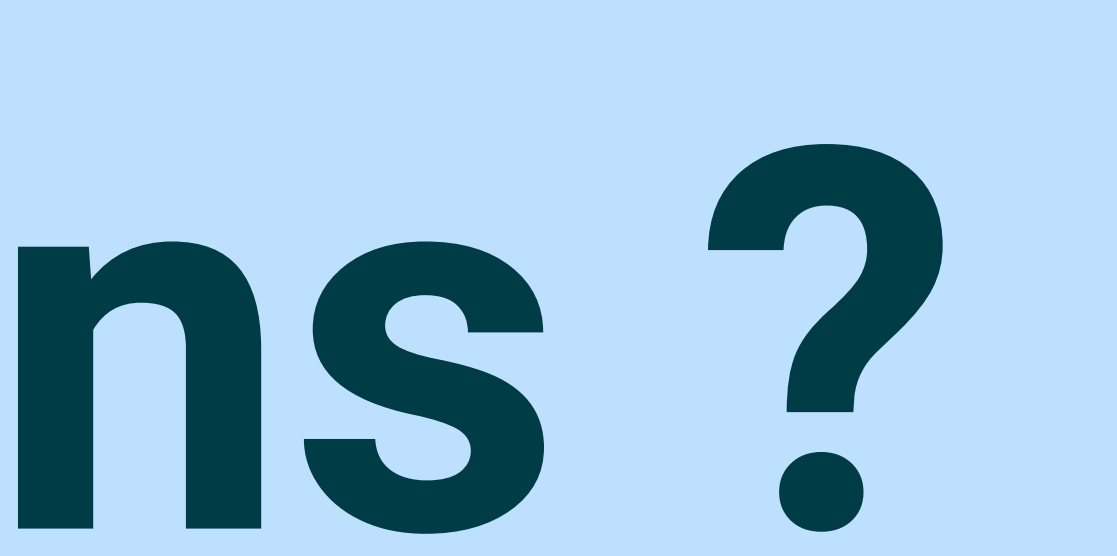

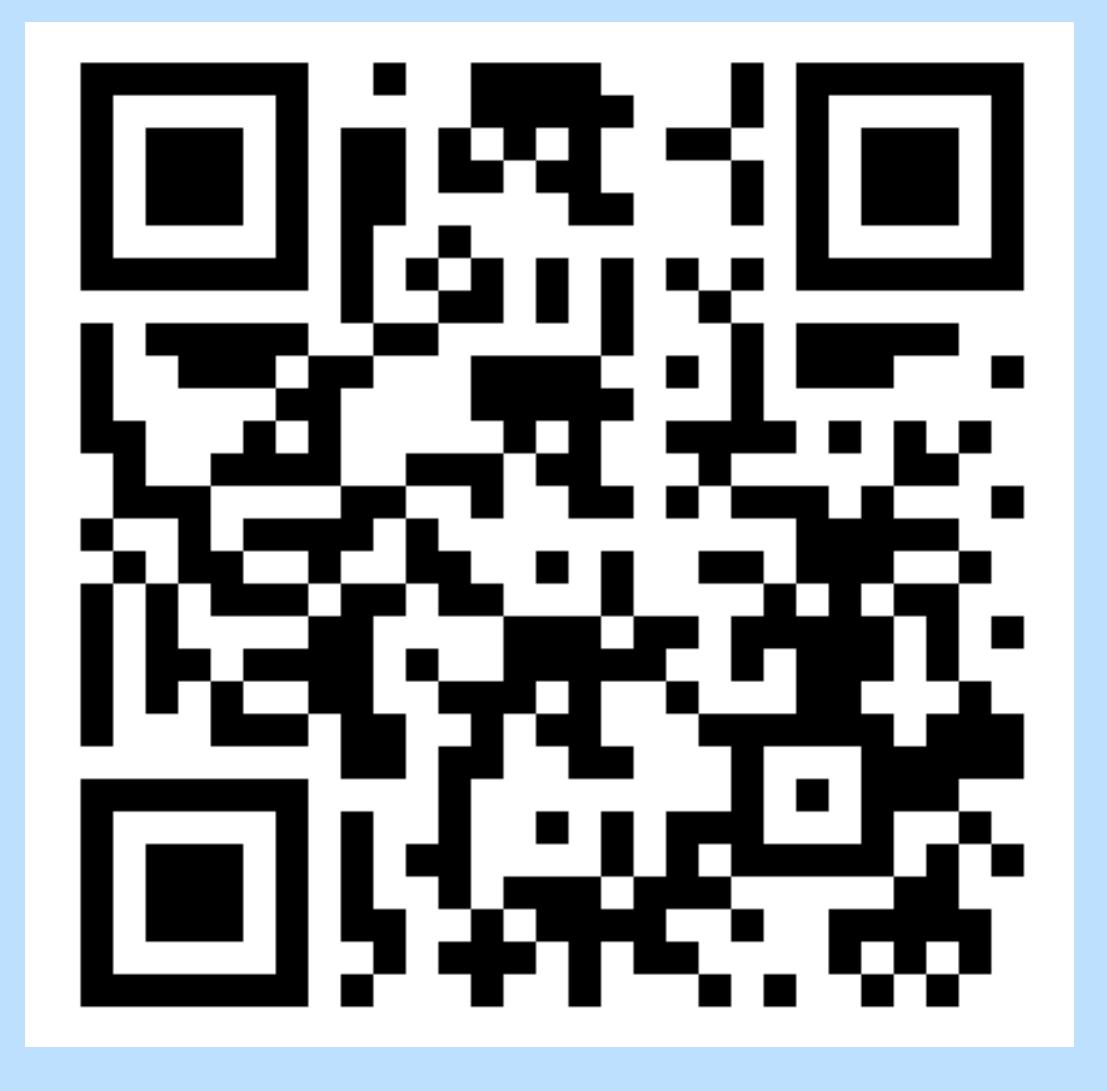

## แบบประเมินความพึงพอใจ https://cmu.to/TIIFORSTUDENT

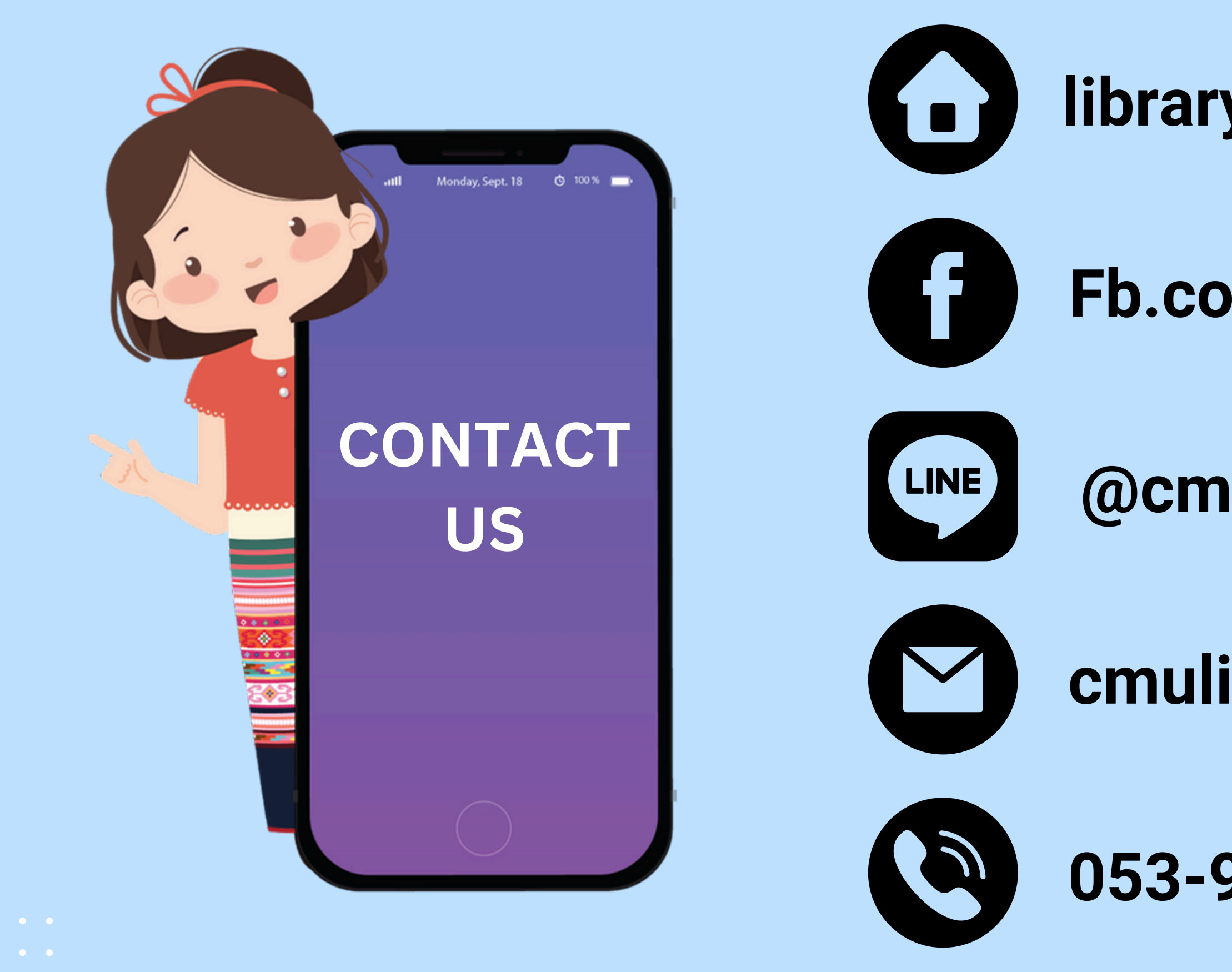

### library.cmu.ac.th

### Fb.com/LibraryCMU

### @cmulibrary

### cmulibref@cmu.ac.th

### 053-944531